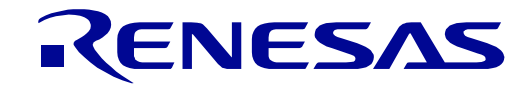

# 32

# RE01 Group Evaluation Kit RE01 1500KB User's Manual

**RE Family / RE0 Series** 

All information contained in these materials, including products and product specifications, represents information on the product at the time of publication and is subject to change by Renesas Electronics Corporation without notice. Please review the latest information published by Renesas Electronics Corporation through various means, including the Renesas Electronics Corporation website (http://www.renesas.com).

Renesas Electronics www.renesas.com

Rev. 2.00 Aug 2020

#### Notice

- Descriptions of circuits, software and other related information in this document are provided only to illustrate the operation of semiconductor products and application examples. You are fully responsible for the incorporation or any other use of the circuits, software, and information in the design of your product or system. Renesas Electronics disclaims any and all liability for any losses and damages incurred by you or third parties arising from the use of these circuits, software, or information.
- 2. Renesas Electronics hereby expressly disclaims any warranties against and liability for infringement or any other claims involving patents, copyrights, or other intellectual property rights of third parties, by or arising from the use of Renesas Electronics products or technical information described in this document, including but not limited to, the product data, drawings, charts, programs, algorithms, and application examples.
- 3. No license, express, implied or otherwise, is granted hereby under any patents, copyrights or other intellectual property rights of Renesas Electronics or others.
- 4. You shall not alter, modify, copy, or reverse engineer any Renesas Electronics product, whether in whole or in part. Renesas Electronics disclaims any and all liability for any losses or damages incurred by you or third parties arising from such alteration, modification, copying or reverse engineering.
- 5. Renesas Electronics products are classified according to the following two quality grades: "Standard" and "High Quality". The intended applications for each Renesas Electronics product depends on the product's quality grade, as indicated below.
  - "Standard": Computers; office equipment; communications equipment; test and measurement equipment; audio and visual equipment; home electronic appliances; machine tools; personal electronic equipment; industrial robots; etc.
  - "High Quality": Transportation equipment (automobiles, trains, ships, etc.); traffic control (traffic lights); large-scale communication equipment; key financial terminal systems; safety control equipment; etc.

Unless expressly designated as a high reliability product or a product for harsh environments in a Renesas Electronics data sheet or other Renesas Electronics document, Renesas Electronics products are not intended or authorized for use in products or systems that may pose a direct threat to human life or bodily injury (artificial life support devices or systems; surgical implantations; etc.), or may cause serious property damage (space system; undersea repeaters; nuclear power control systems; aircraft control systems; key plant systems; military equipment; etc.). Renesas Electronics disclaims any and all liability for any damages or losses incurred by you or any third parties arising from the use of any Renesas Electronics product that is inconsistent with any Renesas Electronics data sheet, user's manual or other Renesas Electronics document.

- 6. When using Renesas Electronics products, refer to the latest product information (data sheets, user's manuals, application notes, "General Notes for Handling and Using Semiconductor Devices" in the reliability handbook, etc.), and ensure that usage conditions are within the ranges specified by Renesas Electronics with respect to maximum ratings, operating power supply voltage range, heat dissipation characteristics, installation, etc. Renesas Electronics disclaims any and all liability for any malfunctions, failure or accident arising out of the use of Renesas Electronics products outside of such specified ranges.
- 7. Although Renesas Electronics endeavors to improve the quality and reliability of Renesas Electronics products, semiconductor products have specific characteristics, such as the occurrence of failure at a certain rate and malfunctions under certain use conditions. Unless designated as a high reliability product or a product for harsh environments in a Renesas Electronics data sheet or other Renesas Electronics document, Renesas Electronics products are not subject to radiation resistance design. You are responsible for implementing safety measures to guard against the possibility of bodily injury, injury or damage caused by fire, and/or danger to the public in the event of a failure or malfunction prevention, appropriate treatment for aging degradation or any other appropriate measures. Because the evaluation of microcomputer software alone is very difficult and impractical, you are responsible for evaluating the safety of the final products or systems manufactured by you.
- 8. Please contact a Renesas Electronics sales office for details as to environmental matters such as the environmental compatibility of each Renesas Electronics product. You are responsible for carefully and sufficiently investigating applicable laws and regulations that regulate the inclusion or use of controlled substances, including without limitation, the EU RoHS Directive, and using Renesas Electronics products in compliance with all these applicable laws and regulations. Renesas Electronics disclaims any and all liability for damages or losses occurring as a result of your noncompliance with applicable laws and regulations.
- 9. Renesas Electronics products and technologies shall not be used for or incorporated into any products or systems whose manufacture, use, or sale is prohibited under any applicable domestic or foreign laws or regulations. You shall comply with any applicable export control laws and regulations promulgated and administered by the governments of any countries asserting jurisdiction over the parties or transactions.
- 10. It is the responsibility of the buyer or distributor of Renesas Electronics products, or any other party who distributes, disposes of, or otherwise sells or transfers the product to a third party, to notify such third party in advance of the contents and conditions set forth in this document.
- 11. This document shall not be reprinted, reproduced or duplicated in any form, in whole or in part, without prior written consent of Renesas Electronics.
- 12. Please contact a Renesas Electronics sales office if you have any questions regarding the information contained in this document or Renesas Electronics products.
- (Note1) "Renesas Electronics" as used in this document means Renesas Electronics Corporation and also includes its directly or indirectly controlled subsidiaries.
- (Note2) "Renesas Electronics product(s)" means any product developed or manufactured by or for Renesas Electronics.

(Rev.4.0-1 November 2017)

#### **Corporate Headquarters**

TOYOSU FORESIA, 3-2-24 Toyosu, Koto-ku, Tokyo 135-0061, Japan

#### www.renesas.com

#### Trademarks

Renesas and the Renesas logo are trademarks of Renesas Electronics Corporation. All trademarks and registered trademarks are the property of their respective owners.

#### **Contact information**

For further information on a product, technology, the most up-to-date version of a document, or your nearest sales office, please visit: <u>www.renesas.com/contact/</u>.

# General Precautions in the Handling of Microprocessing Unit and Microcontroller Unit Products

The following usage notes are applicable to all Microprocessing unit and Microcontroller unit products from Renesas. For detailed usage notes on the products covered by this document, refer to the relevant sections of the document as well as any technical updates that have been issued for the products.

1. Precaution against Electrostatic Discharge (ESD)

A strong electrical field, when exposed to a CMOS device, can cause destruction of the gate oxide and ultimately degrade the device operation. Steps must be taken to stop the generation of static electricity as much as possible, and quickly dissipate it when it occurs. Environmental control must be adequate. When it is dry, a humidifier should be used. This is recommended to avoid using insulators that can easily build up static electricity. Semiconductor devices must be stored and transported in an anti-static container, static shielding bag or conductive material. All test and measurement tools including work benches and floors must be grounded. The operator must also be grounded using a wrist strap. Semiconductor devices must not be touched with bare hands. Similar precautions must be taken for printed circuit boards with mounted semiconductor devices.

#### 2. Processing at power-on

The state of the product is undefined at the time when power is supplied. The states of internal circuits in the LSI are indeterminate and the states of register settings and pins are undefined at the time when power is supplied. In a finished product where the reset signal is applied to the external reset pin, the states of pins are not guaranteed from the time when power is supplied until the reset process is completed. In a similar way, the states of pins in a product that is reset by an on-chip power-on reset function are not guaranteed from the time when power is supplied until the reset process is supplied until the power reaches the level at which resetting is specified.

#### 3. Input of signal during power-off state

Do not input signals or an I/O pull-up power supply while the device is powered off. The current injection that results from input of such a signal or I/O pull-up power supply may cause malfunction and the abnormal current that passes in the device at this time may cause degradation of internal elements. Follow the guideline for input signal during power-off state as described in your product documentation.

4. Handling of unused pins

Handle unused pins in accordance with the directions given under handling of unused pins in the manual. The input pins of CMOS products are generally in the high-impedance state. In operation with an unused pin in the open-circuit state, extra electromagnetic noise is induced in the vicinity of the LSI, an associated shoot-through current flows internally, and malfunctions occur due to the false recognition of the pin state as an input signal become possible.

5. Clock signals

After applying a reset, only release the reset line after the operating clock signal becomes stable. When switching the clock signal during program execution, wait until the target clock signal is stabilized. When the clock signal is generated with an external resonator or from an external oscillator during a reset, ensure that the reset line is only released after full stabilization of the clock signal. Additionally, when switching to a clock signal produced with an external resonator or by an external oscillator while program execution is in progress, wait until the target clock signal is stable.

6. Voltage application waveform at input pin

Waveform distortion due to input noise or a reflected wave may cause malfunction. If the input of the CMOS device stays in the area between  $V_{IL}$  (Max.) and  $V_{IH}$  (Min.) due to noise, for example, the device may malfunction. Take care to prevent chattering noise from entering the device when the input level is fixed, and also in the transition period when the input level passes through the area between  $V_{IL}$  (Max.) and  $V_{IH}$  (Min.).

7. Prohibition of access to reserved addresses

Access to reserved addresses is prohibited. The reserved addresses are provided for possible future expansion of functions. Do not access these addresses as the correct operation of the LSI is not guaranteed.

8. Differences between products

Before changing from one product to another, for example to a product with a different part number, confirm that the change will not lead to problems. The characteristics of a microprocessing unit or microcontroller unit products in the same group but having a different part number might differ in terms of internal memory capacity, layout pattern, and other factors, which can affect the ranges of electrical characteristics, such as characteristic values, operating margins, immunity to noise, and amount of radiated noise. When changing to a product with a different part number, implement a system-evaluation test for the given product.

#### Disclaimer

By using this Evaluation Kit, the user accepts the following terms:

The Evaluation Kit is not guaranteed to be error free, and the entire risk as to the results and performance of the Evaluation Kit is assumed by the User. The Evaluation Kit is provided by Renesas on an "as is" basis without warranty of any kind whether express or implied, including but not limited to the implied warranties of satisfactory quality, fitness for a particular purpose, title and non-infringement of intellectual property rights with regard to the Evaluation Kit. Renesas expressly disclaims all such warranties. Renesas or its affiliates shall in no event be liable for any loss of profit, loss of data, loss of contract, loss of business, damage to reputation or goodwill, any economic loss, any reprogramming or recall costs (whether the foregoing losses are direct or indirect) nor shall Renesas or its affiliates be liable for any other direct or indirect special, incidental or consequential damages arising out of or in relation to the use of this Evaluation Kit, even if Renesas or its affiliates have been advised of the possibility of such damages.

#### Precautions

The following precautions should be observed when operating any Evaluation Kit product:

This Evaluation Kit is only intended for use in a laboratory environment under ambient temperature and humidity conditions. A safe separation distance should be used between this and any sensitive equipment. Its use outside the laboratory, classroom, study area or similar such area invalidates conformity with the protection requirements of the Electromagnetic Compatibility Directive and could lead to prosecution.

The product generates, uses, and can radiate radio frequency energy and may cause harmful interference to radio communications. However, there is no guarantee that interference will not occur in a particular installation. If this equipment causes harmful interference to radio or television reception, which can be determined by turning the equipment off or on, you are encouraged to try to correct the interference by one or more of the following measures;

- ensure attached cables do not lie across the equipment
- reorient the receiving antenna
- increase the distance between the equipment and the receiver
- connect the equipment into an outlet on a circuit different from that which the receiver is connected
- power down the equipment when not in use
- consult the dealer or an experienced radio/TV technician for help NOTE: It is recommended that wherever
  possible shielded interface cables are used.

The product is potentially susceptible to certain EMC phenomena. To mitigate against them it is recommended that the following measures be undertaken;

- The user is advised that mobile phones should not be used within 10m of the product when in use.
- The user is advised to take ESD precautions when handling the equipment.

The Evaluation Kit does not represent an ideal reference design for an end product and does not fulfil the regulatory standards for an end product.

## How to Use This Manual

#### 1. Purpose and Target Readers

This manual is designed to provide the user with an understanding of the Evaluation Kit Evaluation Board hardware functionality, and electrical characteristics. It is intended for users designing sample code on the Evaluation Kit Evaluation Board platform, using the many different incorporated peripheral devices.

The manual comprises of an overview of the capabilities of the Evaluation Kit product, but does not intend to be a guide to embedded programming or hardware design.

Particular attention should be paid to the precautionary notes when using the manual. These notes occur within the body of the text, at the end of each section, and in the Usage Notes section.

The revision history summarizes the locations of revisions and additions. It does not list all revisions. Refer to the text of the manual for details.

The following documents apply to Evaluation Kit for RE01 1500KB. Make sure to refer to the latest versions of these documents. The newest versions of the documents listed may be obtained from the Renesas Electronics Web site.

| Document Type     | Description                                                         | Document Title                                                                | Document No.  |
|-------------------|---------------------------------------------------------------------|-------------------------------------------------------------------------------|---------------|
| User's Manual     | Describes the technical details of the                              | Evaluation Kit for RE01 1500KB                                                | R20UT4379EJ   |
|                   | Evaluation Kit hardware.                                            | User's Manual                                                                 | (This manual) |
| Quick Start Guide | Provides simple instructions setup the                              | Evaluation Kit for RE01 1500KB                                                | R20UT4562EJ   |
|                   | Evaluation Kit for RE01 1500KB and run the first sample.            | Quick Start Guide                                                             |               |
| Schematics        | Full detail circuit schematics of the<br>Evaluation Kit Main Board. | Evaluation Kit for RE01 1500KB                                                | R20UT4563EJ   |
|                   |                                                                     | main board schematics                                                         |               |
| Schematics        | Full detail circuit schematics of the                               | Evaluation Kit for RE01 1500KB                                                | R20UT4564EJ   |
|                   | Evaluation Kit MIP-LCD Expansion<br>Board.                          | MIP-LCD Expansion board schematics                                            |               |
| Hardware Manual   | Provides technical details of RE01 device.                          | RE01 Group Products with 1.5-Mbyte<br>Flash Memory User's Manual:<br>Hardware | R01UH0796EJ   |

## 2. List of Abbreviations and Acronyms

| Abbreviation           | Full Form                                                                                                    |
|------------------------|----------------------------------------------------------------------------------------------------|
| ADC                    | Analog-to-Digital Converter                                                                                                    |
| APN                    | Application Notes                                                                                                    |
| bps                    | bits per second                                                                                                    |
| CPU                    | Central Processing Unit                                                                                                    |
| CRC                    | Cyclic Redundancy Check                                                                                                    |
| DAC                    | Digital-to-Analog Converter                                                                                                    |
| DIP                    | Dual In-line Package                                                                                                    |
| DMA                    | Direct Memory Access                                                                                                    |
| DMAC                   | Direct Memory Access Controller                                                                                                    |
| DNF                    | Do Not Fit                                                                                                    |
| E2                     | Renesas On-chip Debugging Emulator                                                                                                    |
| e <sup>2</sup> studio  | Renesas Eclipse-based Integrated Development Environment                                                                                                    |
| EEPROM                 | Electronically Erasable Programmable Read Only Memory                                                                                                    |
| EH                     | Energy Harvesting                                                                                                    |
| EHC                    | Energy Harvesting Control Circuit                                                                                                    |
| EMC                    | Electromagnetic Compatibility                                                                                                    |
| ESD                    | Electrostatic Discharge                                                                                                    |
| GPT                    | General PWM Timer                                                                                                    |
| I <sup>2</sup> C (IIC) | Philips™ Inter-Integrated Circuit Connection Bus                                                                                                    |
| I-jet                  | IAR System JTAG Emulator                                                                                                    |
| IRQ                    | Interrupt Request                                                                                                    |
| J-Link OB              | SEGGER On-board debug probe                                                                                                    |
|                        | Low Dropout                                                                                                    |
| LED                    | Light Emitting Diode                                                                                                    |
| MIP-LCD                | Memory In Pixel - Liquid Crystal Display                                                                                                    |
| n/a (NA)               | Not Applicable                                                                                                    |
| n/c (NC)               | Not Connected                                                                                                    |
| NMI                    | Non-maskable Interrupt                                                                                                    |
| OTG                    | On The Go                                                                                                    |
| PC                     | Personal Computer                                                                                                    |
| PDC                    | Parallel Data Capture Unit                                                                                                    |
| PU                     | Phase Locked Loop                                                                                                    |
| Pmod <sup>™</sup>      | This is a Digilent Pmod <sup>™</sup> Compatible connector. Pmod <sup>™</sup> is registered to <u>Digilent Inc.</u><br>Digilent-Pmod Interface Specification |
| POE                    | Port Output Enable                                                                                                    |
| PWM                    | Pulse Width Modulation                                                                                                    |
| RAM                    | Random Access Memory                                                                                                    |
| RFP                    | Renesas Flash Programmer                                                                                                    |
| ROM                    | Read Only Memory                                                                                                    |
| RTC                    | Real Time Clock                                                                                                    |
| SCI                    | Serial Communications Interface                                                                                                    |
| SFR                    | Special Function Registers                                                                                                    |
| SPI                    | Serial Peripheral Interface                                                                                                    |
| TFT                    | Thin Film Transistor                                                                                                    |
| TPU                    | Timer Pulse Unit                                                                                                    |
| UART                   | Universal Asynchronous Receiver/Transmitter                                                                                                    |
| USB                    | Universal Serial Bus                                                                                                    |
| WDT                    | Watchdog Timer                                                                                                    |
|                        |                                                                                                    |

All trademarks and registered trademarks are the property of their respective owners.

#### Table of Contents

| 1. O         | verview                                                  | 8          |
|--------------|----------------------------------------------------------|------------|
| 1.1          | Purpose                                                  | 8          |
| 1.2          | Board specification                                      | 9          |
| 1.3          | Board Exterior                                           | 10         |
|              |                                                          |            |
| 2. Bo        | oard Layout                                              | 12         |
| 2.1          | Board Function                                           | 12         |
| 2.2          | Board Dimensions                                         | 15         |
| 2.3          | Component Placement                                      | 17         |
| 3. In        | Iternal Board Connections                                | 20         |
| 4 0          |                                                          | 04         |
| 4. P         | ower Source                                              |            |
| 4.1          | Power System                                             |            |
| 4.2          | Power Supply                                             |            |
| 4.3          | External User Voltage Supply                             | 23         |
| 5 D          | ehua                                                     | 24         |
| 5 1          | LI ink™ ∩B                                               | 24<br>۱۸   |
| 5.1          | J-LIIIK <sup>M</sup> OD                                  |            |
| 5.Z          | 1-jet/J-Lilik ****                                       |            |
| 5.3          |                                                          |            |
| 5.4          | Flash Programmer                                         |            |
| 6 0          | peration / Startup mode setting                          | 35         |
| 61           | Normal Operation                                         | 35         |
| 6.2          | EHC Operation                                            |            |
| -            |                                                          |            |
| 7. C         | urrent Measurement Circuit                               | 40         |
| 0 0          | anish angl Cinquita                                      | 44         |
| 8. Pe        |                                                          |            |
| 8.1          | Available Peripheral Circuits in each Operation Mode     |            |
| 8.2          | Reset Circuit                                            |            |
| 8.3          | Clock Circuit                                            | 43         |
| 8.4          | Switches                                                 | 44         |
| 8.5          | LEDs                                                     |            |
| 8.6          | Potentiometer                                            | 47         |
| 8.7          | Pmod <sup>™</sup>                                        |            |
| 8.8          | USB Serial Conversion                                    | 51         |
| 8.9          | MI CD (Memory in Pixel Liquid Crystal Display) Interface | 53         |
| 8 10         | Flash Memory (OSPI)                                      | 56         |
| 0.10<br>0.11 | Iniversal Serial Rus (USP)                               |            |
| 0.11         |                                                          |            |
| 0.1Z         | Arduno UNO Intenace                                      |            |
| 8.13         | Sensor Board Interface                                   |            |
| 8.14         | External DCDC Circuit                                    | 67         |
| qн           | eaders                                                   | 68         |
| 0.1          |                                                          |            |
| 9.I          |                                                          |            |
| 10 0         | Code Development                                         | 72         |
| 10 1         | Overview                                                 | רדדר<br>סד |
| 10.1         | Mada Support                                             |            |
| 10.2         | Mode Support                                             | ۲۷<br>مح   |
| 10.3         | Auriess Share                                            |            |
| 11 /         | Additional Information                                   | 72         |
|              |                                                          | (.)        |

# RENESAS

Evaluation Kit RE01 1500KB

## 1. Overview

#### 1.1 Purpose

This Evaluation Kit is an evaluation tool for Renesas RE01 device. This manual describes the technical details of the Evaluation Kit hardware.

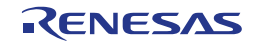

#### 1.2 Board specification

Board specification was shown in Table 1-1, Table 1-2.

|                                      | •                                                                                              |  |  |
|--------------------------------------|------------------------------------------------------------------------------------------------|--|--|
| Item                                 | Specification                                                                                  |  |  |
|                                      | Part No : R7F0E015D2CFB                                                                        |  |  |
| Target Device                        | Package : 144-pin LFQFP                                                                        |  |  |
|                                      | On-Chip Memory : ROM 1.5MB, RAM 256KB                                                          |  |  |
| On-Board Memory                      | SPI Serial Flash: 64Mbit                                                                       |  |  |
|                                      | RE01 Main: 32MHz                                                                               |  |  |
| Input Clock                          | RE01 Sub: 32.768kHz                                                                            |  |  |
|                                      | RX621(SEGGER J-Link OB) Main: 12MHz                                                            |  |  |
|                                      | DC Power Jack : 5 V Input                                                                      |  |  |
| Power Supply                         | Power Supply IC : 5V Input, 3.3V Output                                                        |  |  |
|                                      | Power Supply IC: 2.6V Input, 3.3V Output(For peripheral circuit power when EH function enable) |  |  |
| Debug Interface*1                    | I-jet / J-Link™ / E2 20-pin box header                                                         |  |  |
|                                      | USB Connector for J-Link™ OB                                                                   |  |  |
| Slide Switch                         | Mode Configuration : 1-pole x 2                                                                |  |  |
|                                      | For Normal / EH Switch : 3-pole x 2                                                            |  |  |
| Push Switch                          | Reset Switch x 1                                                                               |  |  |
|                                      | User Switch x 3                                                                                |  |  |
| Potentiometer (for ADC)              | Single-turn, 10kΩ                                                                              |  |  |
| LED                                  | 5V Power indicator: green x 1                                                                  |  |  |
|                                      | User: green x 1, orange x 1, red x 1                                                           |  |  |
| LISB                                 | USB Function: USB-MicroB                                                                       |  |  |
|                                      | USB Host: USB-TypeA                                                                            |  |  |
| MLCD                                 | FPC: 0.3mm pitch,19-pin x 1                                                                    |  |  |
| LISP to Sorial Convertor Interface   | Connector: USB-MicroB                                                                          |  |  |
|                                      | Driver: USB Interface IC (Part Number FT230XQ)                                                 |  |  |
| MIP-LCD Expansion Board Interface *2 | 2.54mm pitch: 12 pin x 1(PMOD1)                                                                |  |  |
| DuradIM                              | PMOD1 *2: Angle type, 12-pin Connector                                                         |  |  |
| Pmoa 111                             | PMOD2 : Angle type, 12-pin Connector                                                           |  |  |
| External Battery Interface           | 3.5mm pitch: 2-pin x 1 *3                                                                      |  |  |
| Sensor Board Interface               | 2.54mm pitch: 8-pin x 1 *4                                                                     |  |  |
| Solar Panel Interface                | 2.54mm pitch: 2-pin x 1                                                                        |  |  |
| Arduino UNO Interface                | 2.54mm pitch: 10-pin x 1 (J6),8-pin x 2 (J10, J18),6-pin x 1 (J19)                             |  |  |
|                                      |                                                                                                |  |  |

#### Table 1-1: Board Specification

RE01 Header \*42.54mm pitch: 36-pin x 4 (J7, J8, J9, J21)\*1: Use each debugger exclusively. When using J-Link™ OB, do not connect other emulators.

<sup>\*2</sup>: PMOD1 is used both on MIP-LCD Expansion Board and Pmod<sup>™</sup>.

<sup>\*3</sup>: The external battery is not included in the Evaluation Kit.

<sup>\*4</sup>: The connector is not included in the Evaluation Kit .

#### Table 1-2: MIP-LCD Expansion Board Specification

| Specification                                       |  |
|-----------------------------------------------------|--|
| Part No: TN0181ANVNANN-AN00 <sup>*1</sup> (KYOCERA) |  |
| Size: 1.81 inch                                     |  |
| Resolution: 200dpi (256(H) x 256(V))                |  |
| 2.54mm pitch: 12-pin x 1(PMOD1)                     |  |
|                                                     |  |

<sup>\*1</sup>: Please contact KYOCERA.

When removing soldered components, always ensure that the Evaluation Kit is not exposed to a soldering iron for intervals greater than 5 seconds. This is to avoid damage to nearby components mounted on the board.

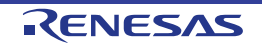

#### 1.3 Board Exterior

Figure 1-1 show the exterior of main board. Figure 1-2 show the exterior of MIP-LCD Expansion board.

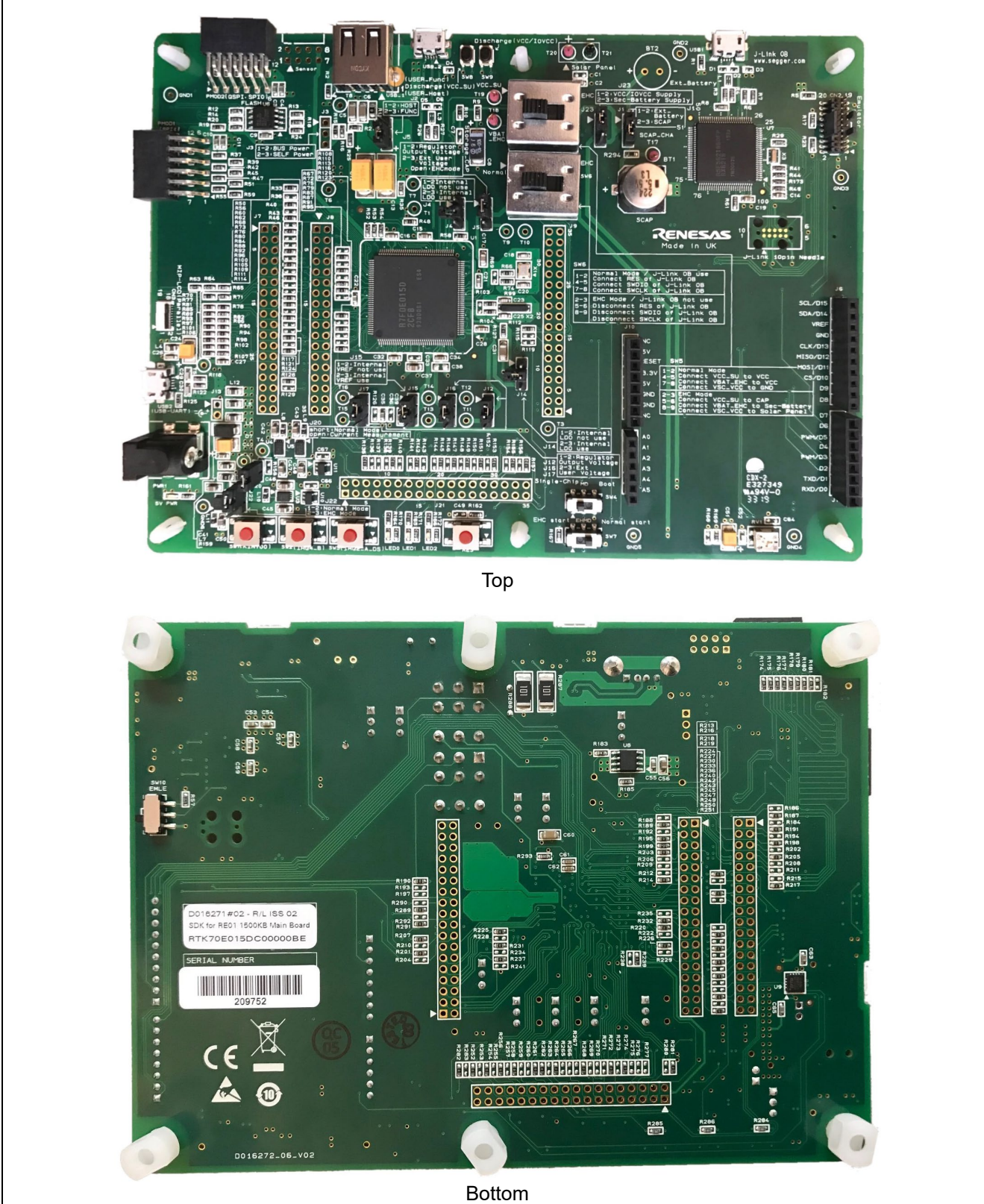

Figure 1-1: Main Board External View

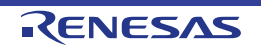

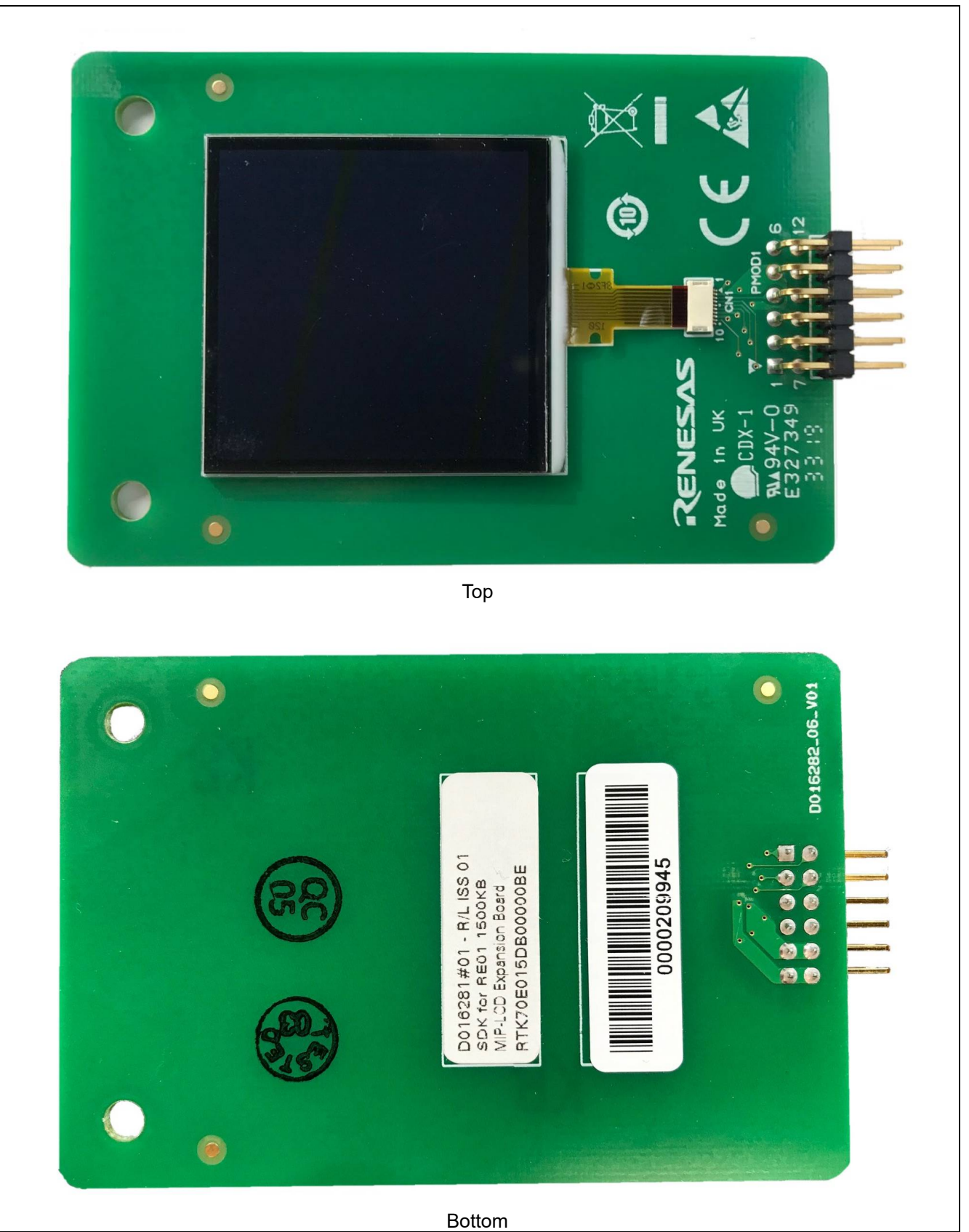

Figure 1-2: MIP-LCD Expansion Board External View

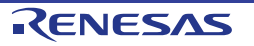

# 2. Board Layout

#### 2.1 Board Function

Figure 2-1 and Figure 2-2 show the functions of the Evaluation Kit Board.Table 2-1, Table 2-2 and Table 2-3 show their setting details.

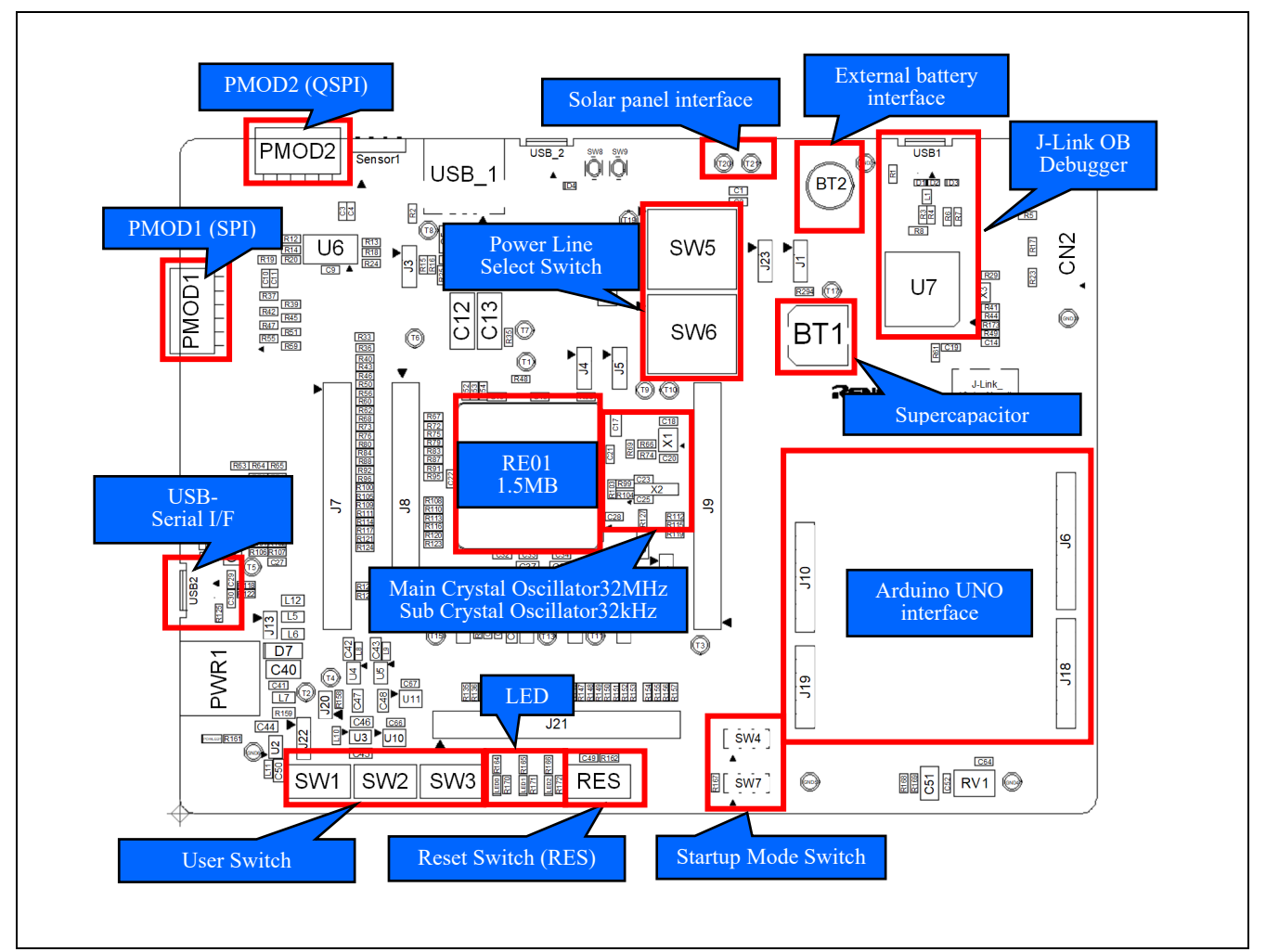

#### Figure 2-1: Board Function1

| Table | 2-1: | Switch | Function |
|-------|------|--------|----------|
|-------|------|--------|----------|

| Item     | Function              | Setting ( * is initial setting ) |
|----------|-----------------------|----------------------------------|
| RES      | Main Board Reset      | -                                |
| SW1,2,3  | User Control Switch   | -                                |
| SW4, SW7 | Startup Mode Setting  | See Table 2-2 for details.       |
| SW5      | Operation Mode Select | Normal: Normal mode*             |
| SW6      |                       | EHC : EHC mode                   |

#### Table 2-2: Mode Settings

| Mode    | Setting   | Startup Made ( * in initial patting ) |  |
|---------|-----------|---------------------------------------|--|
| SW4(MD) | SW7(EHMD) | Startup Mode ( * is initial setting ) |  |
| Lliab   | High      | Energy Harvest Startup Mode           |  |
| nign    | Low       | Normal Startup Mode *                 |  |
| Low     | -         | SCI/USB Boot Mode                     |  |

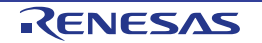

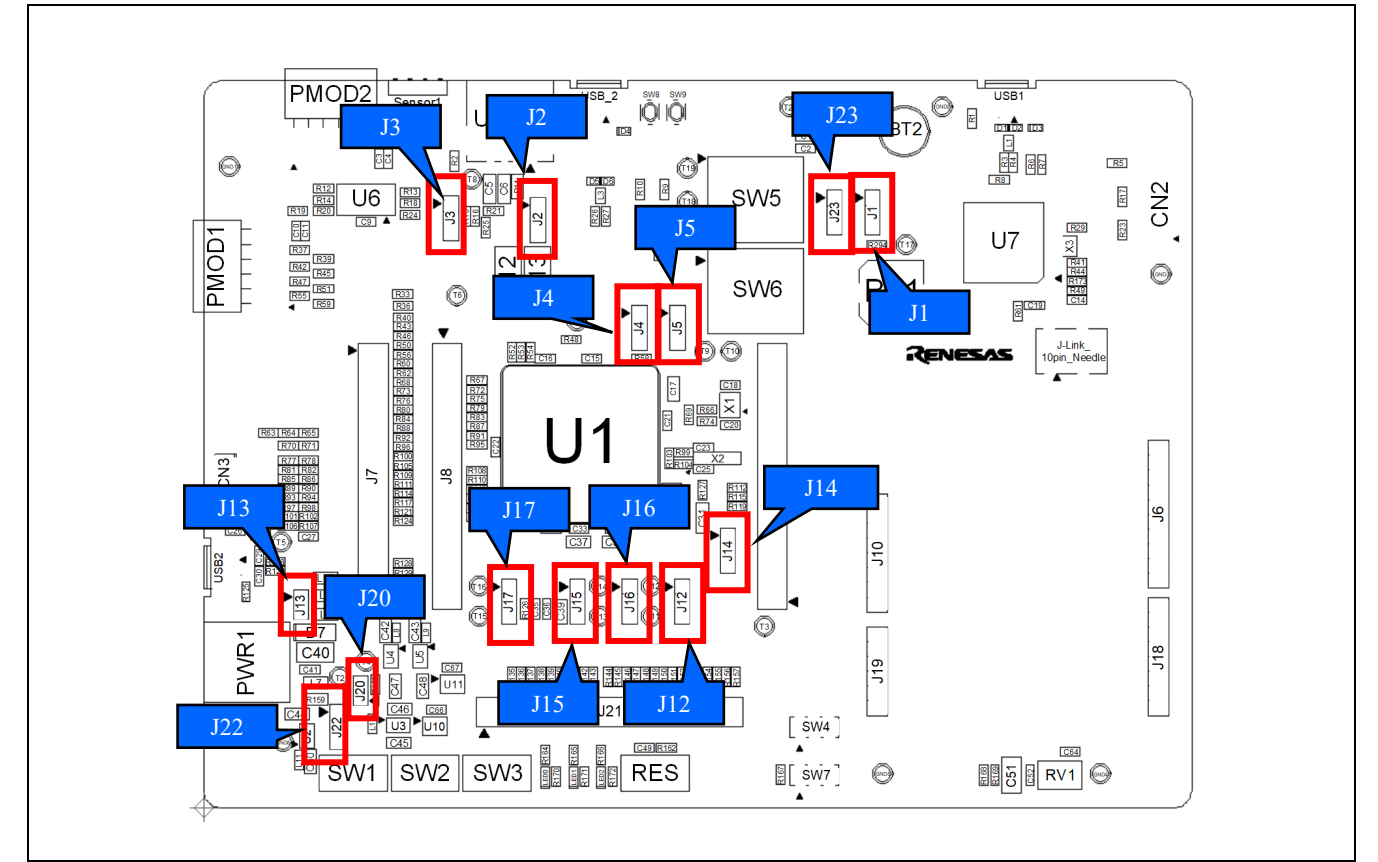

Figure 2-2: Board Function2

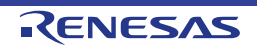

| ltem   | Function                         | Setting ( * is initial setting )     |
|--------|----------------------------------|--------------------------------------|
| J1     | Battery Select (VBAT)            | 1-2 short: USE BT2 Battery           |
|        |                                  | 2-3 short: USE Super Capacitor *     |
| J2     | USBFS Host/Function Select       | 1-2 short: Host Mode                 |
|        |                                  | 2-3 short: Function Mode *           |
| J3 *2  | Self/Bus-powered Configuration   | 1-2 short: Bus-powered <sup>*1</sup> |
|        |                                  | 2-3 short: Self-powered              |
|        |                                  | Open : Self-powered *                |
| J4     | VCL Select                       | 1-2 short: Built-in LDO not used     |
|        |                                  | 2-3 short: Not used                  |
|        |                                  | Open : Built-in LDO used *           |
| J5     | VCC/IOVCC Supply Voltage Select  | 1-2 short: Normal Mode *             |
|        |                                  | 2-3 short: External User Voltage     |
|        |                                  | Open : EHC Mode                      |
| J12    | IOVCC Supply Voltage Select      | 1-2 short: Normal/EHC Mode *         |
|        |                                  | 2-3 short: External User Voltage     |
| J13 *2 | VBUS Select                      | Open: VBUS not used *                |
|        |                                  | Short: VBUS used                     |
| J14    | VCLH Select                      | 1-2 short: Built-in LDO not used     |
|        |                                  | 2-3 short: Not used                  |
|        |                                  | Open : Built-in LDO used *           |
| J15    | Internal VREF USE/NOT USE Select | 1-2 short: Internal VREF NOT USE *   |
|        |                                  | 2-3 short: Internal VREF USE         |
| J16    | AVCC0 Supply Voltage Select      | 1-2 short: Normal/EHC Mode *         |
|        |                                  | 2-3 short: External User Voltage     |
| J17    | VREFH0 Supply Voltage Select     | 1-2 short: Normal/EHC Mode *         |
|        |                                  | 2-3 short: External User Voltage     |
| J20    | Current measurement point        | Open: Measure Current *              |
|        |                                  | Short: Not Measure Current           |
| J22    | Power Line Select                | 1-2 short: Normal Mode *             |
|        |                                  | 2-3 short: EHC Mode                  |
| J23    | Supply Voltage Select            | 1-2 short: VCC_MCU Voltage Supply*   |
|        | _                                | 2-3 short: Battery Supply            |

#### Table 2-3: Jumper Function

\*1: R15 resistor must be removed.
 \*2: At the time of product shipment, jumpers J3 and J13 are not mounted on the board.

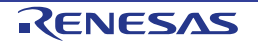

#### 2.2 Board Dimensions

Figure 2-3, Figure 2-4 show the board dimensions and connector positions. All the through-hole connectors are on a common 2.54mm pitch grid for easy interfacing.

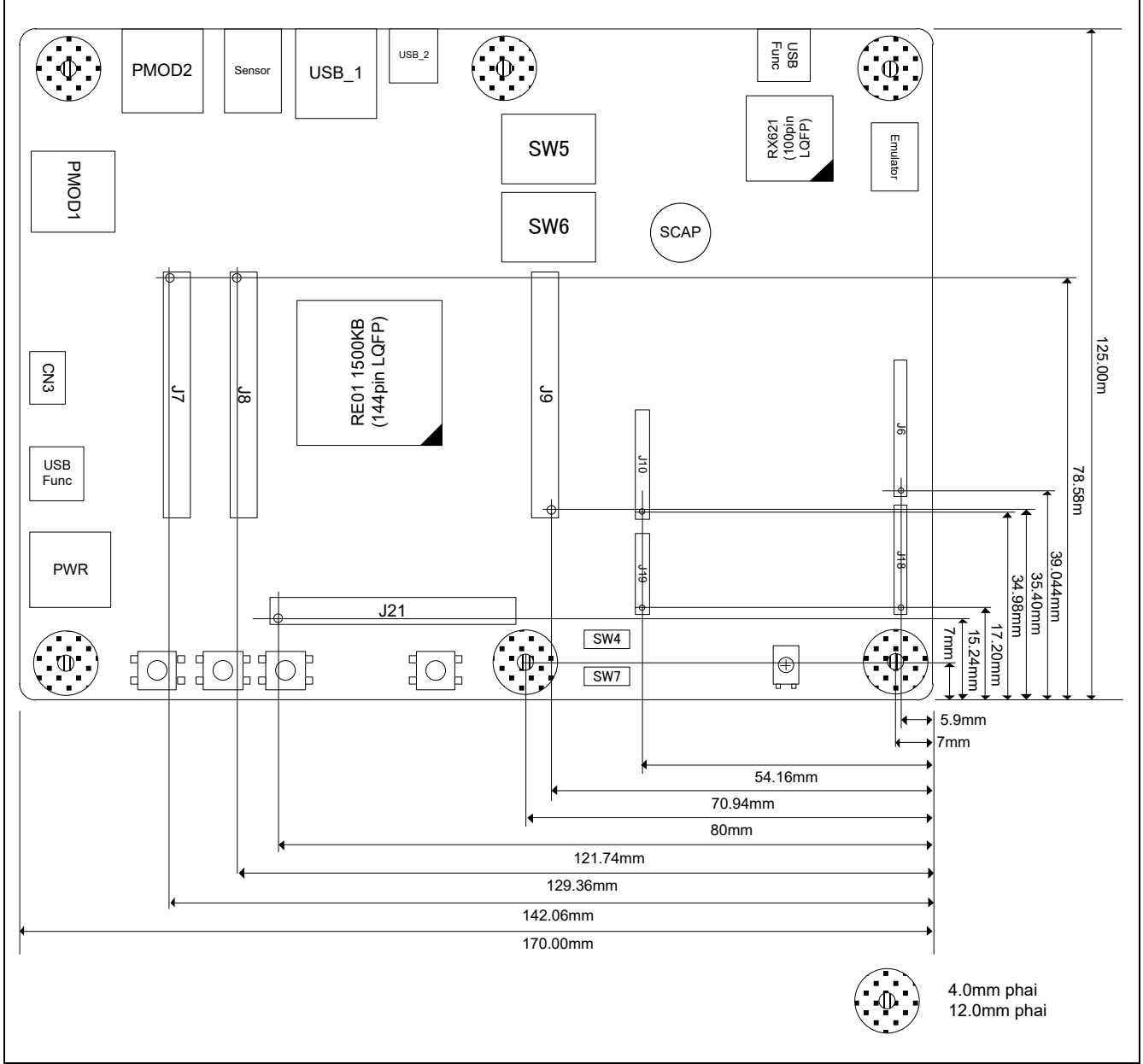

Figure 2-3: Main Board Dimensions

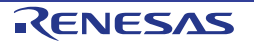

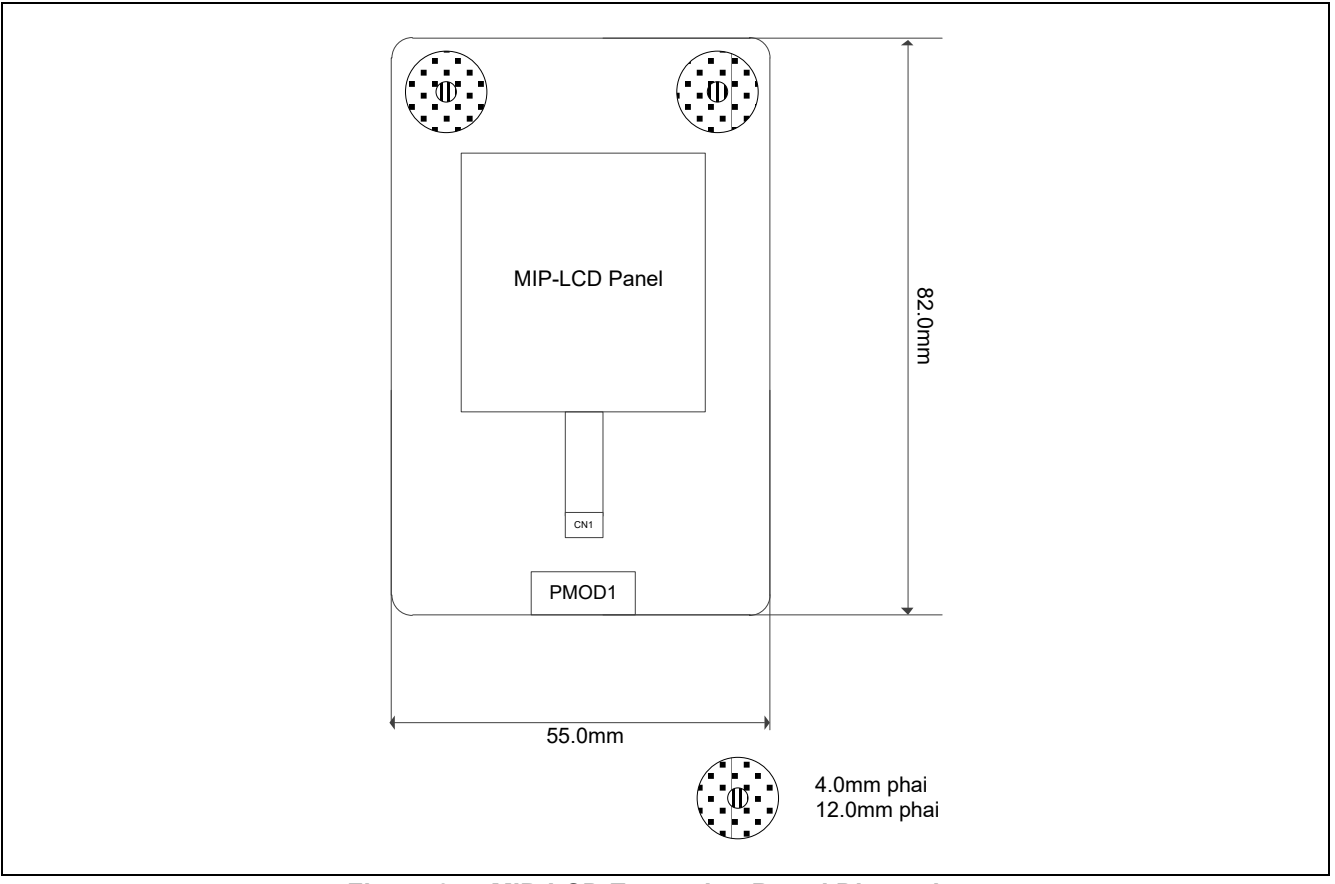

Figure 2-4: MIP-LCD Expansion Board Dimensions

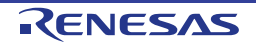

#### 2.3 Component Placement

Figure 2-5, Figure 2-6, Figure 2-7 show placement of individual components of Evaluation Kit. Component types and values are shown on the board schematics.

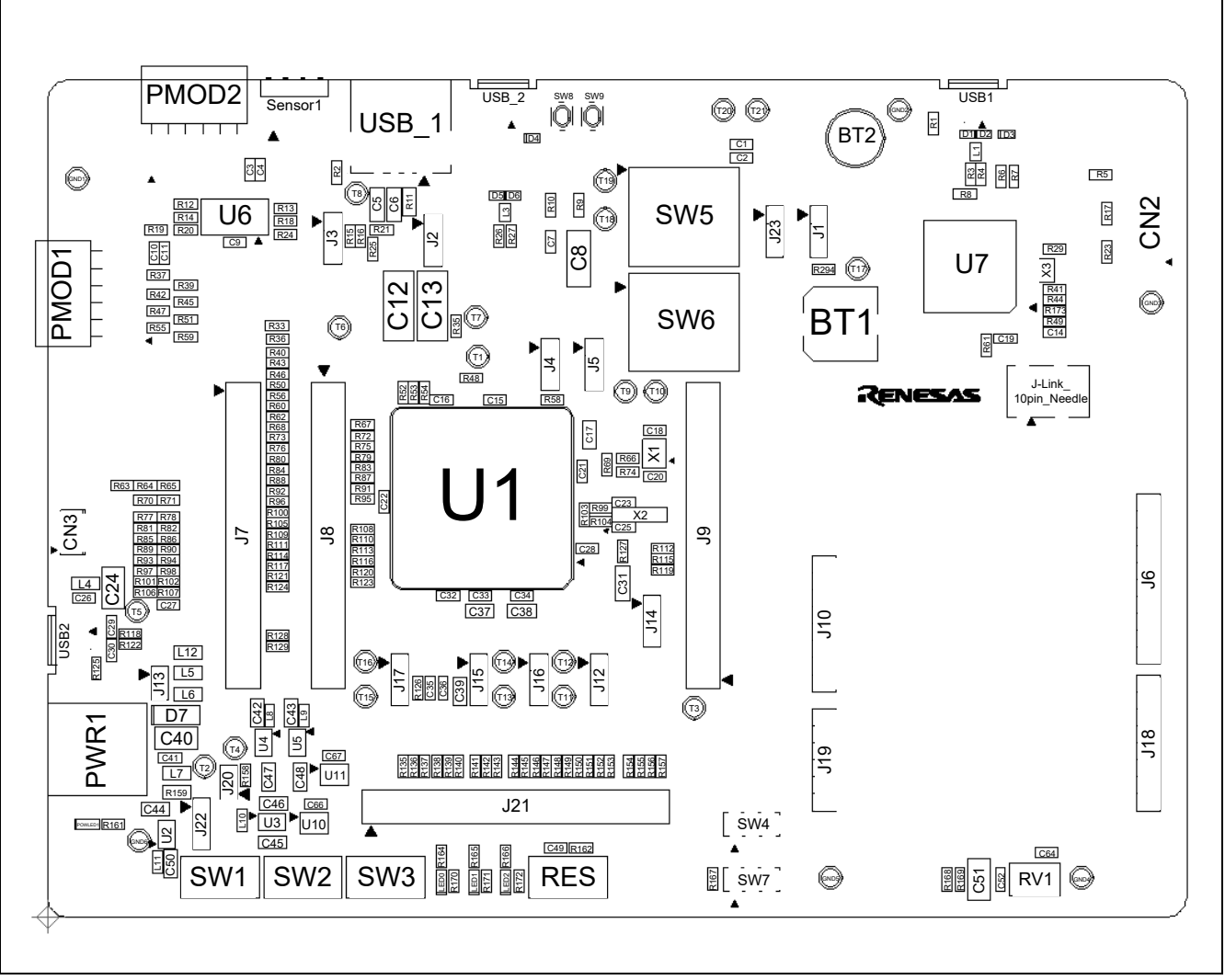

Figure 2-5: Main Board Component Placement (Top)

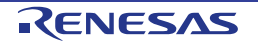

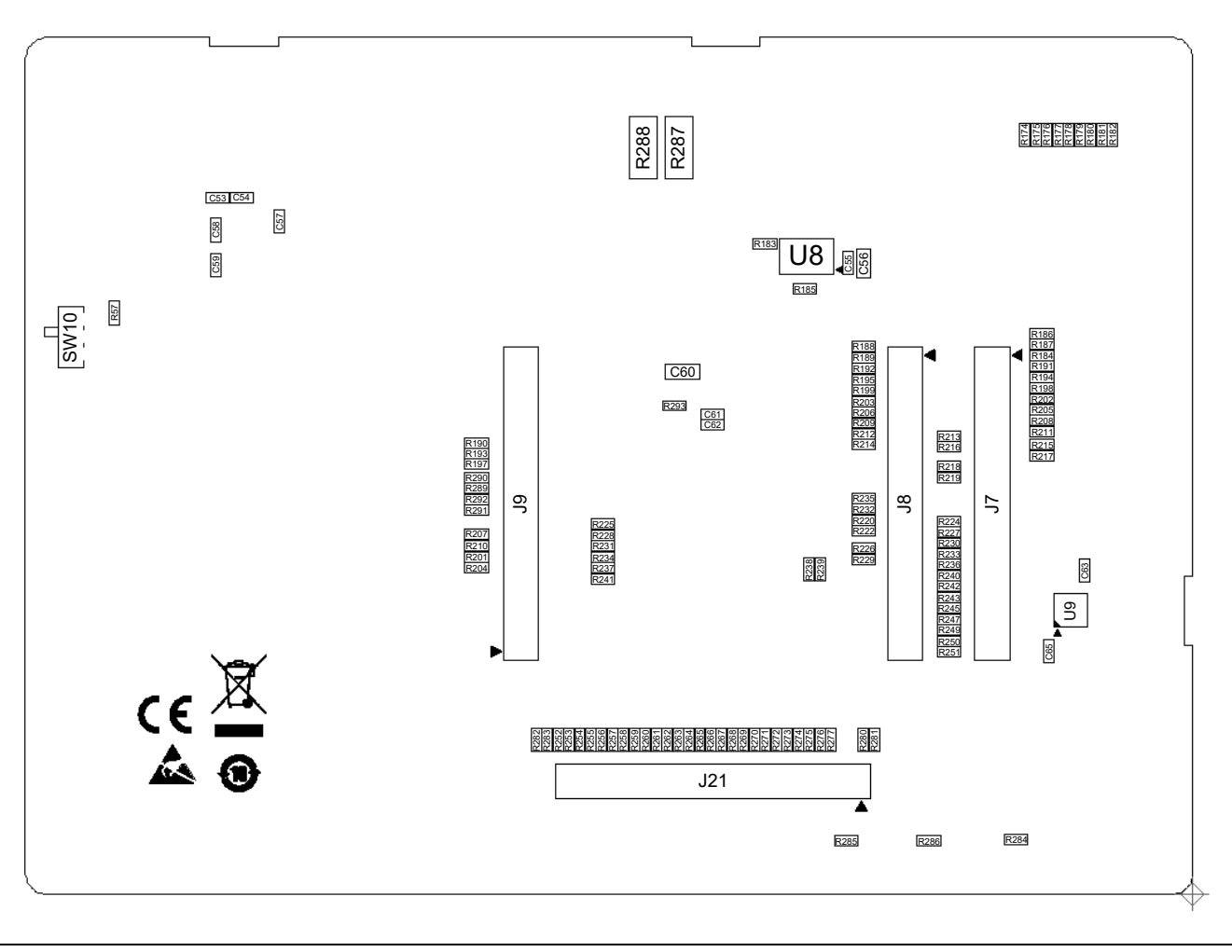

Figure 2-6: Main Board Component Placement (Bottom)

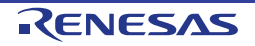

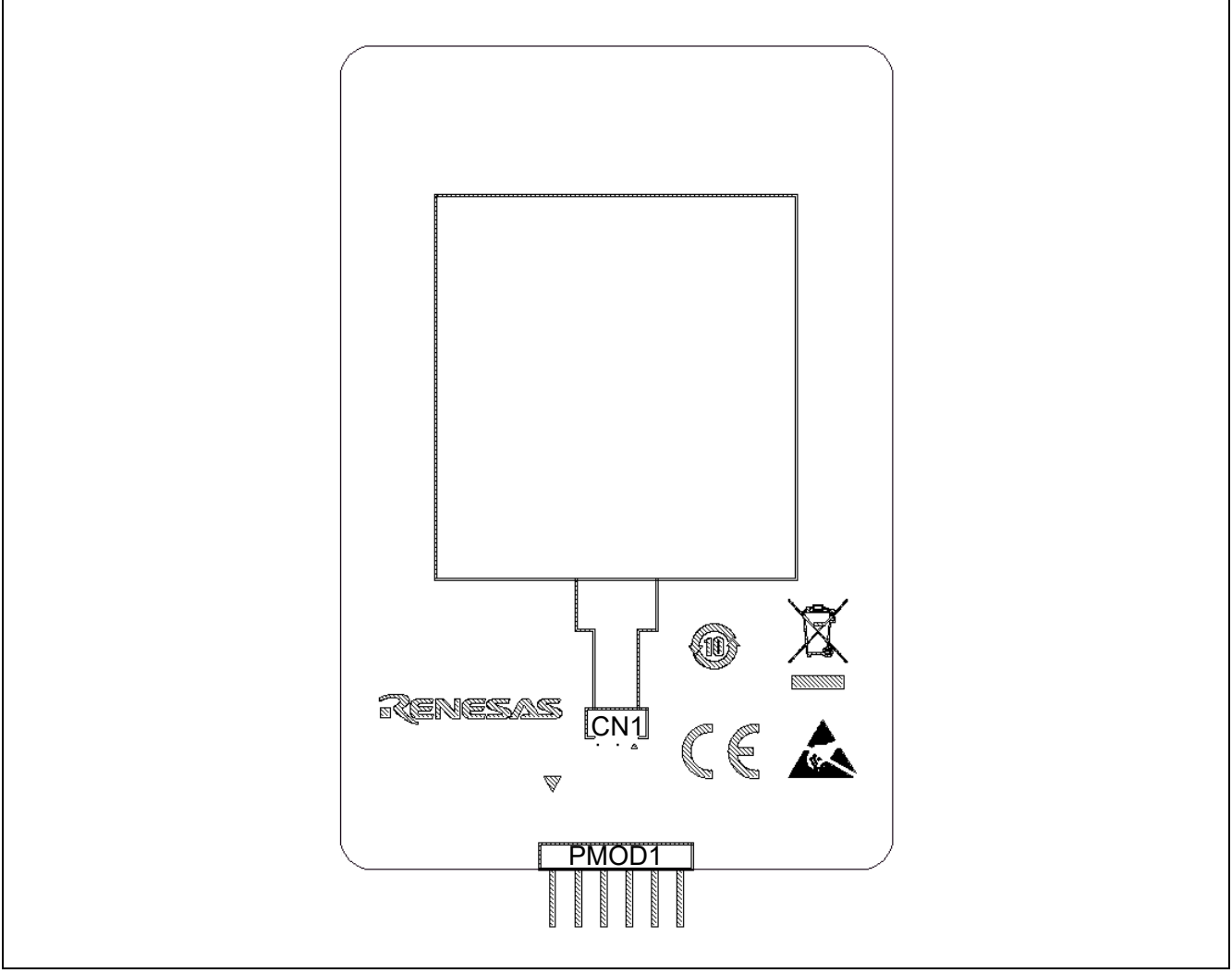

Figure 2-7: MIP-LCD Expansion Board Component Placement (Top)

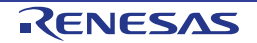

# 3. Internal Board Connections

Figure 3-1 shows the Evaluation Kit components and their connectivity to RE01.

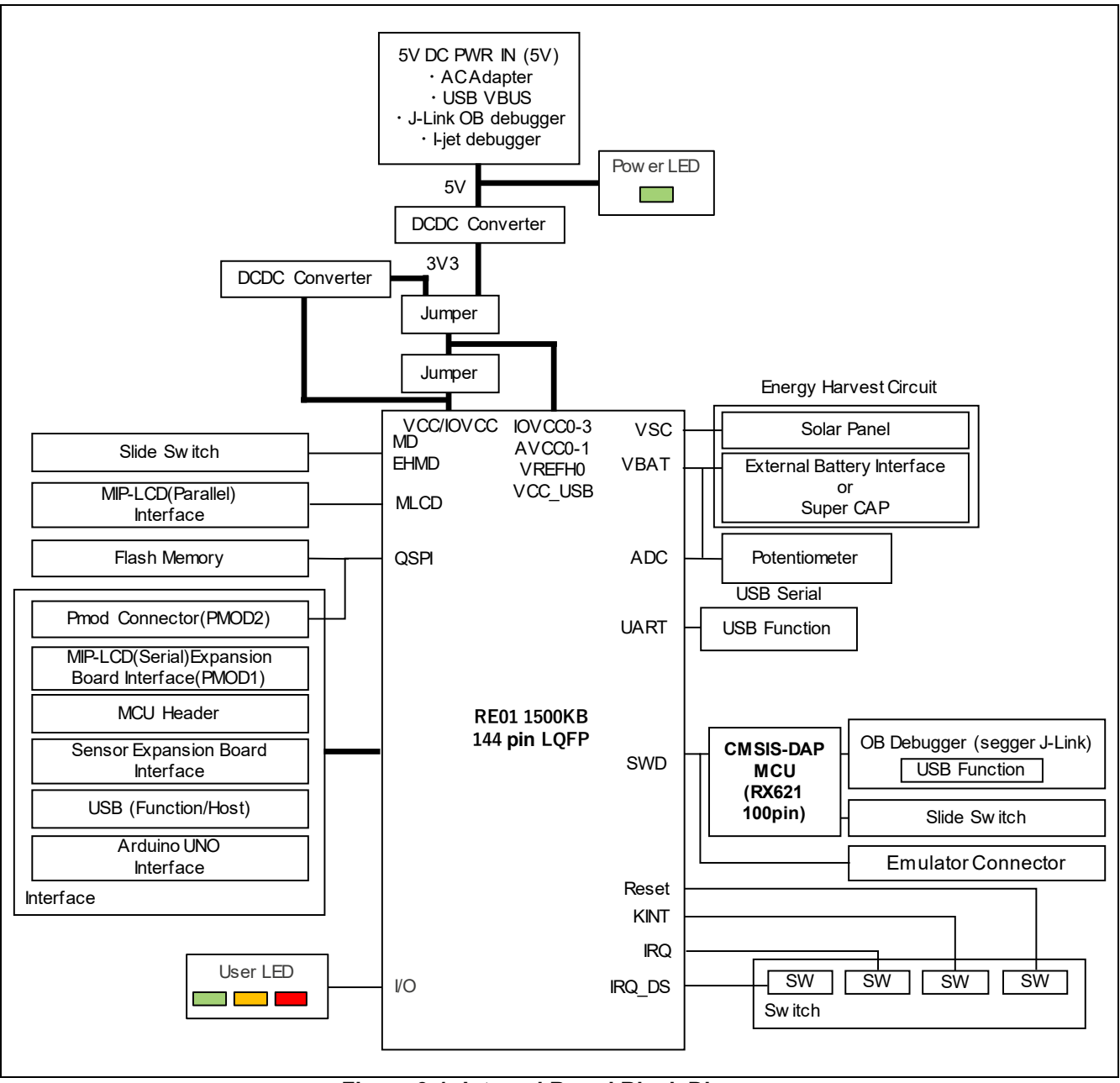

Figure 3-1: Internal Board Block Diagram

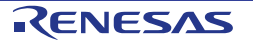

## 4. Power Source

#### 4.1 Power System

Figure 4-1 shows the power supply diagram of the Evaluation Kit.

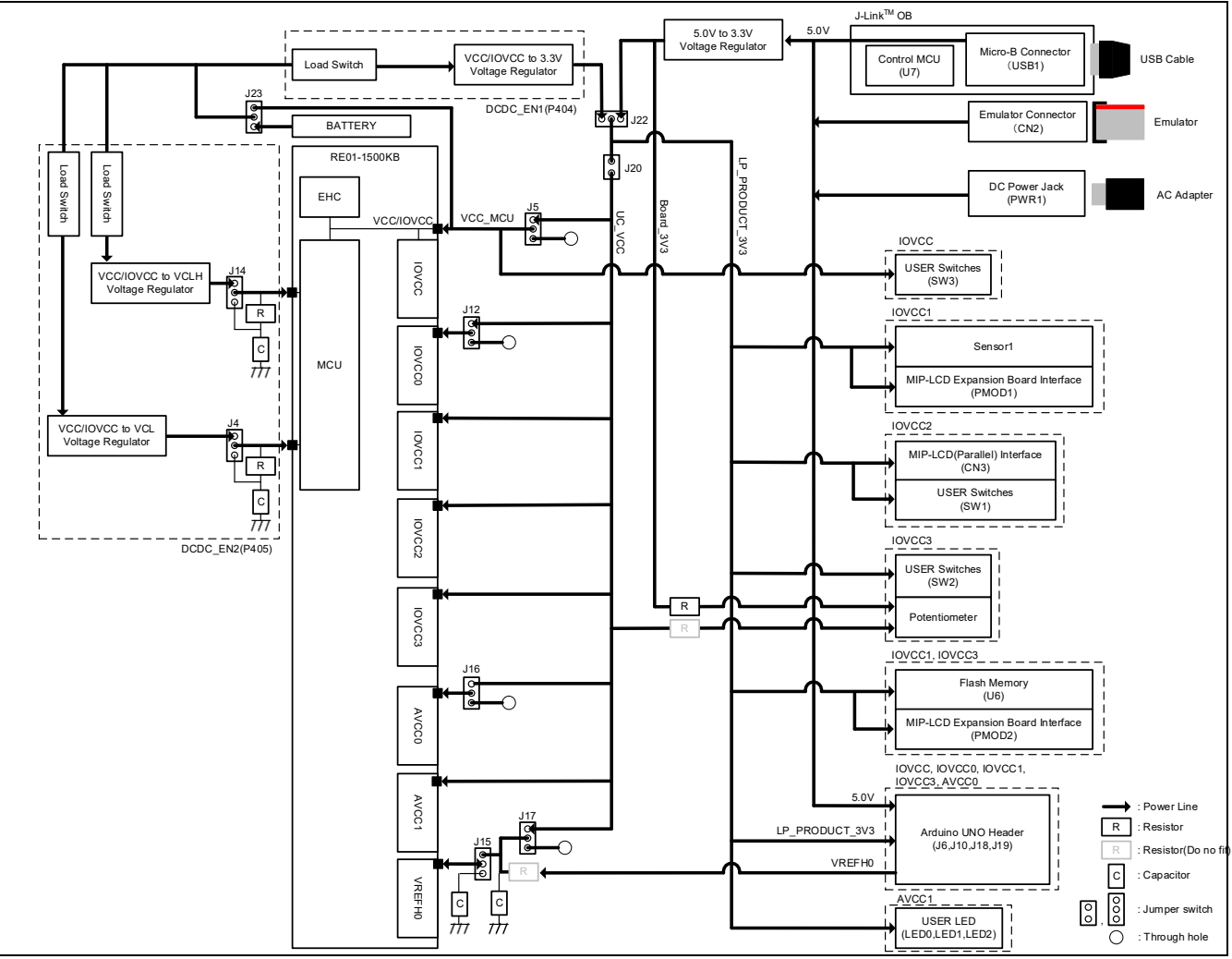

Figure 4-1: Power Supply System Diagram

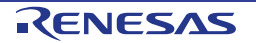

#### 4.2 Power Supply

The Evaluation Kit can draw power from the emulator, USB cable, or DC Power Jack. Details are shown in Figure 4-2 and Table 4-1. If the Evaluation Kit is connected to another system, supply power to the Evaluation Kit from that system.

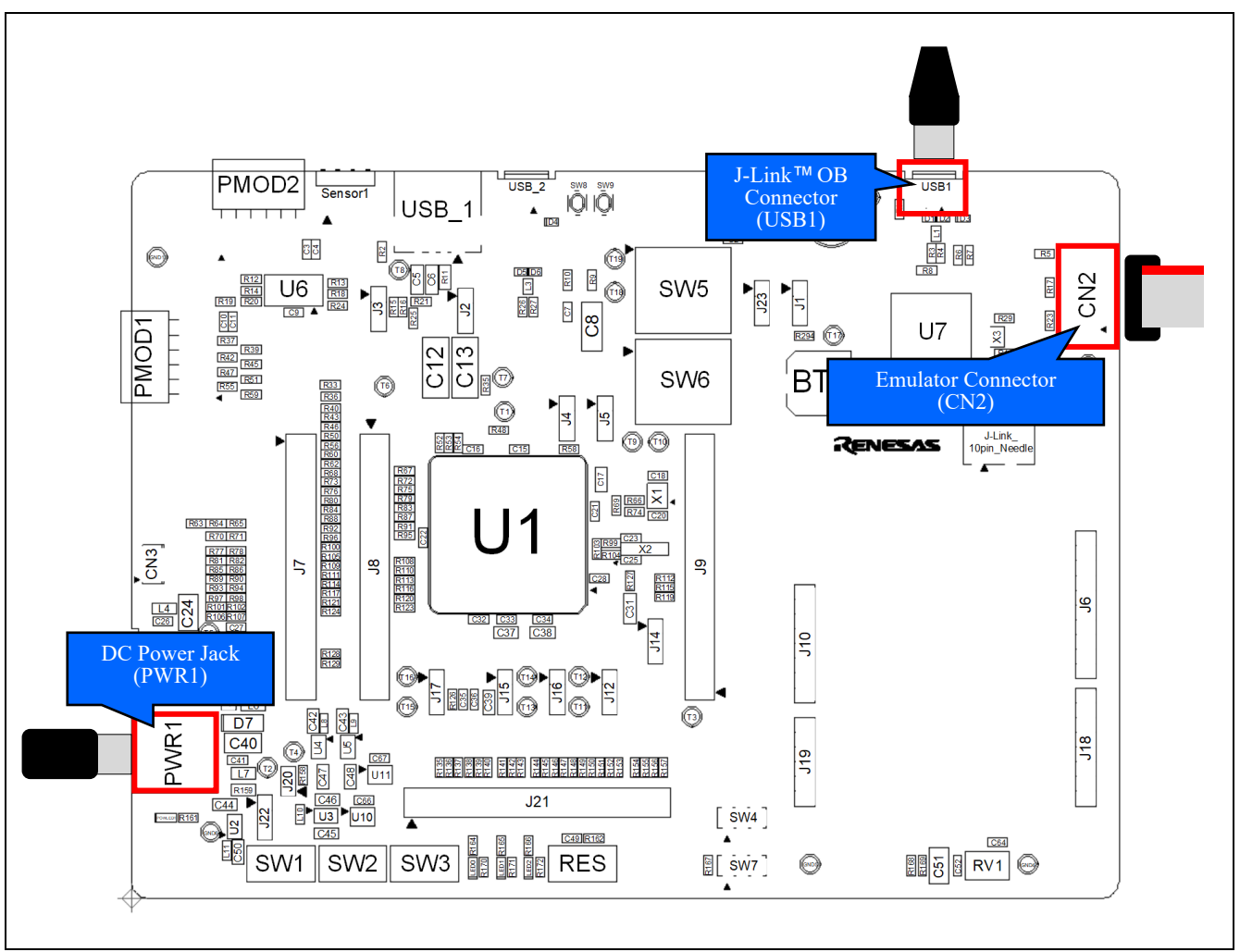

Figure 4-2: Power Supply Arrangement

#### Table 4-1: Power Supply Specifications

| Supply source                  | Supply Voltage | Supply Current |
|--------------------------------|----------------|----------------|
| I-jet(CN2)                     | 5V             | Maximum 420mA  |
| J-Link™ (CN2)                  | 5V             | Maximum 300mA  |
| J-Link™ OB(USB1)               | 5V             | Maximum 500mA  |
| AC Adapter(PWR1) <sup>*1</sup> | 5VDC           | 1A             |

<sup>\*1</sup>: The main power supply connected to PWR1 should supply a minimum of 5W to ensure full functionality.

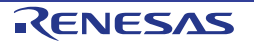

#### 4.3 External User Voltage Supply

External user voltage supply between 1.62V – 3.6V can be applied to RE01. Details are shown in Figure 4-3 and Table 4-2. J22 open and connect a stabilized power supply to pin 2 of J22. A convenient ground is available near J22 [GND6]. When using a peripheral circuit, adjust the voltage of a peripheral circuit match to one applied to RE01.

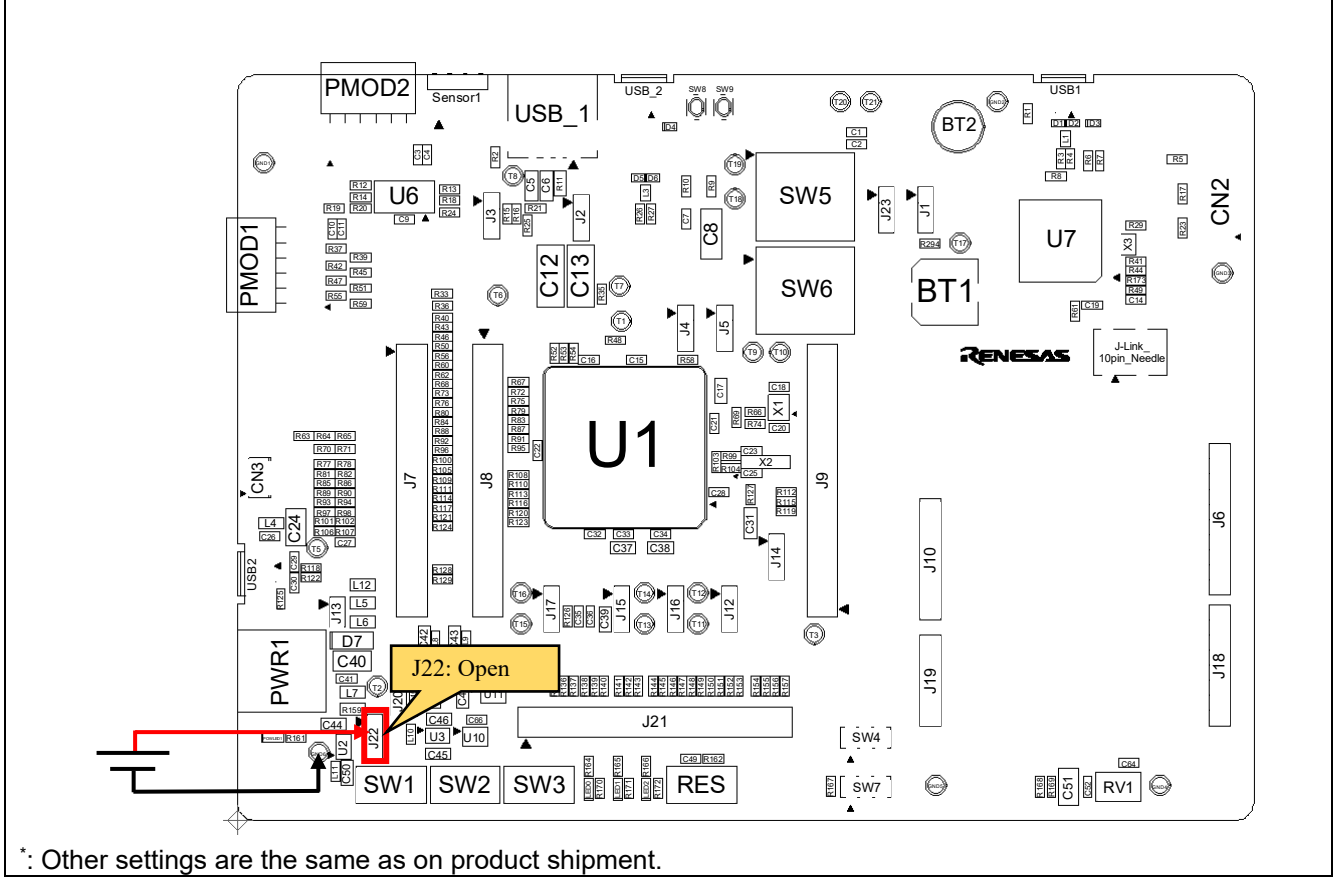

Figure 4-3: Components Layout

| Table 4 | 4-2: | Config | juration | Details |
|---------|------|--------|----------|---------|
|---------|------|--------|----------|---------|

| Reference | Position | Settings                     |
|-----------|----------|------------------------------|
| J22       | Open     | External user voltage supply |

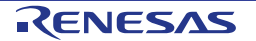

# 5. Debug

#### 5.1 J-Link<sup>™</sup> OB

This main board is equipped with Segger J-Link<sup>™</sup> OB. RE01 debugging is possible by connecting the bundled USB cable to this board and host PC.

#### 5.1.1 Component Layout and Settings

Figure 5-1 shows the component layout. Switch settings are required to use J-Link<sup>™</sup> OB. For details, see the settings in Figure 5-1 and Table 5-1. The kit will be supplied pre-configured for J-Link<sup>™</sup> OB as default.

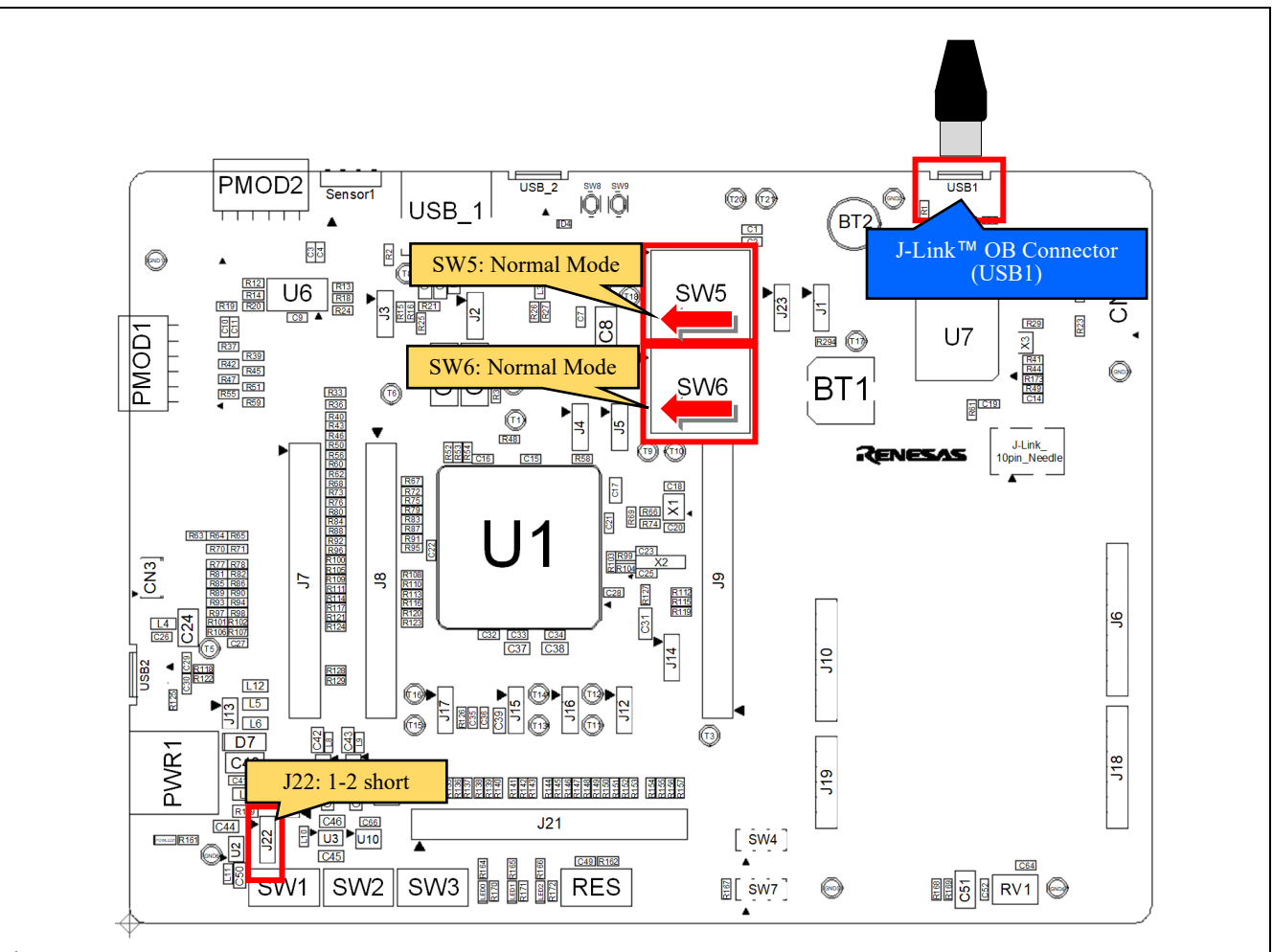

\*: Other settings will be as per the default kit configuration, as supplied. Figure 5-1: Component Layout

| Table | 5-1:  | Confic | uration  | Details |
|-------|-------|--------|----------|---------|
| TUDIC | • • • | Sound  | jaration | Details |

| Reference | Position            | Settings    |
|-----------|---------------------|-------------|
| SW5       | 1-2, 4-5, 7-8 short | Normal Mode |
| SW6       | 1-2, 4-5, 7-8 short | Normal Mode |
| J22       | 1-2 short           | Normal Mode |

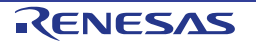

#### 5.1.2 Debugger Connection

Figure 5-2 shows the connections between main board (J-Link™ OB) and host PC. When using J-Link™ OB, do not connect to other emulators.

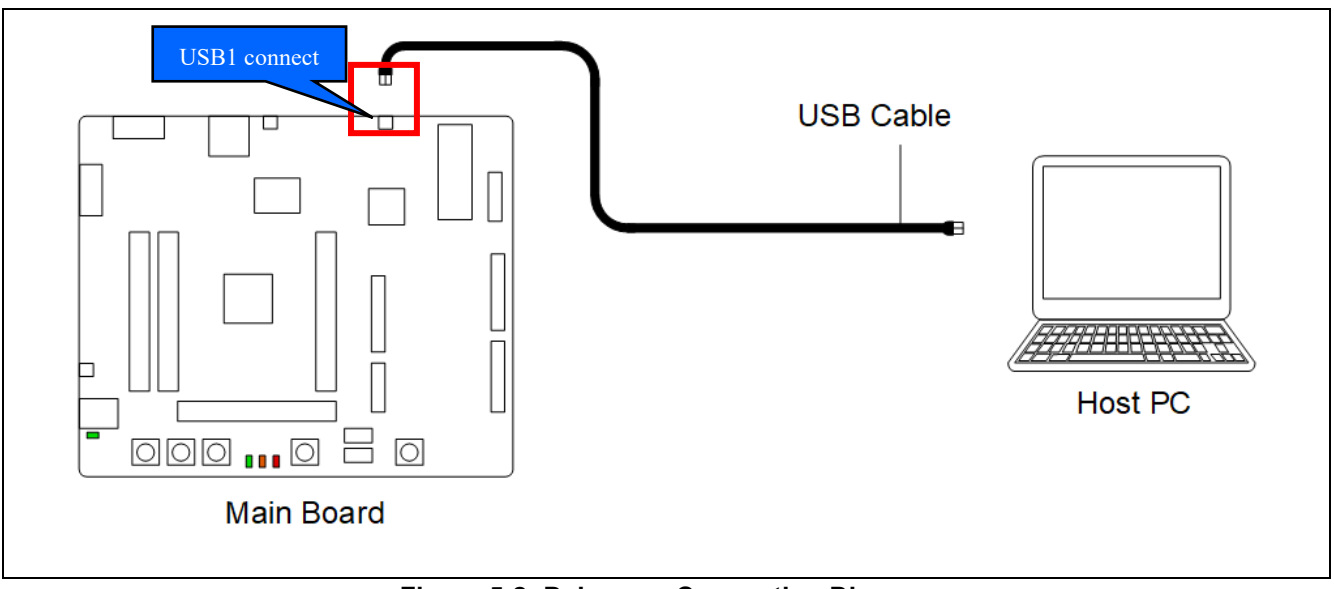

Figure 5-2: Debugger Connection Diagram

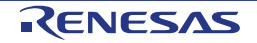

#### 5.2 I-jet/J-Link™

This main board can connect to an IAR I-jet or Segger J-Link<sup>™</sup> emulator. RE01 debugging is possible by using either of these emulators

#### 5.2.1 Component Layout and Settings

Figure 5-3 shows the component layout. To use the emulator, switch settings are required. For details, see the settings in Figure 5-3 and Table 5-2. This function is not supported in default configuration, as supplied.

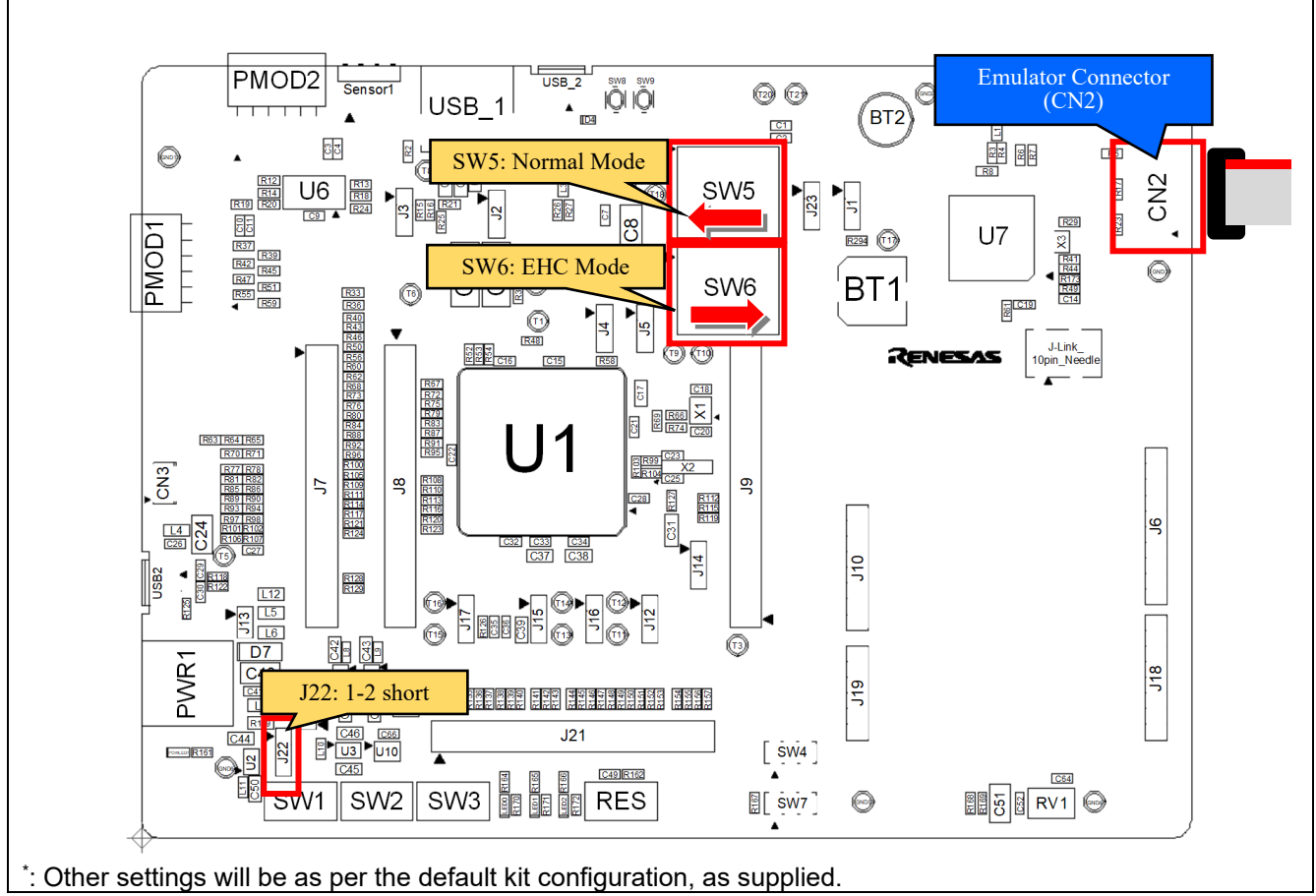

Figure 5-3: Component Layout

| Table 5-2 | 2: Configuratio | n Details |
|-----------|-----------------|-----------|
|-----------|-----------------|-----------|

| Reference | Position            | Settings                       |
|-----------|---------------------|--------------------------------|
| SW5       | 1-2, 4-5, 7-8 short | Normal Mode                    |
| SW6       | 2-3, 5-6, 8-9 short | EHC Mode (J-Link™ OB not used) |
| J22       | 1-2 short           | Normal Mode                    |

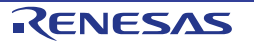

#### 5.2.2 Debugger Connection

Figure 5-4 shows the connections between main board, emulator and host PC. When using the I-jet/J-Link™ emulator, do not use other emulators.

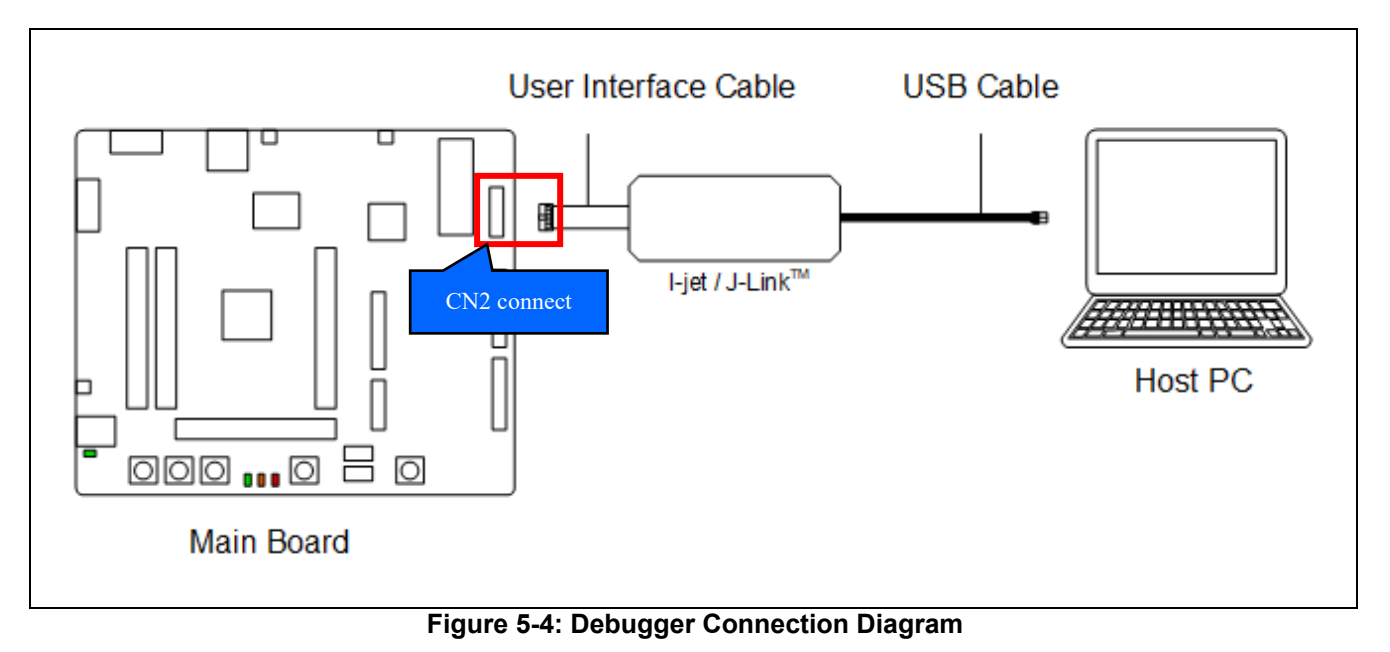

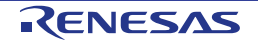

#### 5.3 E2 Emulator

This main board can connect to a Renesas E2 emulator, RE01 debugging is possible by using this emulator.

#### 5.3.1 Component Layout and Settings

Figure 5-5 shows the component layout. To use the emulator, several settings to switches and resistors must be made.

For details, see the settings in Figure 5-5 and Table 5-3. This function is not supported in default configuration, as supplied.

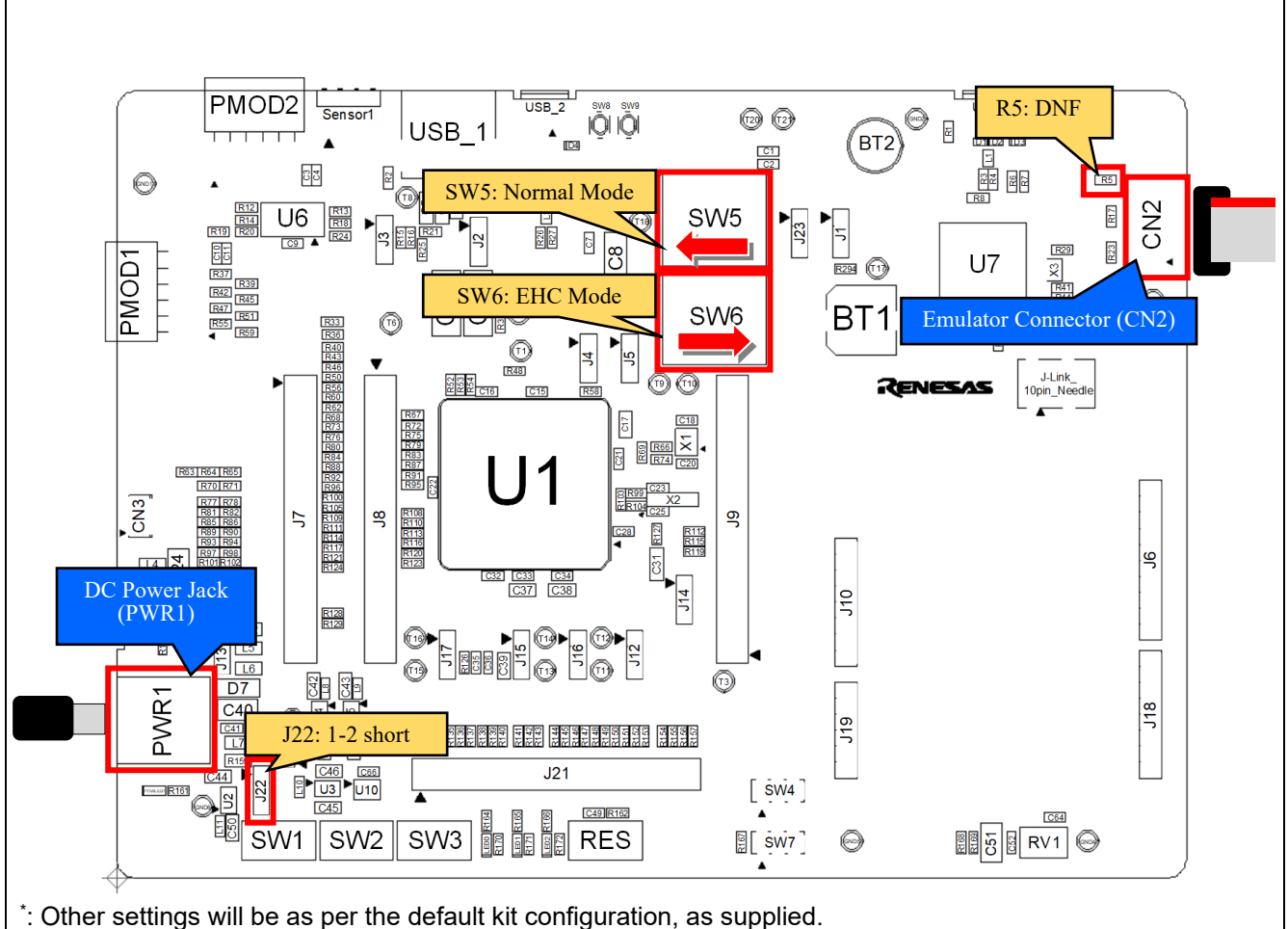

ngs will be as per the default kit configuration, as supplied. Figure 5-5: Component Layout

| Reference | Position            | Settings                       |
|-----------|---------------------|--------------------------------|
| SW5       | 1-2, 4-5, 7-8 short | Normal Mode                    |
| SW6       | 2-3, 5-6, 8-9 short | EHC Mode (J-Link™ OB not used) |
| J22       | 1-2 short           | Normal Mode                    |
| R5        | DNF                 | E2 emulator used               |

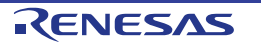

#### 5.3.2 Debugger Connection

Figure 5-6 shows the connections between main board, emulator and host PC. When using E2 emulator, do not use other emulators.

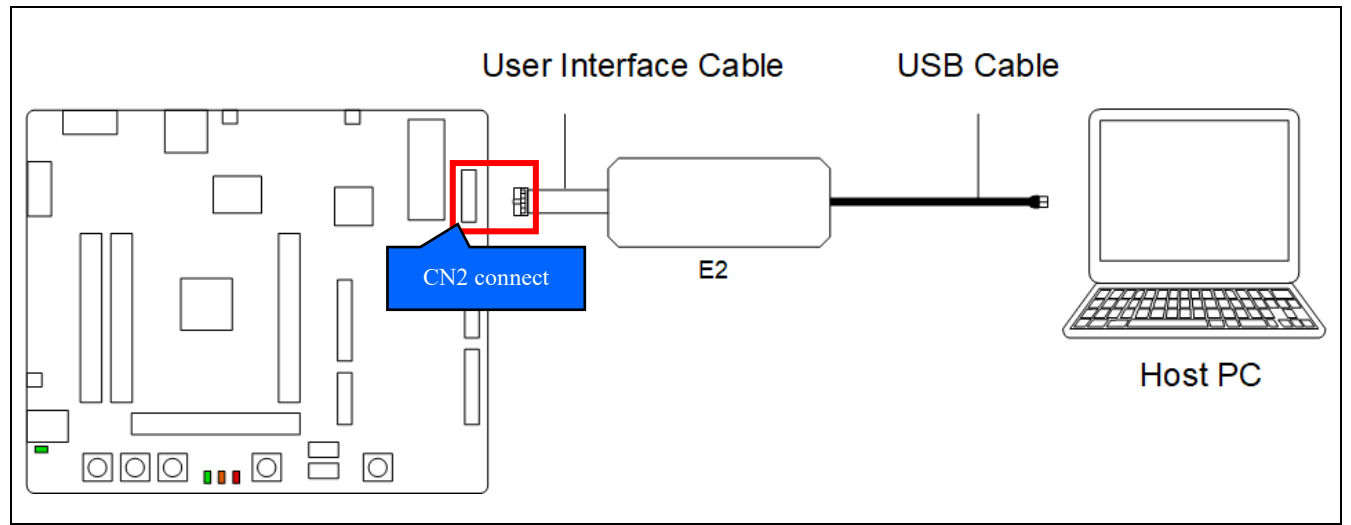

Figure 5-6: Debugger Connection Diagram

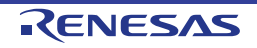

#### 5.4 Flash Programmer

This main board supports a Renesas Flash Programmer (RFP) for writing programs to RE01's built-in flash memory. Writing can be performed by using E2 emulator or USB cable.

#### 5.4.1 When using E2 Emulator

A program can be written from the host PC to RE01's built-in flash memory via an E2 emulator.

#### 5.4.1.1 Component Layout and Settings

Figure 5-7 shows the component layout. To use RFP, several settings to switches and resistors must be made. For details, see the settings in Figure 5-7 and Table 5-4. This function is not supported in default configuration, as supplied.

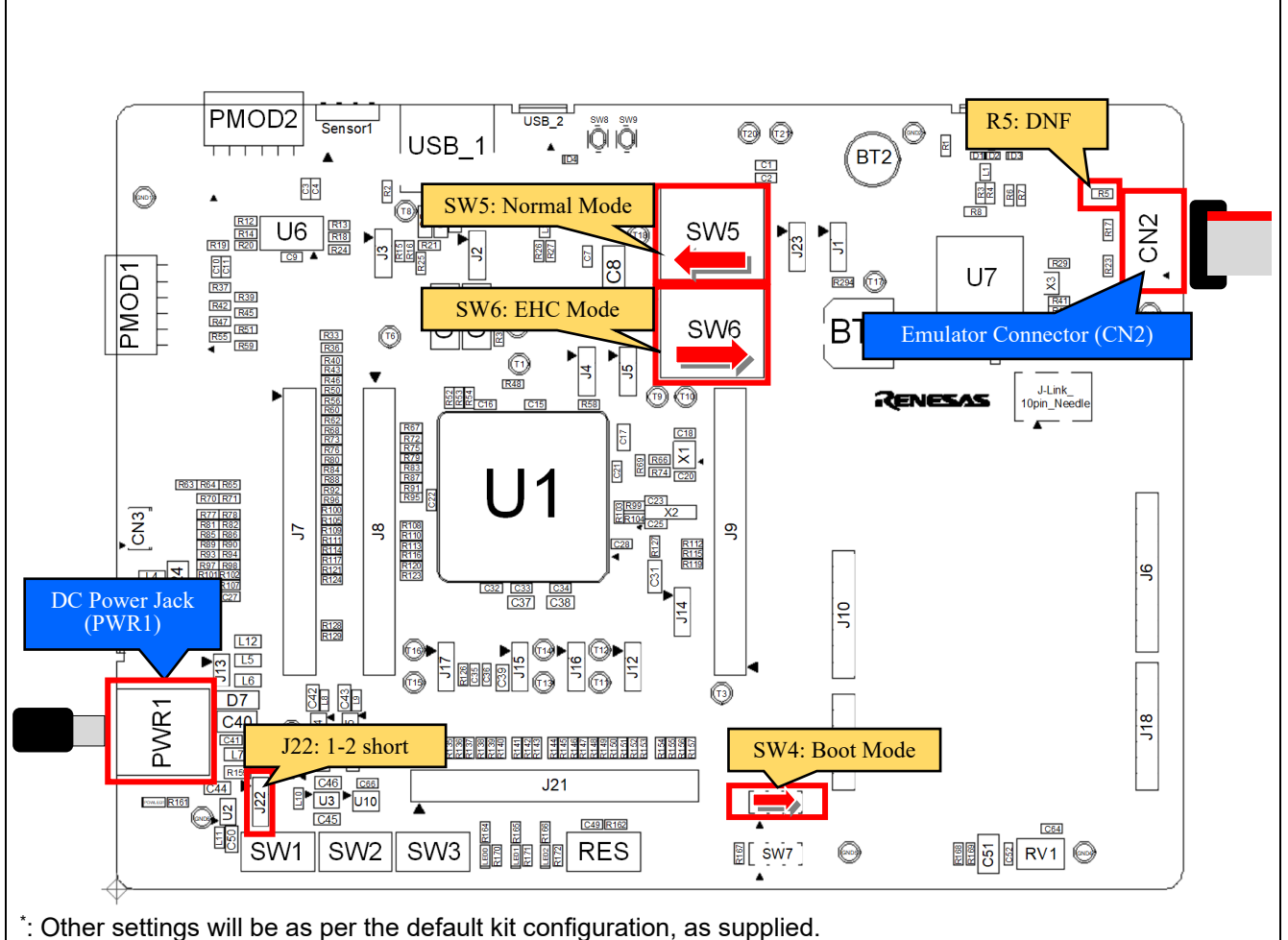

Figure 5-7: Component Layout

| Table 5-4: | Configuration | Details |
|------------|---------------|---------|
|------------|---------------|---------|

| Reference | Position            | Settings                       |
|-----------|---------------------|--------------------------------|
| SW5       | 1-2, 4-5, 7-8 short | Normal Mode                    |
| SW6       | 2-3, 5-6, 8-9 short | EHC Mode (J-Link™ OB not used) |
| SW4, SW7  | Low                 | SCI/USB Boot Mode              |
| J22       | 1-2 short           | Normal Mode                    |
| R5        | DNF                 | E2 emulator used               |

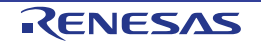

#### 5.4.1.2 How To Use

Follow the procedures below.

- 1. Set the switches and resistors on the main board as shown in Table 5-4.
- 2. Connect the emulator connector (CN2) to the host PC via E2 emulator.
- 3. Connect the DC Power Jack (5VDC) to an AC adapter.
- 4. Start RFP on host PC.
- 5. On RFP, select File -> Create New Project. Insert new project name.
- 6. Click the "Connect" button on the RFP.
- 7. When the connection is established, "Operation Completed" will be displayed on the RFP.
- 8. Select the program to write.
- 9. Click the "Start" on the RFP.
- 10. After writing is completed, "Operation Completed" will be displayed on the RFP.

#### 5.4.1.3 Debugger Connection

Figure 5-8 shows the connections between main board, emulator and host PC. When using an E2 emulator for flash programmer, do not use other emulators.

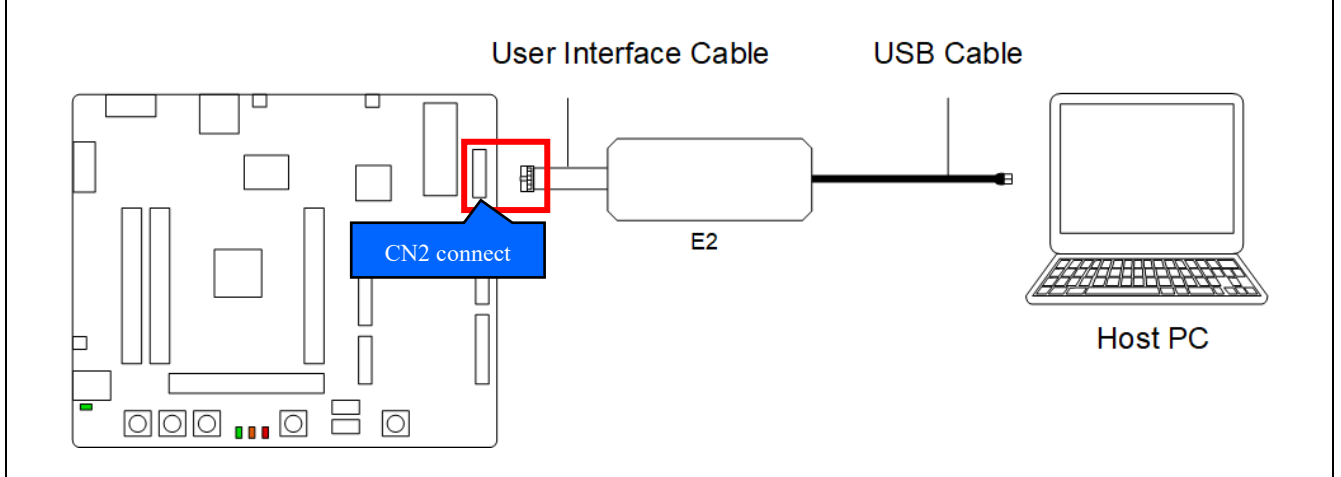

Figure 5-8: Debugger Connection Diagram

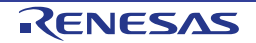

#### 5.4.2 When using the USB Cable (USB serial)

A program can be written from the host PC to RE01's built-in flash memory using a USB cable.

#### 5.4.2.1 Component Layout and Settings

Figure 5-9 and Figure 5-10 shows the component layout. To use RFP, several settings to switches and resistors must be made.

For details, see the settings in Figure 5-9, Figure 5-10 and Table 5-5. This function is not supported in default configuration, as supplied.

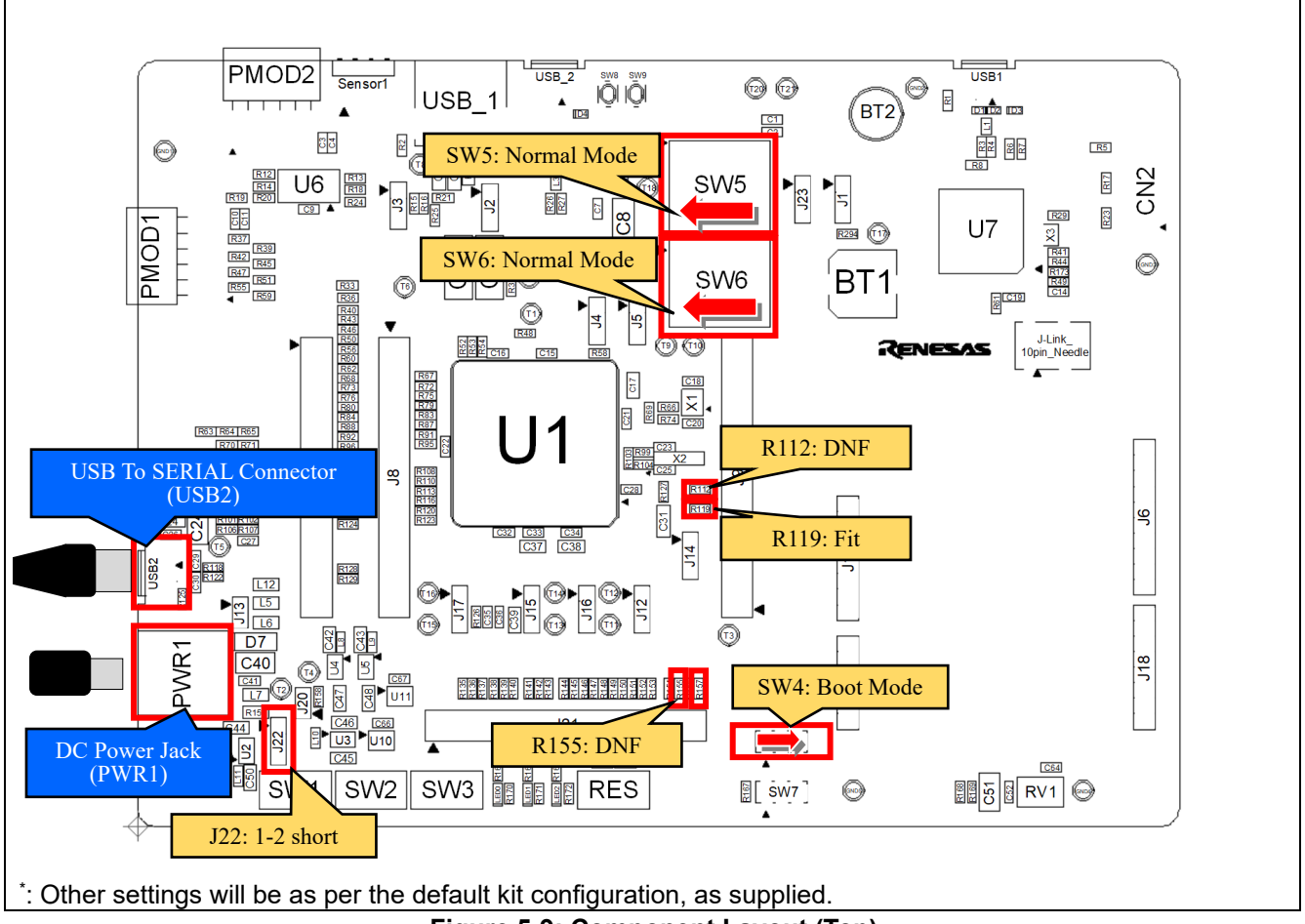

Figure 5-9: Component Layout (Top)

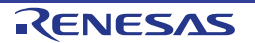

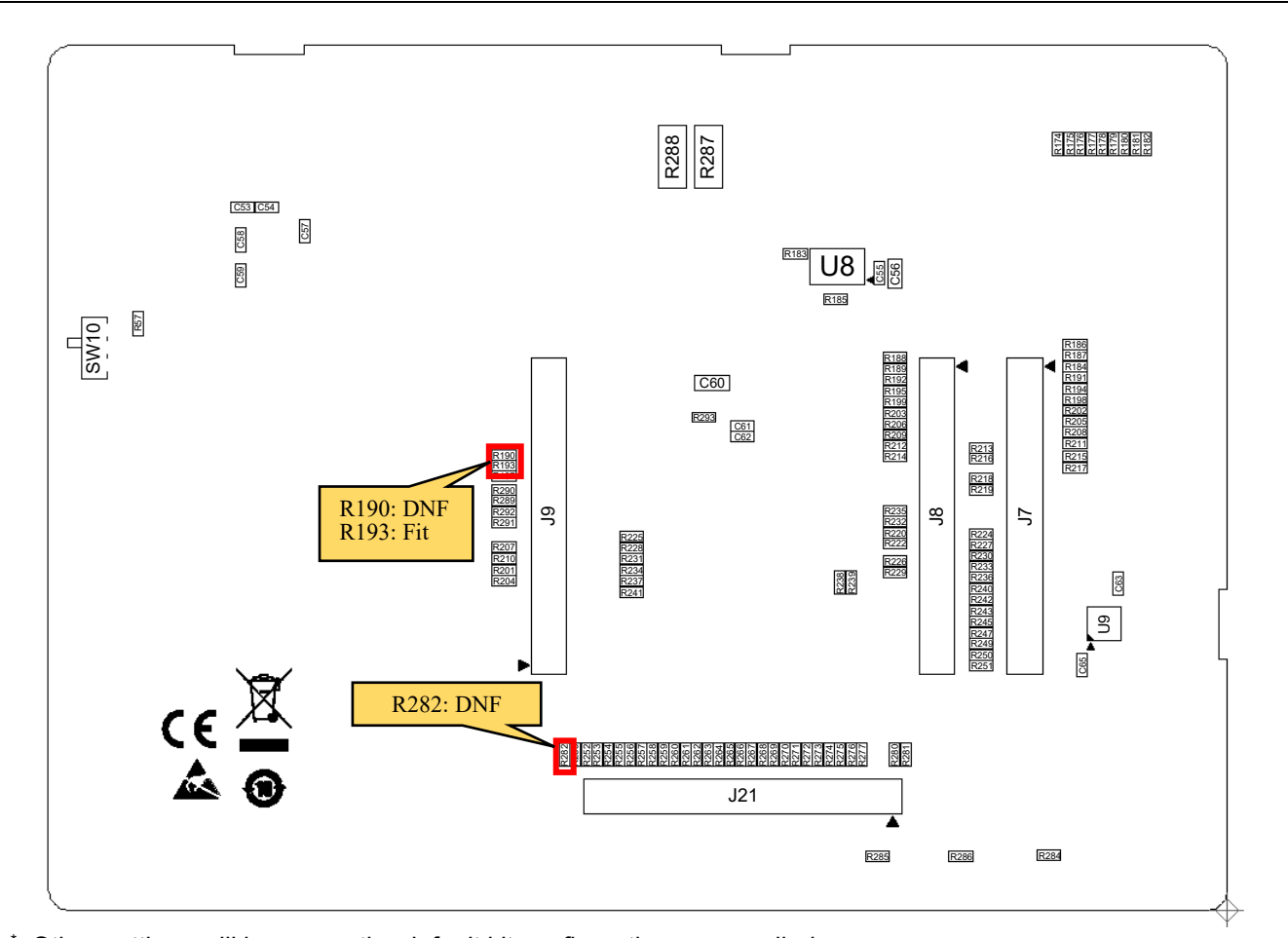

\*: Other settings will be as per the default kit configuration, as supplied. Figure 5-10: Component Layout (Bottom)

| ······································ |                     |                    |
|----------------------------------------|---------------------|--------------------|
| Reference                              | Position            | Settings           |
| SW5                                    | 1-2, 4-5, 7-8 short | Normal Mode        |
| SW6                                    | 2-3, 5-6, 8-9 short | J-Link OB not used |
| SW4, SW7                               | Low                 | SCI/USB boot mode  |
| J22                                    | 1-2 short           | Normal Mode        |
| R119, R193                             | Fit                 | USB Serial Used    |
| R112, R155, R190, R282                 | DNF                 | -                  |

#### Table 5-5: Configuration Details

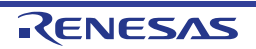

#### 5.4.2.2 How to Use

Follow the procedures below.

- 1. Set the switches and resistors on the main board as shown in Table 5-5.
- 2. Connect the USB serial connector (USB2) to host PC via USB cable.
- 3. Connect the DC Power Jack (5VDC) to an AC adapter.
- 4. Start RFP on host PC.
- On RFP, select File -> Create New Project, Insert new project name, and choose "USB Serial Port" in the Tool Details.
- Click the "Connect" button on the RFP.
- 7. When the connection is completed, "Operation Completed" will be displayed on the RFP.
- 8. Select the program to write.
- 9. Click the "Start" on the RFP.
- 10. After writing is completed, "Operation Completed" will be displayed on the RFP.

#### 5.4.2.3 Debugger Connection

Figure 5-11 shows the connections between main board and host PC. When using a USB cable for flash programmer, do not use emulators.

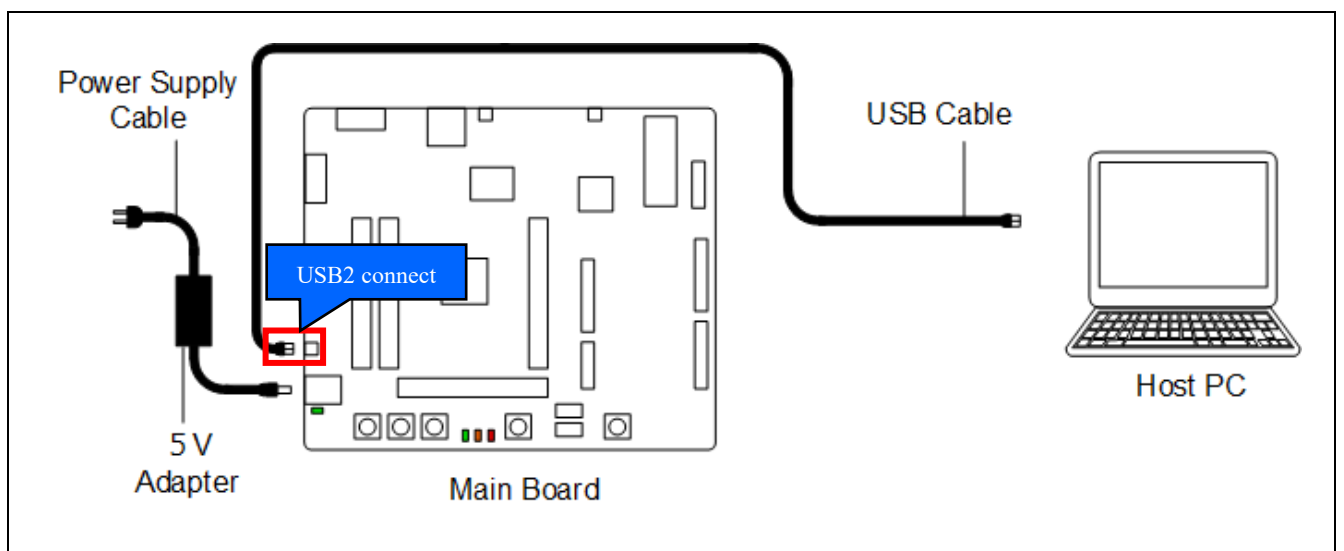

Figure 5-11: Debugger Connection Diagram

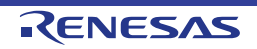

# 6. Operation / Startup mode setting

#### 6.1 Normal Operation

The normal operation of this main board is for power to be supplied from an emulator or external PSU. Figure 6-1 shows the component layout. For normal operation, the settings in Table 6-1 must be made.

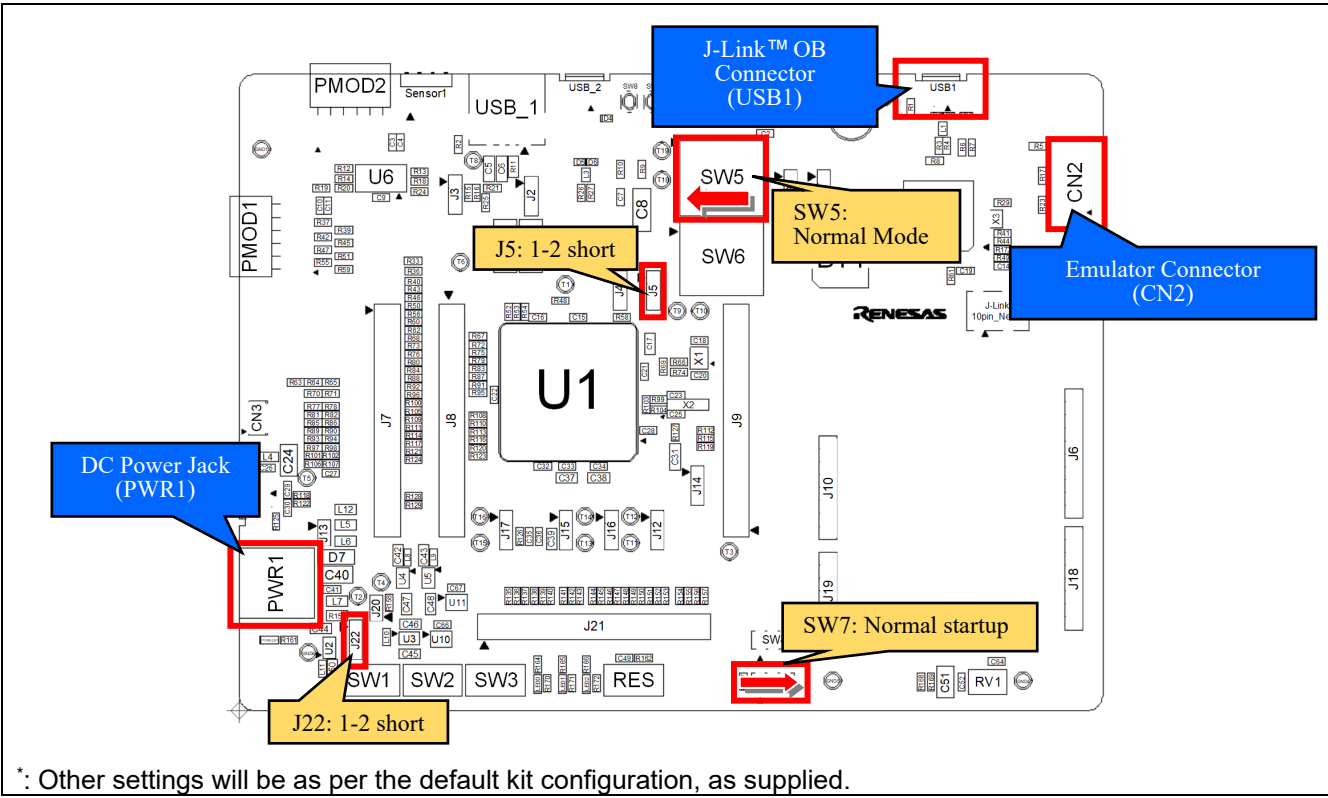

Figure 6-1: Component Layout

#### Table 6-1: Configuration Details

| Reference | Position            | Settings       |
|-----------|---------------------|----------------|
| J5        | 1-2 short           | Normal Mode    |
| J22       | 1-2 short           | Normal Mode    |
| SW5       | 1-2, 4-5, 7-8 short | Normal Mode    |
| SW7       | Low                 | Normal startup |

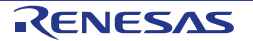

#### 6.2 EHC Operation

RE01 incorporates an Energy Harvest Circuit (EHC), which can operate even with the weak power from the power generating element. On this main board, some peripheral circuits can be powered by supplying voltage to VSC\_VCC pin of RE01 from the solar panel.

See Table 8-1 for the peripheral circuits that can be used in EHC operation.

#### 6.2.1 Component Layout and Settings

Figure 6-2 shows the component layout. To use EHC operation mode, several settings to switches must be made. For details, see the settings in Figure 6-2 and Table 6-2.

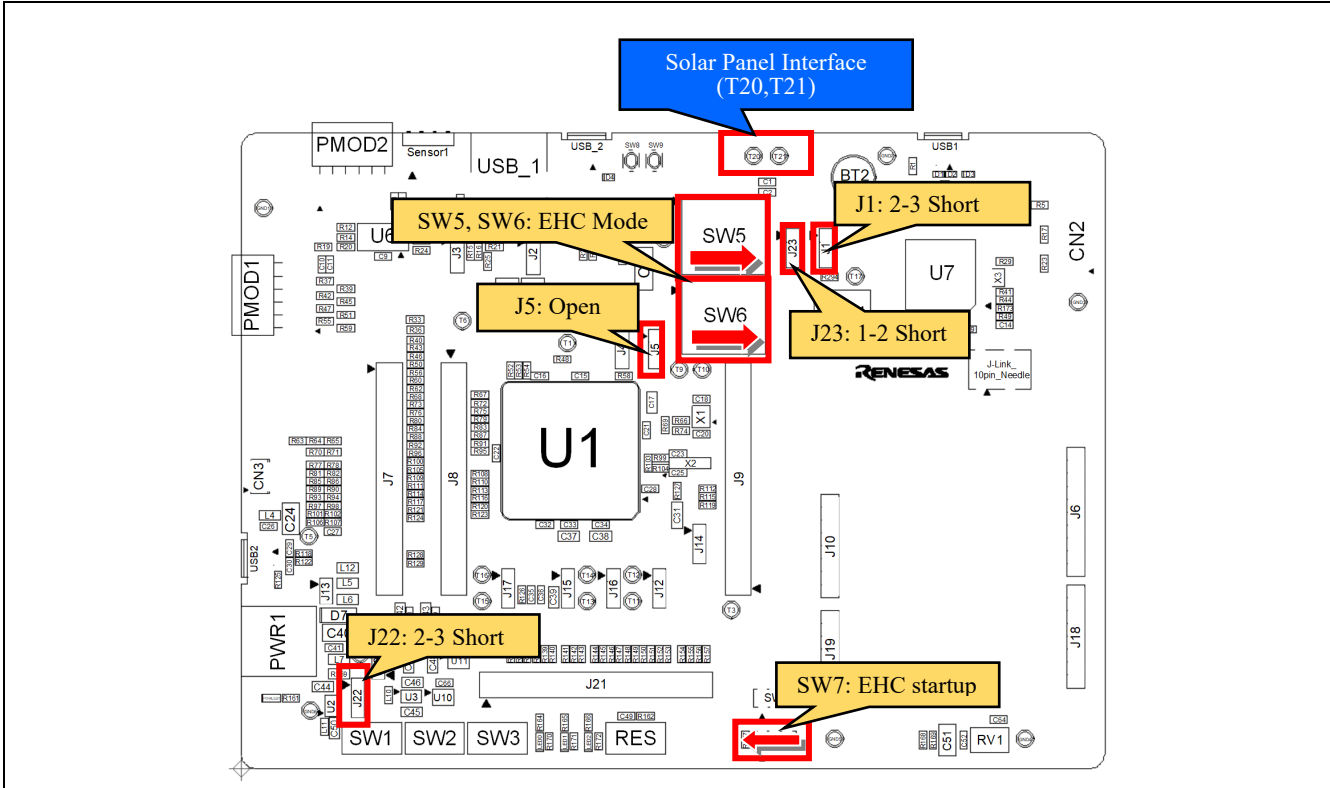

\*: Other settings will be as per the default kit configuration, as supplied.

#### Figure 6-2: Component Layout

#### Table 6-2: Configuration Details

| Reference | Position            | Settings                                |
|-----------|---------------------|-----------------------------------------|
| 14        | 1-2 short           | External battery used                   |
| JI        | 2-3 short           | Supercapacitor used                     |
| J5        | Open                | EHC Mode                                |
| J22       | 2-3 short           | EHC Mode                                |
| J23       | 1-2 short           | VCC_MCU power supply                    |
|           | 2-3 short           | External Battery or supercapacitor used |
| SW5       | 2-3, 5-6, 8-9 short | EHC Mode                                |
| SW6       | 2-3, 5-6, 8-9 short | EHC Mode                                |
| SW7       | High                | EHC startup                             |

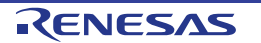
### 6.2.2 EHC Power Supply

#### 6.2.2.1 Power Generating Element

This Kit includes a solar panel. To use, it must be connected to the solar panel interface, via T20 and T21. See Figure 6-3.

When using a power generating element other than the accessory, select the power generation element that match the conditions of RE01. For details, refer to "RE01 Group User Manual: Hardware 13.5.3 Selecting a Power Generating Element"

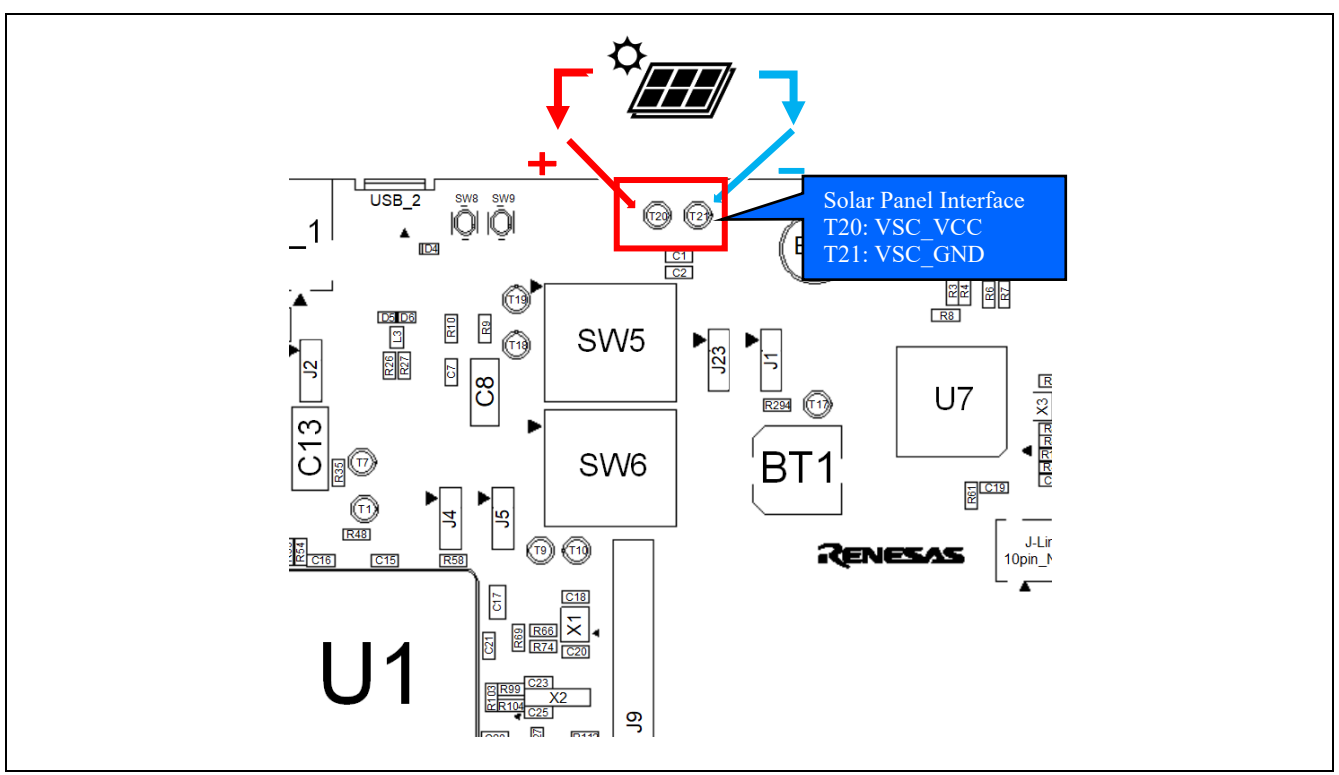

Figure 6-3: Solar Panel Connection

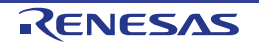

#### 6.2.2.2 Supercapacitor / External Battery

Either a supercapacitor or an external battery can be connected to VBAT\_EHC pin of the RE01. Switches required setting in order to use a supercapacitor or external battery. Figure 6-4 shows the component layout, and Table 6-3 shows details of setting.

**BT2:** External Battery USB\_2 ŇŌ (2) SB 1 ž . 2011 2011 101 RT2 C1 . R5 6 R10 R9 (T1) SW5 Battery Selection Switch (J1) R26 6 ဗ္ဗ U7 00 SW6 BT 2<sup>C19</sup> 1 • BT1: Supercapacitor g R112 R115 R119 g C37 C38 110 \*: Other settings will be as per the default kit configuration, as supplied.

### Figure 6-4: Component Layout for Supercapacitor/External Battery

### Table 6-3: External Battery settings

| Reference | Position       | Settings                       |  |
|-----------|----------------|--------------------------------|--|
| 14        | Shorted Pin1-2 | External Battery settings used |  |
| JI        | Shorted Pin2-3 | Supercapacitor used            |  |

- When using a supercapacitor, ensure that it is charged. For charging, connect a stabilized power supply to the test point (T17). Adjust the charging voltage match to the setting value specified by Secondary Battery (VBAT) Charging Voltage Select bit (VBATSEL) in Option Function Selection Register 1 (OFS1) of RE01.

- When using external battery, you will need to mount an external battery. The connection is shown in Table 6-4. The recommended external battery is the SLB series (Nichicon). The solar panel supplied with this Evaluation Kit<sup>\*1</sup> can supply 42μA. Depending on the operational settings of RE01, charging the recommended external battery can take some. Please consider charging the battery externally, before connecting to the main board.

<sup>\*1</sup>: Panasonic AM-1815CA, Operating Voltage 3.0V, Operating current 42µA (Fluorescent light : 200lx(25°C))

#### Table 6-4: External Battery (BT2)

| External Battery (BT2) |                |          |     |      |             |      |     |
|------------------------|----------------|----------|-----|------|-------------|------|-----|
| Dim                    | Signal name    | RE01     |     | Din  | Signal name | RE01 |     |
| Pin                    | Signal name    | Port     | Pin | FIII | Signal name | Port | Pin |
| 1                      | RE-BATTERY_VCC | VBAT_EHC | 39  | 2    | GROUND      | -    | -   |

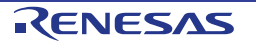

### 6.2.2.3 Storage Capacitor

This main board has a 100uF power storage capacitor connected to VCC\_SU pin of RE01. Depending on your design requirements, it may be necessary to alter the capacitance connected to VCC\_SU pin. If necessary, mount a capacitor on the C7 footprint (size: 1608).

Figure 6-5 shows Component Layout.

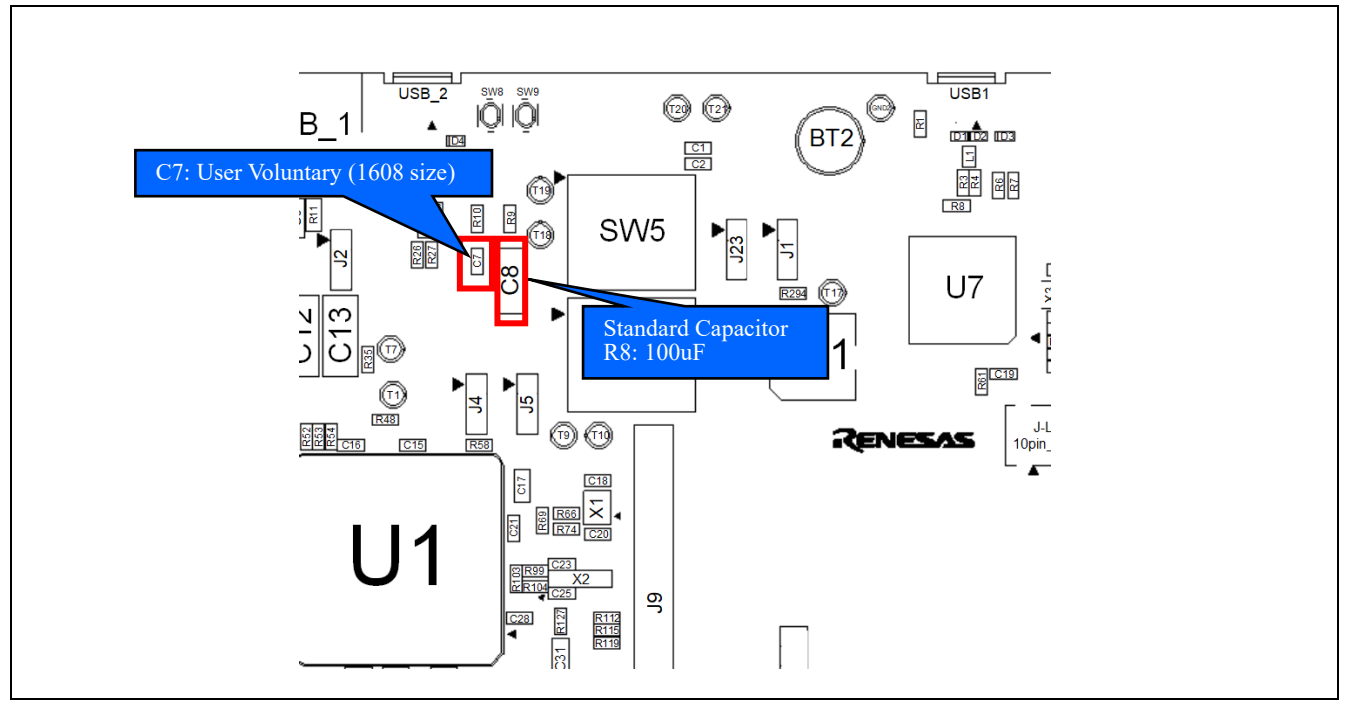

Figure 6-5: Component Layout for Storage Capacitor

### 6.2.3 DCDC Converter Control

When using energy harvesting function to drive the peripheral circuits, DCDC converter must be enabled to supply voltage to the peripheral circuits. DCDC converter is controlled by P404 pin of RE01. To enable DCDC converter, output a high level from P404 pin. In addition, make sure that there is enough charging voltage in the external battery or the supercapacitor. This voltage equals to the value of VBATSEL setting (2.6 or 3.0V).

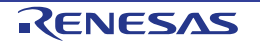

# 7. Current Measurement Circuit

This main board can measure the current consumption of RE01. Measurement is possible by connecting the ampere meter in series to J20. Figure 7-1 shows the component layout, and Table 7-1 shows details of setting.

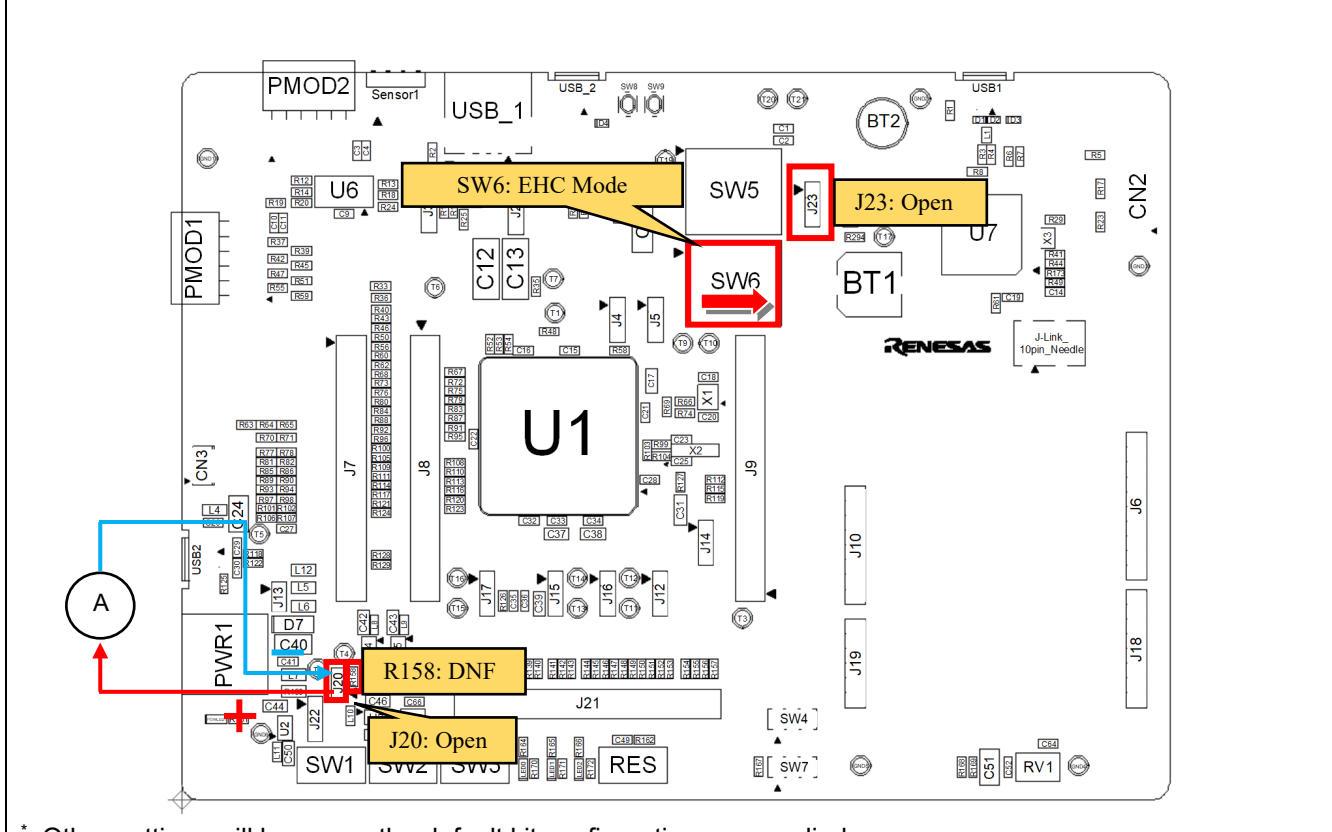

\*: Other settings will be as per the default kit configuration, as supplied. Figure 7-1: Component Layout

#### Table 7-1: Configuration Details

| Reference | Position            | Settings                                |
|-----------|---------------------|-----------------------------------------|
| J20       | Open                | Current measurement connection terminal |
| J23       | Open                | Shut off EHC power supply               |
| R158      | DNF                 | -                                       |
| SW6       | 2-3, 5-6, 8-9 short | EHC Mode                                |

In addition, mounting the high-precision resistor at R158 and measuring voltage by oscilloscope is possible to increase accuracy and visibility of the current waveform.

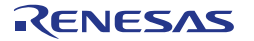

# 8. Peripheral Circuits

# 8.1 Available Peripheral Circuits in each Operation Mode

Table 8-1 shows the peripheral circuits that can be used in each operation mode.

### Table 8-1: Peripheral Circuits that can be used in each Operation Mode

| Item                              | Normal startup | EHC startup |
|-----------------------------------|----------------|-------------|
| Reset Circuit                     | 0              | 0           |
| Clock Circuit                     | 0              | 0           |
| Switches                          | 0              | 0           |
| LEDs                              | 0              | 0           |
| Potentiometer                     | 0              | Х           |
| Pmod™                             | 0              | 0           |
| MIP-LCD Expansion Board Interface | 0              | 0           |
| USB Serial Conversion             | 0              | 0           |
| MLCD                              | 0              | 0           |
| Flash Memory (QSPI)               | 0              | 0           |
| USB                               | 0              | Х           |
| Arduino UNO                       | 0              | 0           |
| Sensor Board Interface            | 0              | 0           |
| Current Measurement Circuit       | 0              | 0           |

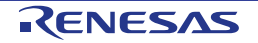

# 8.2 Reset Circuit

This main board has a RE01 built-in power-on reset circuit and a reset circuit triggered by pressing a switch. When power is supplied, RE01 is reset by the built-in power-on reset circuit. Pressing RES switch also resets RE01.

Refer to "RE01 Group User's Manual: Hardware" for details regarding the reset specifications of RE01, and "Evaluation Kit Main Board schematics" for information regarding the reset circuitry in use on the main board.

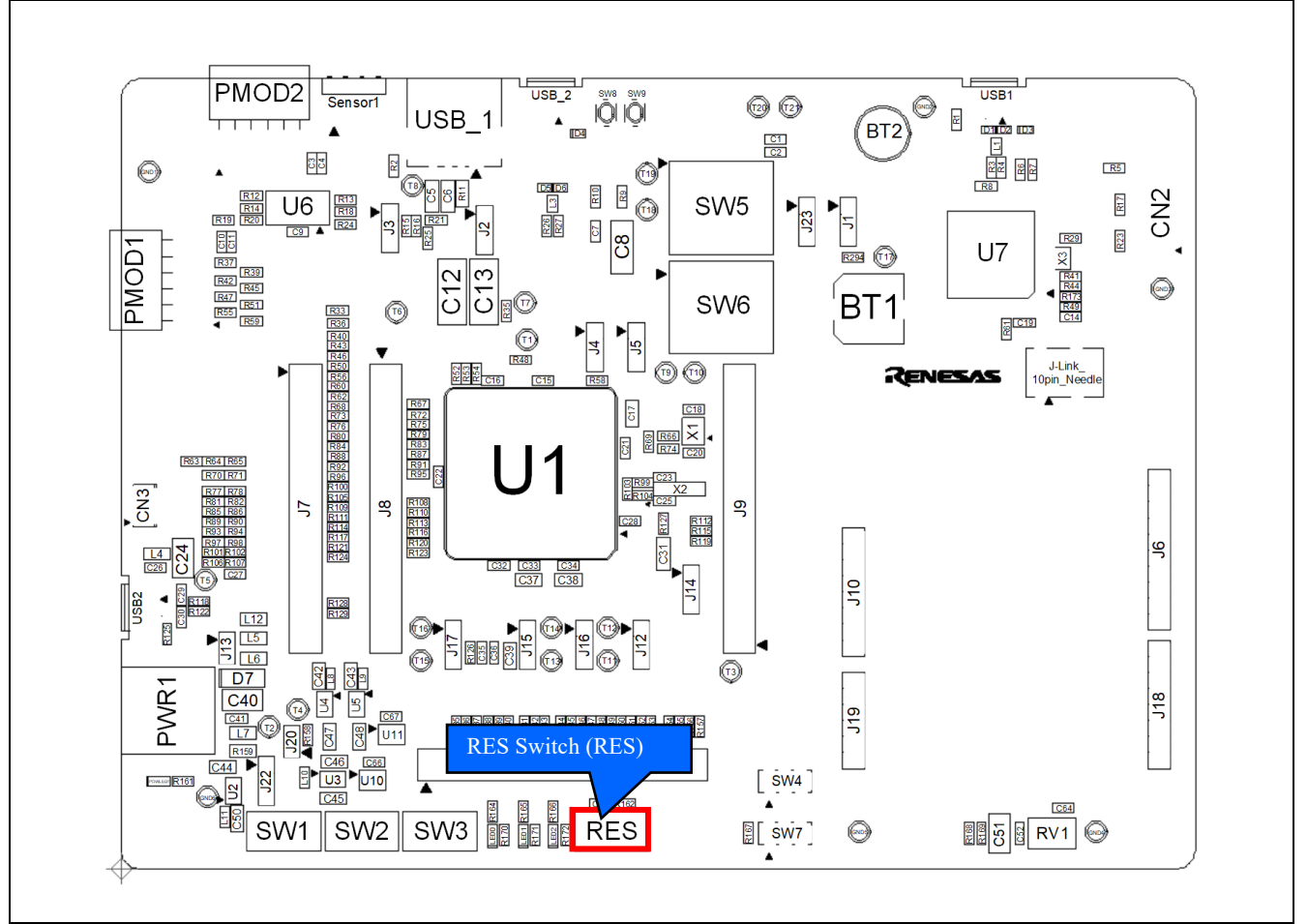

Figure 8-1: Component Layout

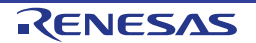

# 8.3 Clock Circuit

This main board has clock circuits for clock source of RE01 and clock source of RX621. Refer to "RE01 Group User's Manual: Hardware" and "RX621 Group Hardware Manual" for details regarding the clock specifications, and "Evaluation Kit Main Board schematics" for information regarding the clock circuitry in use on the main board of RE01 and RX621. Figure 8-2 shows the component layout, and Table 8-2 shows details of crystals mounted on the main board.

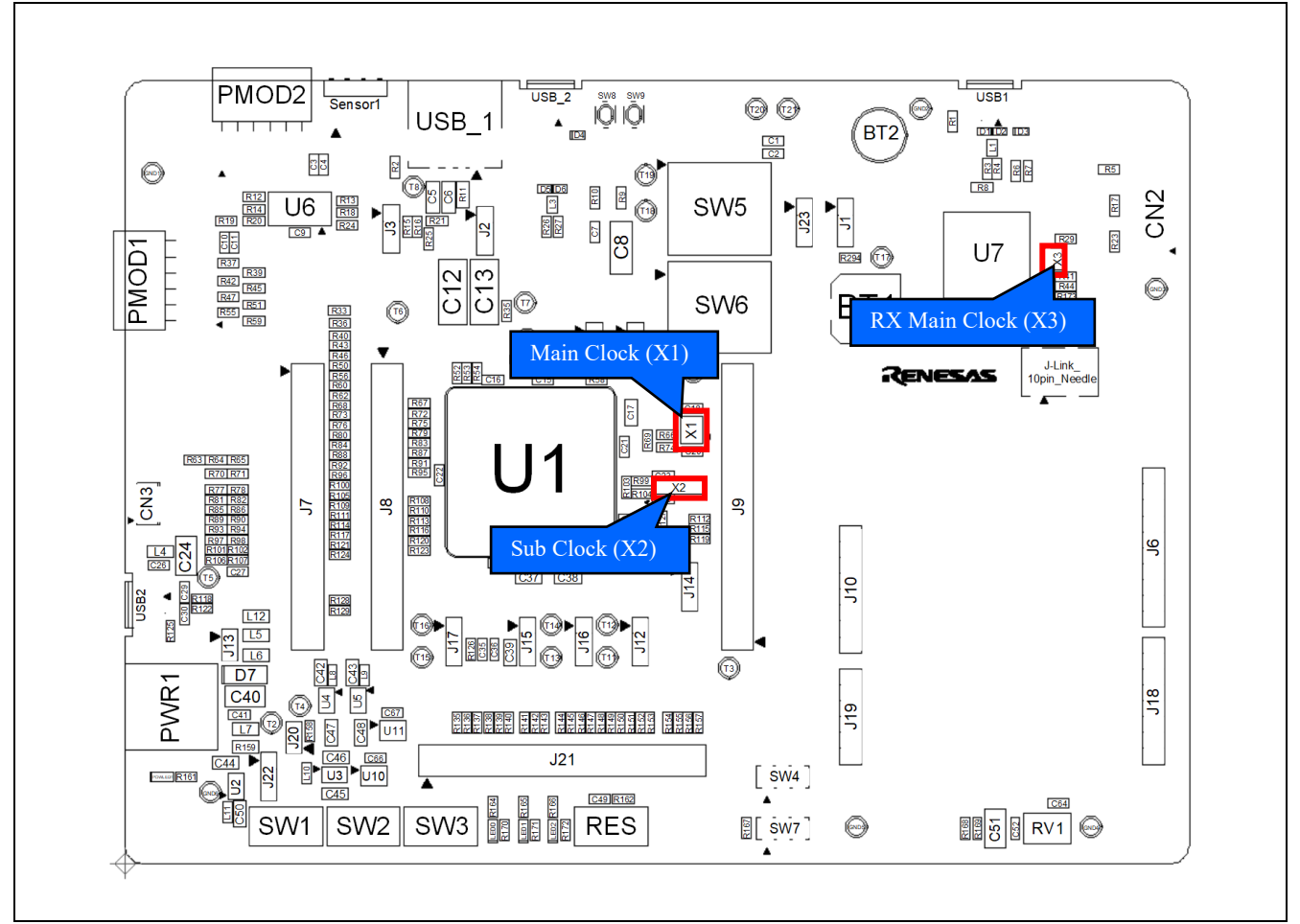

#### Figure 8-2: Component Layout

#### Table 8-2: Details of Crystals

| Crystal | Function               | Default Placement | Frequency | Device Package    |
|---------|------------------------|-------------------|-----------|-------------------|
| X1      | Main crystal for RE01  | Fitted            | 32MHz     | Encapsulated, SMT |
| X2      | Sub crystal for RE01   | Fitted            | 32.768kHz | Encapsulated, SMT |
| X3      | Main crystal for RX621 | Fitted            | 12MHz     | Encapsulated, SMT |

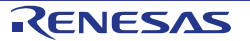

## 8.4 Switches

This main board has 10 switches. Figure 8-3 and Figure 8-4 shows the component layout, and Table 8-3 shows the function of each switch and their connections.

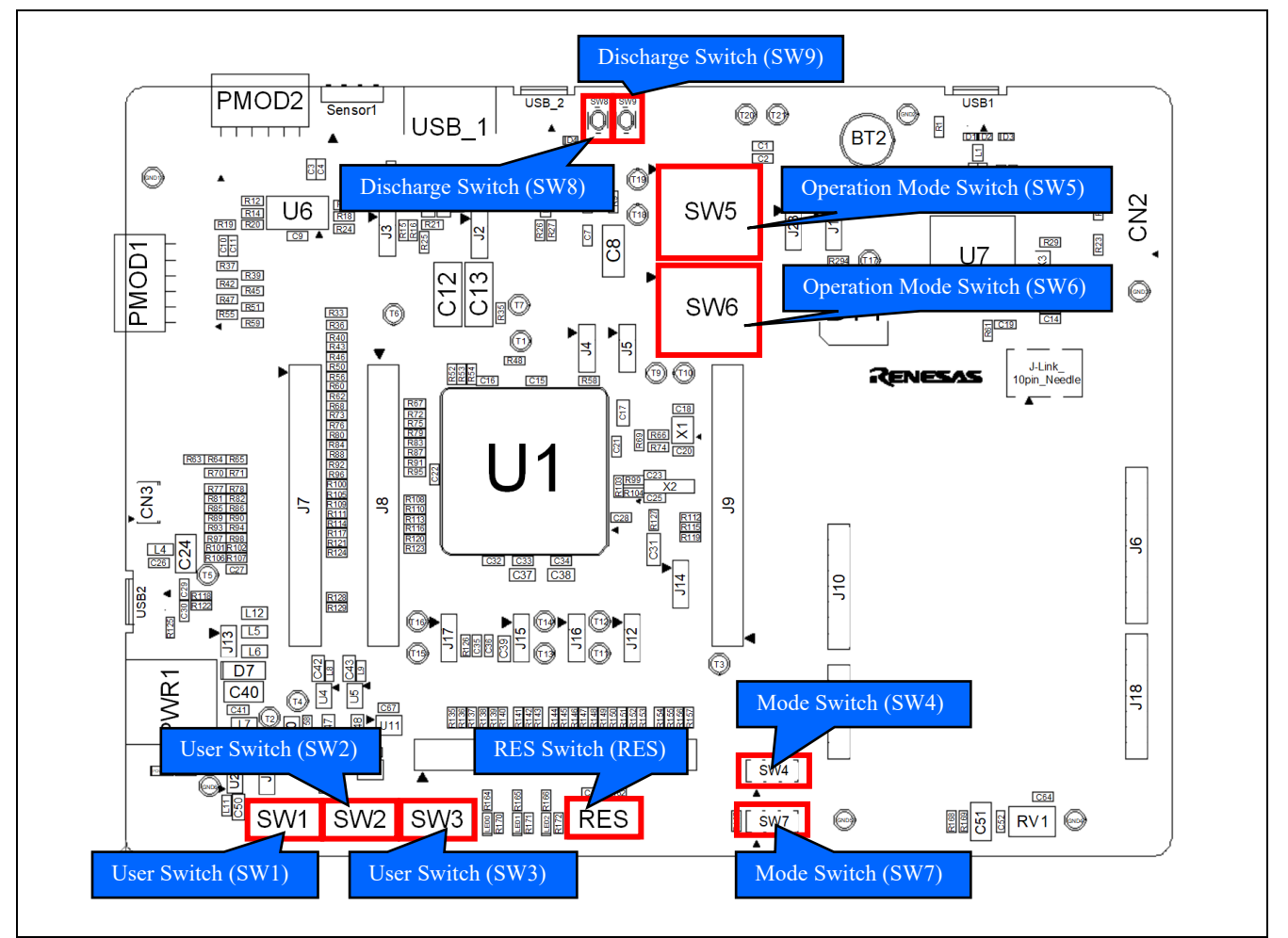

Figure 8-3: Component Layout (Top)

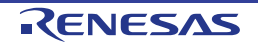

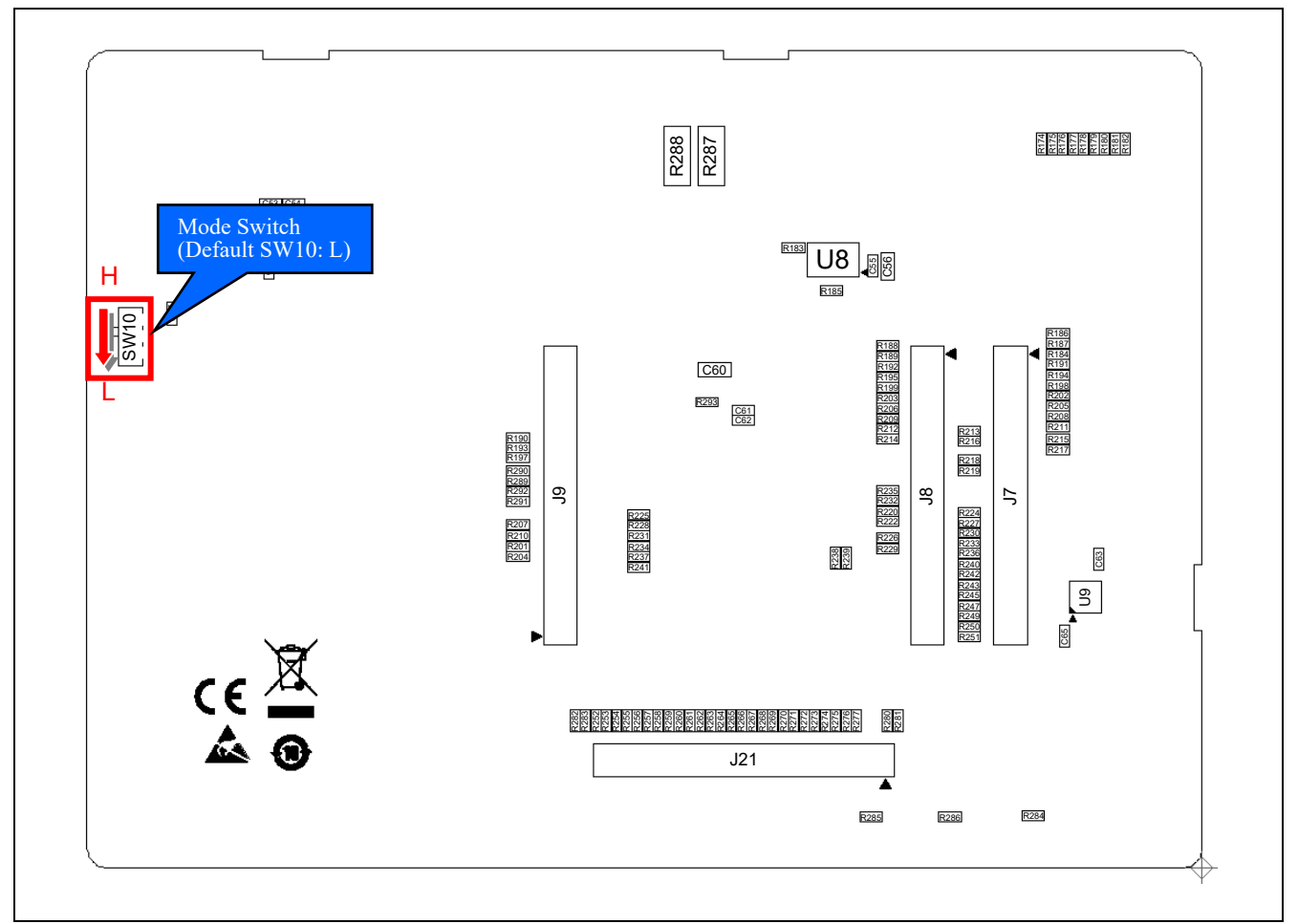

Figure 8-4: Component Layout (Bottom)

| Table 8-3 | : Switches | and | Connections |  |
|-----------|------------|-----|-------------|--|
|-----------|------------|-----|-------------|--|

| Switch | Function                                              | RE01          |     |  |
|--------|-------------------------------------------------------|---------------|-----|--|
| Switch | Function                                              | Signal (Port) | Pin |  |
| RES    | Asserts reset signal to RE01.                         | RES#          | 34  |  |
| SW1    | Connects to KINT00 for user controls.                 | P100          | 99  |  |
| SW2    | Connects to IRQ4_B for user controls.                 | P508          | 107 |  |
| SW3    | Connects to IRQ2_A_DS for user controls.              | P410          | 23  |  |
| SW4    | Selects RE01 startup mode                             | MD            | 35  |  |
| SW7    | Selects NEOT startup mode.                            | EHMD          | 30  |  |
|        |                                                       | VCC_SU        | 38  |  |
| SW5,6  | Selects EHC operation mode and Normal operation mode. | VBAT_EHC      | 39  |  |
|        |                                                       | VSC_VCC       | 40  |  |
| SW8    | Discharge of VCC_SU storage capacitors (C7, C8).      | VCC_SU        | 38  |  |
| SW9    | Discharge of C17 capacitor.                           | VCC/IOVCC     | 20  |  |
| SW10   | Selects mode setting of RX microcomputer *1.          | -             | -   |  |

\*1: No need to set SW10. Please stay settings fixed as product shipment. (Setting SW10: Low)

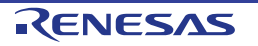

# 8.5 LEDs

This main board has 4 LEDs. Figure 8-5 shows the component layout, and Table 8-4 shows each luminary color of LEDs and their connections.

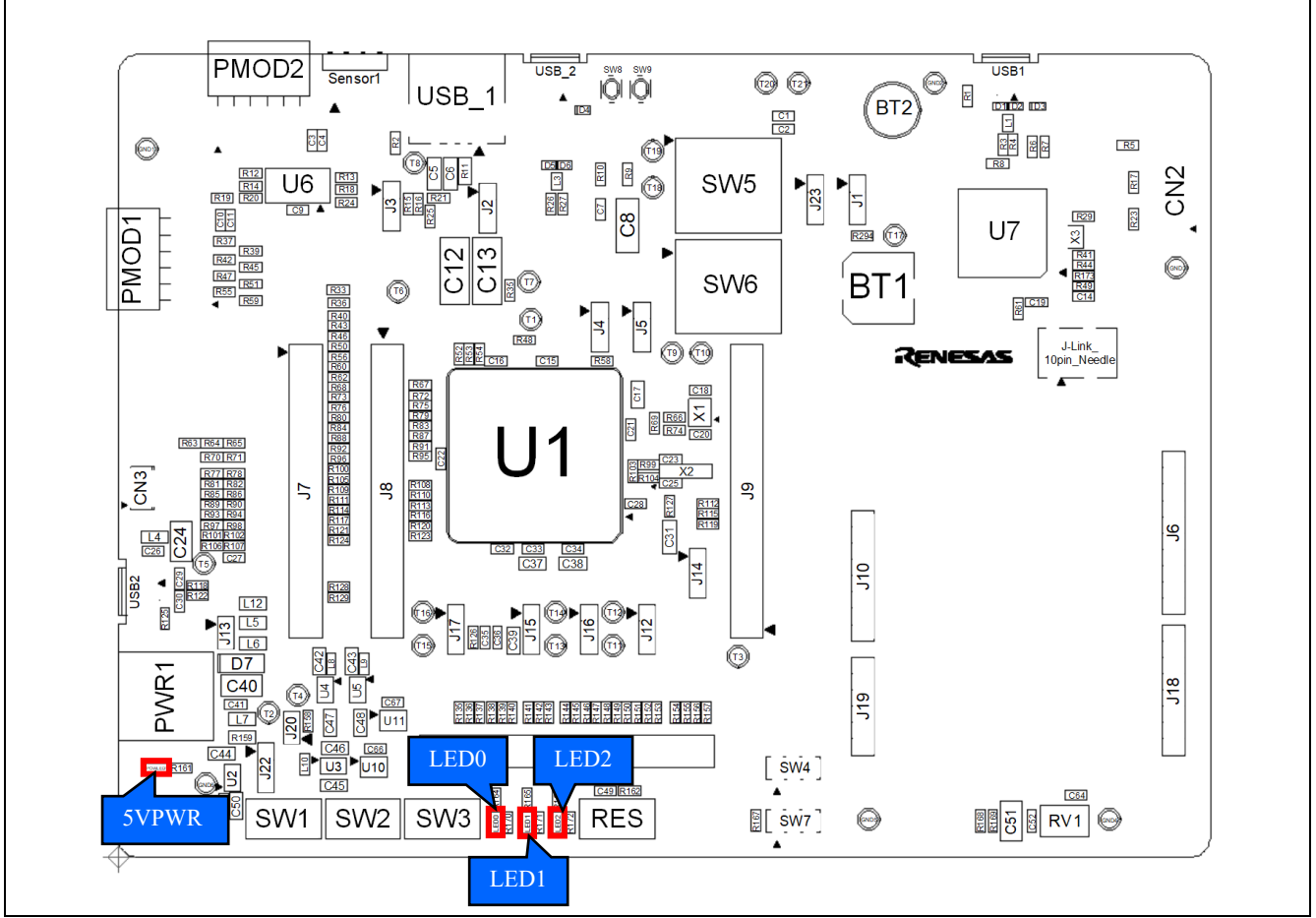

Figure 8-5: Component Layout

|       | Color  | Eurotion                      | RE01 |     |  |
|-------|--------|-------------------------------|------|-----|--|
| LED   | Color  | Function                      | Port | Pin |  |
| 5VPWR | Green  | Board_5V Power line indicator | NC   | NC  |  |
| LED0  | Green  | User LED                      | P009 | 125 |  |
| LED1  | Orange | User LED                      | P008 | 126 |  |
| LED2  | Red    | User LED                      | P007 | 127 |  |

#### **Table 8-4: LEDs and Connections**

## 8.6 Potentiometer

A single-turn potentiometer is connected to AN028 (Port P506, Pin 109) of RE01, to provide a variable analog voltage, between GROUND potential and the Board\_3V3.

Refer to the manufacturer's website for specification of the potentiometer (Maker: Bourns, Inc. - Part Number: 3314 series).

Refer to the APN (R01AN4702, R01AN4701) for how to use the analog input.

\* : The potentiometer offers an easy method of supplying a variable analog input to the RE01. It does not necessarily reflect the accuracy of the RE01's ADC.

Figure 8-6 shows the component layout for potentiometer.

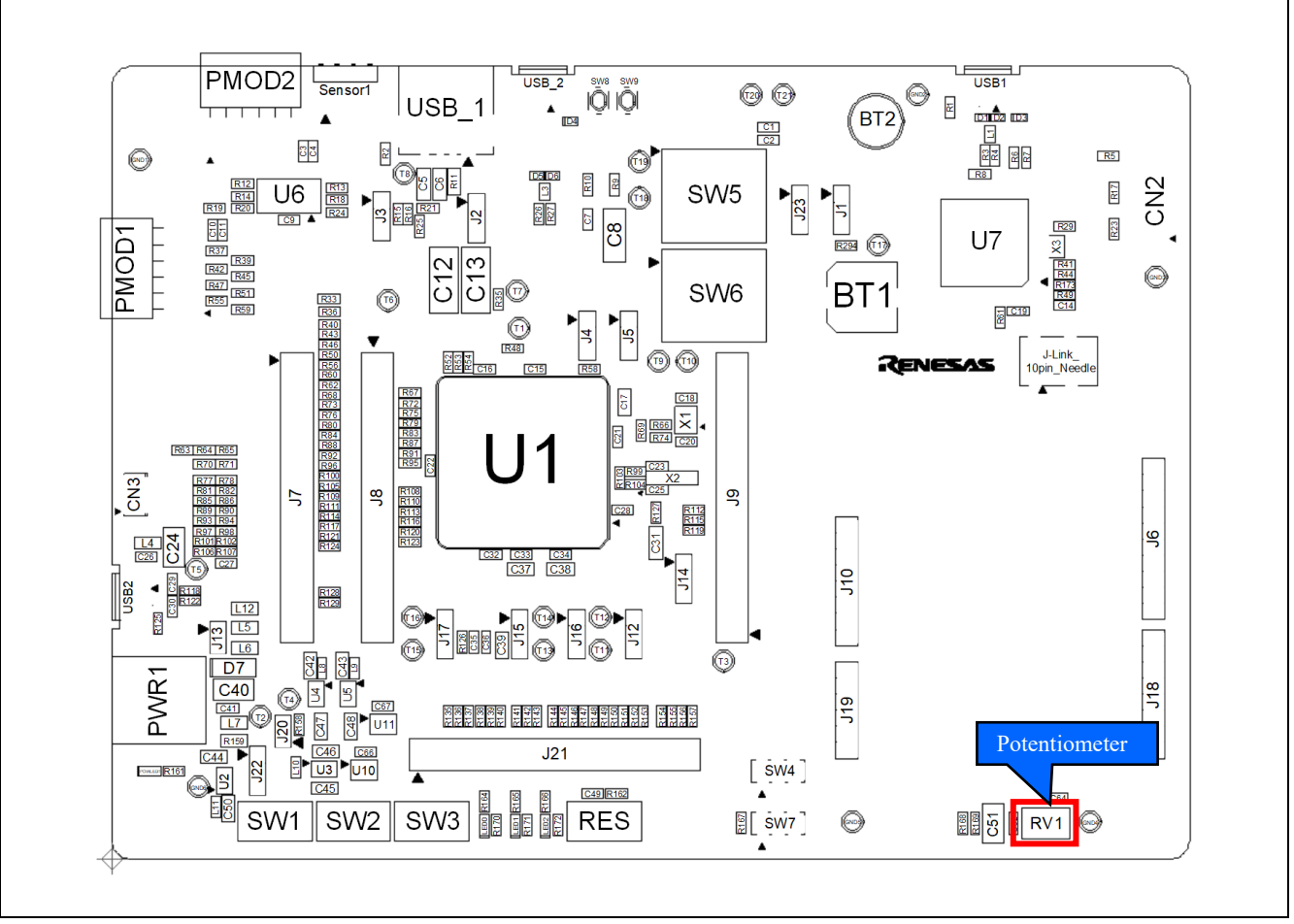

Figure 8-6: Component Layout

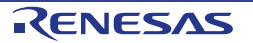

### 8.7 Pmod<sup>™</sup>

#### 8.7.1 Pmod™

This main board has connectors for Digilent Pmod<sup>™</sup> interface. To PMOD1 and PMOD2, compatible PMOD module must be connected. Also, the bundled MIP-LCD Expansion board can be connected to PMOD1. Figure 8-7 shows the component layout.

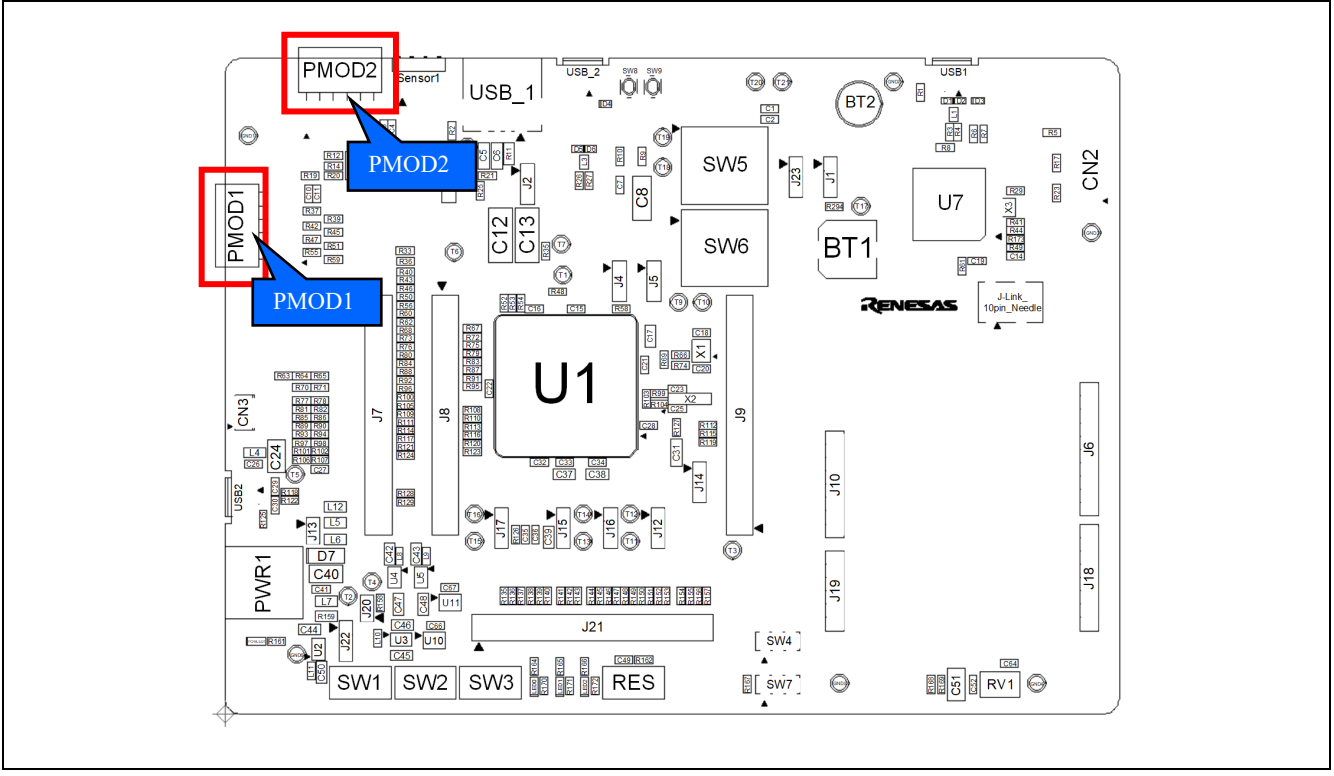

Figure 8-7: Component Layout

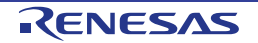

The Digilent Pmod<sup>™</sup> use an SPI interface. Table 8-5 shows PMOD1's connections, and Table 8-6 shows PMOD2's connections.

Please note that the connector numbering adheres to the Digilent Pmod<sup>™</sup> standard and is different from other connectors pin designs. Refer to Digilent Pmod<sup>™</sup> Interface Specification for details.

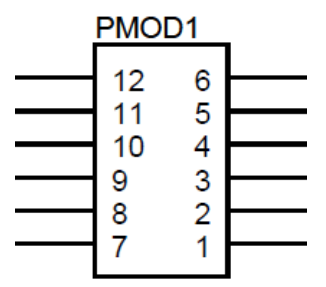

Figure 8-8: Digilent Pmod<sup>™</sup> Pin Numbering

| Din  | Circuit Not Namo | RE01 |     | Din  | Circuit Not Nama | RE01 |     |
|------|------------------|------|-----|------|------------------|------|-----|
| FIII | Circuit Net Name | Port | Pin | FIII | Circuit Net Name | Port | Pin |
| 1    | PMOD1-SSLB0_B    | P610 | 73  | 7    | PMOD1-INT        | P606 | 77  |
| 2    | PMOD1-MOSIB_B    | P609 | 74  | 8    | PMOD1-RESET      | P605 | 78  |
| 3    | PMOD1-MISOB_B    | P608 | 75  | 9    | PMOD1-IO0        | P302 | 70  |
| 4    | PMOD1-RSPCKB_B   | P607 | 76  | 10   | PMOD1-IO1        | P303 | 69  |
| 5    | GROUND           | -    | -   | 11   | GROUND           | -    | -   |
| 6    | LP_PRODUCT_3V3   | -    | -   | 12   | LP_PRODUCT_3V3   | -    | -   |

### Table 8-6: Pmod<sup>™</sup> Connector PMOD2

| Din  | Circuit Not Namo        | RE01                       |            | Din  | Circuit Not Name | RE01                       |           |
|------|-------------------------|----------------------------|------------|------|------------------|----------------------------|-----------|
| PIII | Circuit Net Name        | Port                       | Pin        | FIII | Circuit Net Name | Port                       | Pin       |
| 1    | PMOD2-SSLA0_B_QSSL_A    | P012<br>P601 <sup>*1</sup> | 121<br>82  | 7    | PMOD2-IO0_QIO2_A | P603<br>P014 <sup>*1</sup> | 80<br>119 |
| 2    | PMOD2-MOSIA_B_QIO0_A    | P010<br>P500 <sup>*1</sup> | 123<br>115 | 8    | PMOD2-IO1_QIO3_A | P300<br>P013 <sup>*1</sup> | 72<br>120 |
| 3    | PMOD2-MISOA_B_QIO1_A    | P500<br>P015               | 115<br>118 | 9    | PMOD2-IO2        | P604                       | 79        |
| 4    | PMOD2-RSPCKA_B_QSPCLK_A | P011<br>P602 <sup>*1</sup> | 122<br>81  | 10   | PMOD2-IO3        | P306                       | 64        |
| 5    | GROUND                  | -                          | -          | 11   | GROUND           | -                          | -         |
| 6    | LP_PRODUCT_3V3          | -                          | -          | 12   | LP_PRODUCT_3V3   | -                          | -         |

<sup>\*1</sup>: Is not connected in the default kit configuration, as supplied.

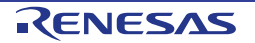

## 8.7.2 MIP-LCD Expansion Board Interface

The MIP-LCD Expansion board, supplied with this kit, should be connected to the PMOD1 interface, on the main board. PMOD1 is also used for PMOD module connection.

MIP-LCD (KYOCERA with part number TN0181ANVNANN-AN00<sup>\*1</sup>) loaded on MIP-LCD Expansion board uses RE01's built-in Serial Peripheral Interface (SPI).

Refer Figure 8-9 shows the component layout, and Table 8-5 shows connections of PMOD1.

<sup>\*1</sup>: Please contact KYOCERA.

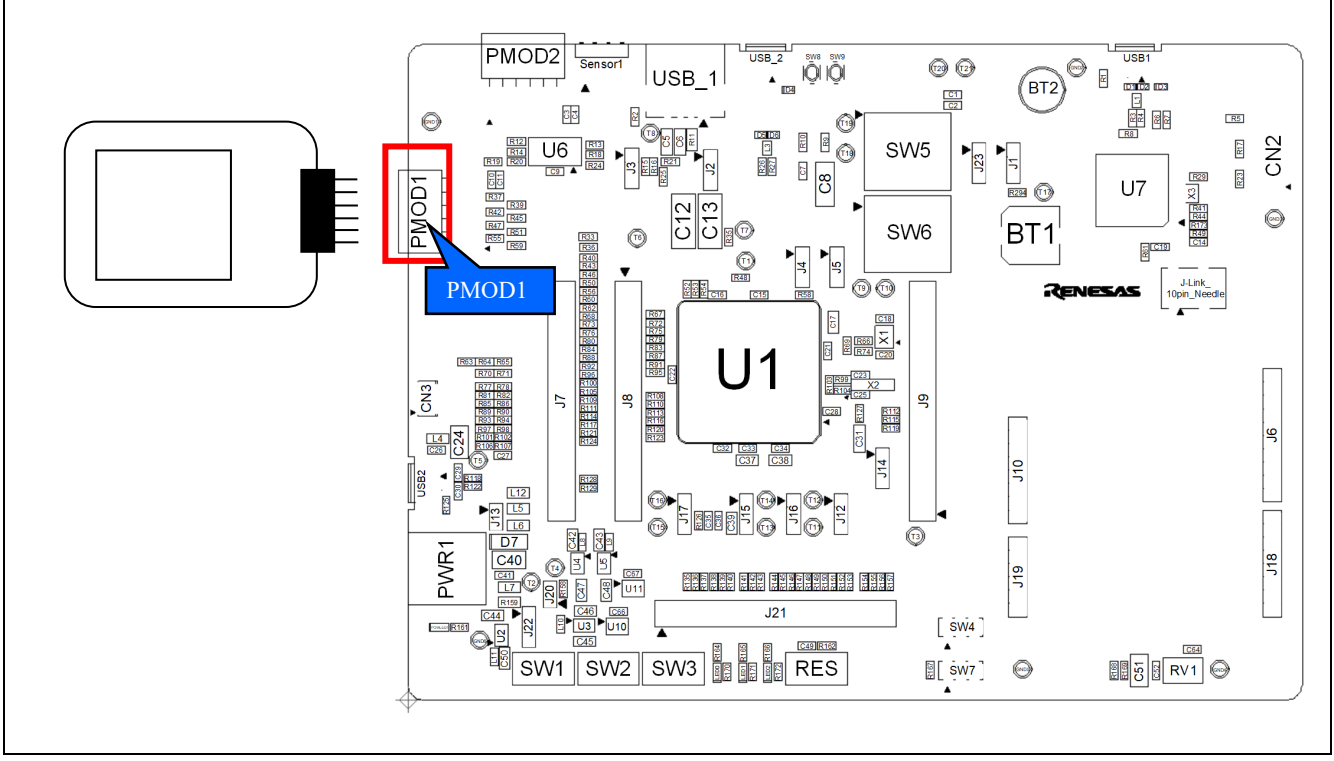

Figure 8-9: Component Layout

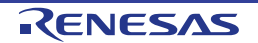

# 8.8 USB Serial Conversion

SCI4 port of the RE01's built-in serial communication interface (SCI) has been connected to USB serial converter (FT230XQ (FTDI chip)) in the default kit configuration. The USB port will now expose a virtual COM port. Figure 8-10 and Figure 8-11 shows the component layout, and Table 8-8 shows connections of USB serial.

To enable this functionality, several optional resistors must be in place. Resistors must be mounted as shown in Figure 8-10, Figure 8-11 and Table 8-7. The default kit configuration, as supplied, will have these resistors in place and the USB functionality enabled.

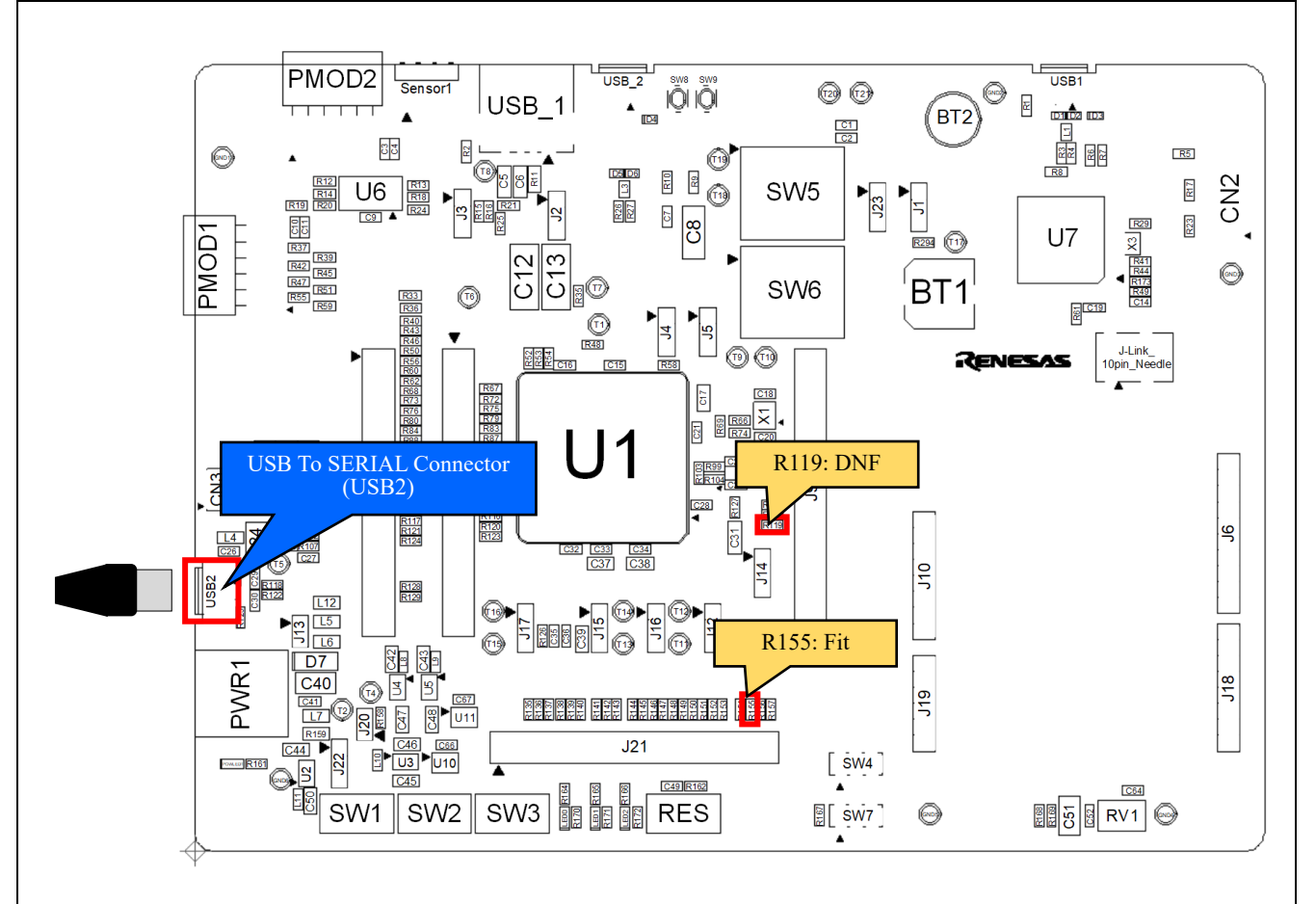

<sup>\*1</sup>: The USB serial connector is only wired to provide power to a limit number of circuits, on the RE01. To power those circuits that are not wired, you must use an external PSU.

\*2: Other settings will be as per the default kit configuration, as supplied.

Figure 8-10: Component Layout (Top)

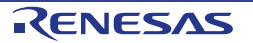

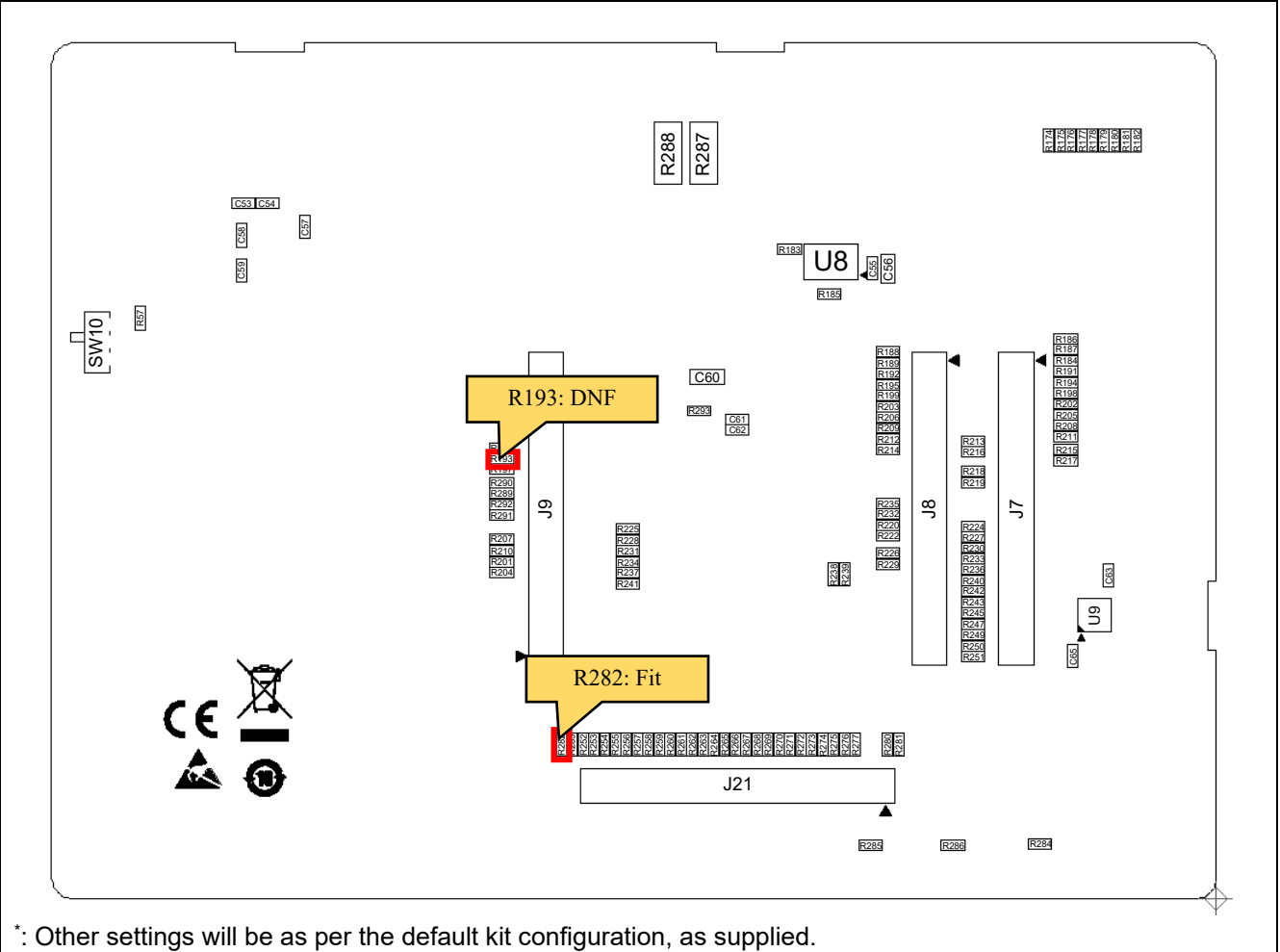

# Figure 8-11: Component Layout (Bottom)

### Table 8-7: Configuration Details

| Reference  | Settings |
|------------|----------|
| R119, R193 | DNF      |
| R155, R282 | Fit      |

### Table 8-8: USB Serial Connections

| Signal Namo    | Function              | RE01 |     |
|----------------|-----------------------|------|-----|
| Signal Name    | Function              | Port | Pin |
| USB SERIAL-TXD | SCI4 Transmit Signal. | P812 | 143 |
| USB SERIAL-RXD | SCI4 Receive Signal.  | P813 | 142 |
| USB SERIAL-CTS | Clear To Send.        | P814 | 141 |
| USB SERIAL-RTS | Request To Send.      | P811 | 144 |

Driver software provided by FTDI chip must be installed on the host PC to use functionality. Required driver software is as below.

VIRTUAL CON PORT(VCP) Drivers

The installer of driver software can be downloaded from the following URL.

http://www.ftdichip.com/Products/ICs/FT230X.html

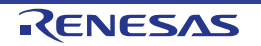

# 8.9 MLCD (Memory in Pixel Liquid Crystal Display) Interface

### 8.9.1 MLCD Function

RE01 has 1 channel of MIP Liquid Crystal Controller (MLCD) as built-in, and can be connected to Parallel MIP-LCD (Maker: KYOCERA, Part number: TN0104ANVAANN-GN00\*1) through FPC connector (CN3) on the main board. Figure 8-12 and Figure 8-13 shows the component layout, and Table 8-10 shows connections of MLCD.

To use this functionality, several resistor changes must be made. Resistors must be mounted as shown in Figure 8-13 and Table 8-9.

\*1: Please contact KYOCERA.

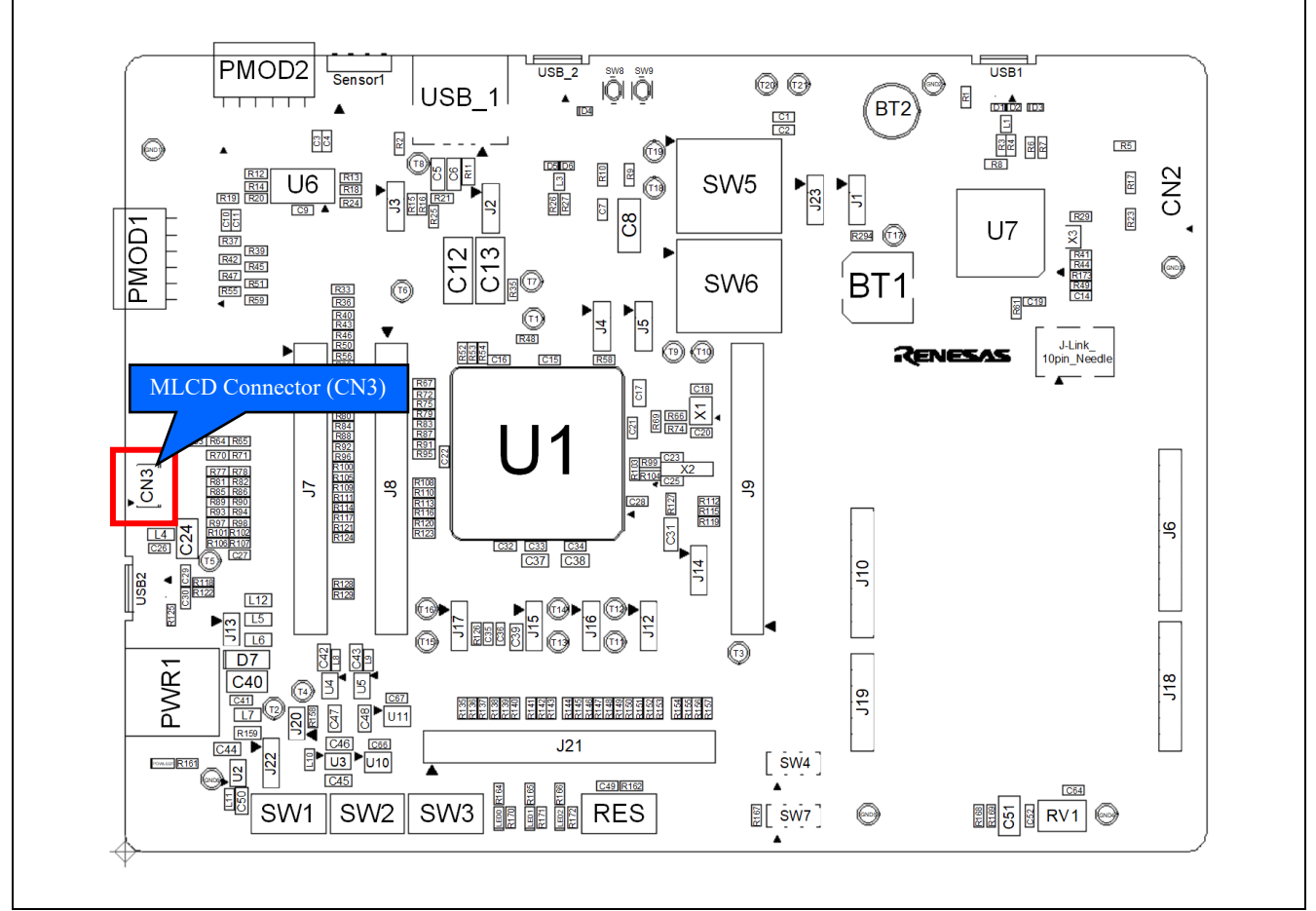

Figure 8-12: Component Layout (Top)

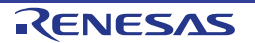

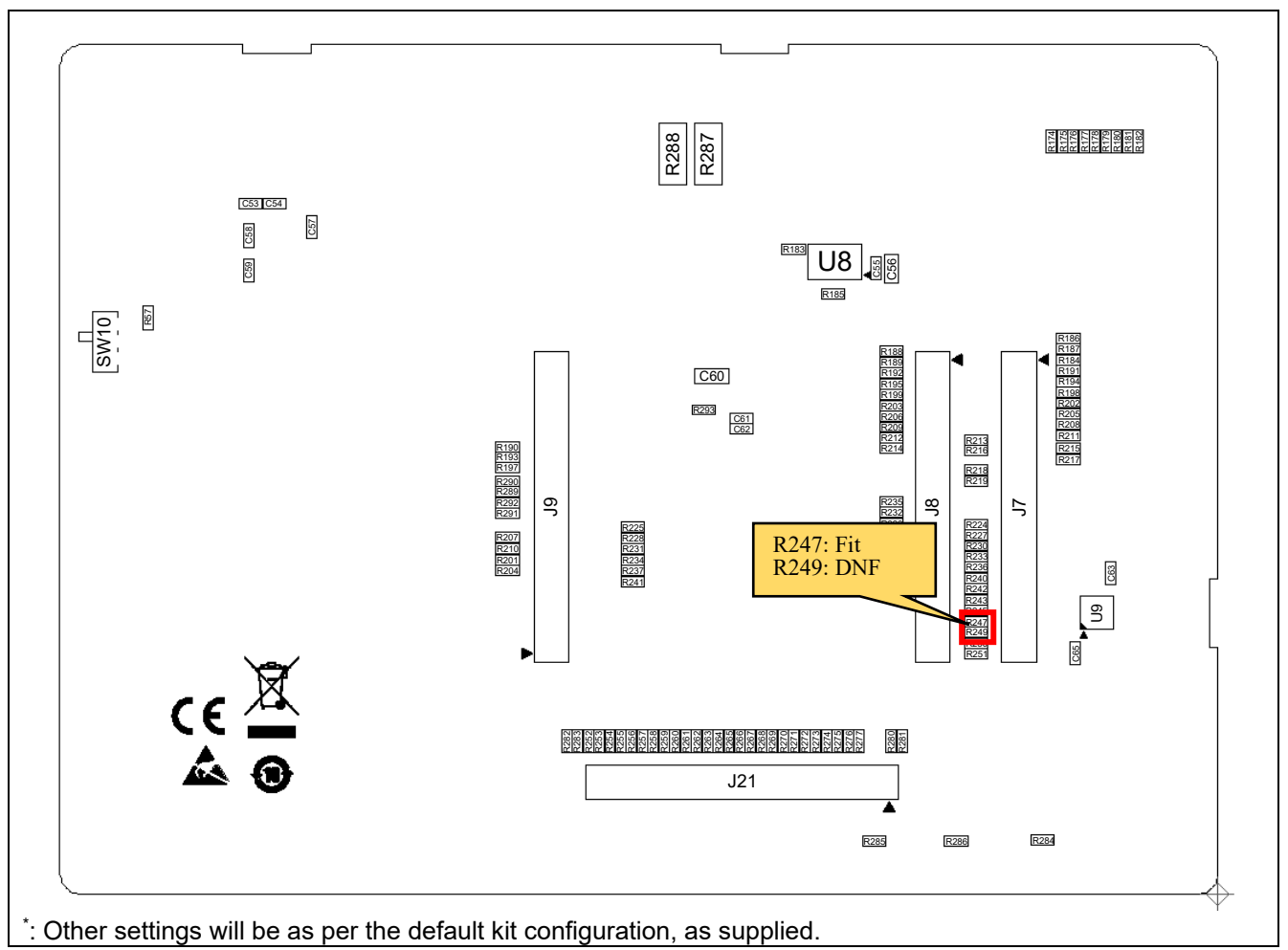

Figure 8-13: Component Layout (Bottom)

| Table | 8-9: | Configuration Details |  |
|-------|------|-----------------------|--|
| IUNIO | •••  | ooningurution botuno  |  |

| Reference | Settings |
|-----------|----------|
| R247      | Fit      |
| R249      | DNF      |

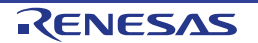

| Signal name            | Eurotion                                   | RE01 |     |  |
|------------------------|--------------------------------------------|------|-----|--|
| Signal name            | Function                                   | Port | Pin |  |
| MLCD_VCOM              | Common electrode polarity signal pin       | P113 | 84  |  |
| MLCD_XRST              | LCD control output pin                     | P112 | 85  |  |
| MLCD_SCLK              | Serial output clock pin for communications | P111 | 86  |  |
| MLCD_DEN               | Data identification signal pin             | P110 | 87  |  |
| MLCD_ENBS              | Horizontal data enable pin                 | P109 | 88  |  |
| MLCD_ENBG              | Vertical data enable pin                   | P108 | 89  |  |
| MLCD_SI0               |                                            | P107 | 92  |  |
| MLCD_SI1               |                                            | P106 | 93  |  |
| MLCD_SI2               |                                            | P105 | 94  |  |
| MLCD_SI3               |                                            | P104 | 95  |  |
| MLCD_SI4               | image data signal pin                      | P103 | 96  |  |
| MLCD_SI5               |                                            | P102 | 97  |  |
| MLCD_SI6               |                                            | P101 | 98  |  |
| MLCD_SI7 <sup>*1</sup> |                                            | P100 | 99  |  |

#### Table 8-10: MLCD Connections

<sup>\*1</sup>: Is not connected in the default kit configuration, as supplied.

### 8.9.2 Reducing power consumption of Parallel MIP-LCD

When using the Parallel MIP-LCD, the current consumption is increased due to the pull-down resistors. Implement the following steps to reduce current consumption:

- Remove the pull-down resistor of R65/R71/R82/R86/R98
- Change or remove the pull-down resistor of R107 to about 1MΩ. In case of removing, need to be P112 of RE01 is low level output.

Figure 8-14 shows positions of resistors to be changed for reducing power consumption of Parallel MIP-LCD.

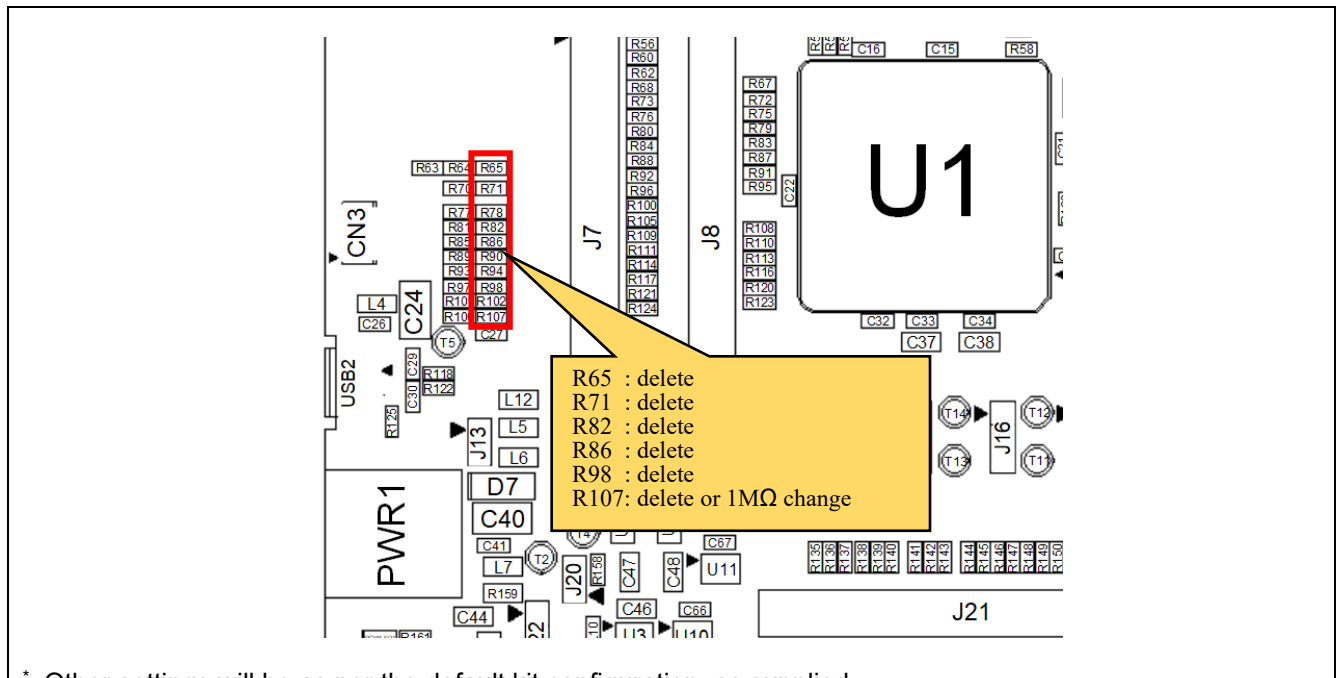

\*: Other settings will be as per the default kit configuration, as supplied.

### Figure 8-14: Countermeasures to reduce power consumption of Parallel MIP-LCD

# 8.10 Flash Memory (QSPI)

The main board is supplied with flash memory. Fitted is a 64MB Flash Memory manufactured by Macronix (MX25R6435FM2IL0).

The flash memory is connected to RE01's built-in Quad Serial Peripheral Interface modules (QSPI). Figure 8-15, Figure 8-16 shows the component layout, and Table 8-11 shows Flash Memory connections. To enable this functionality, several optional resistors must be in place. Resistors must be mounted as shown in Figure 8-15, Figure 8-16 and Table 8-11. The default kit configuration, as supplied, will have these resistors in place.

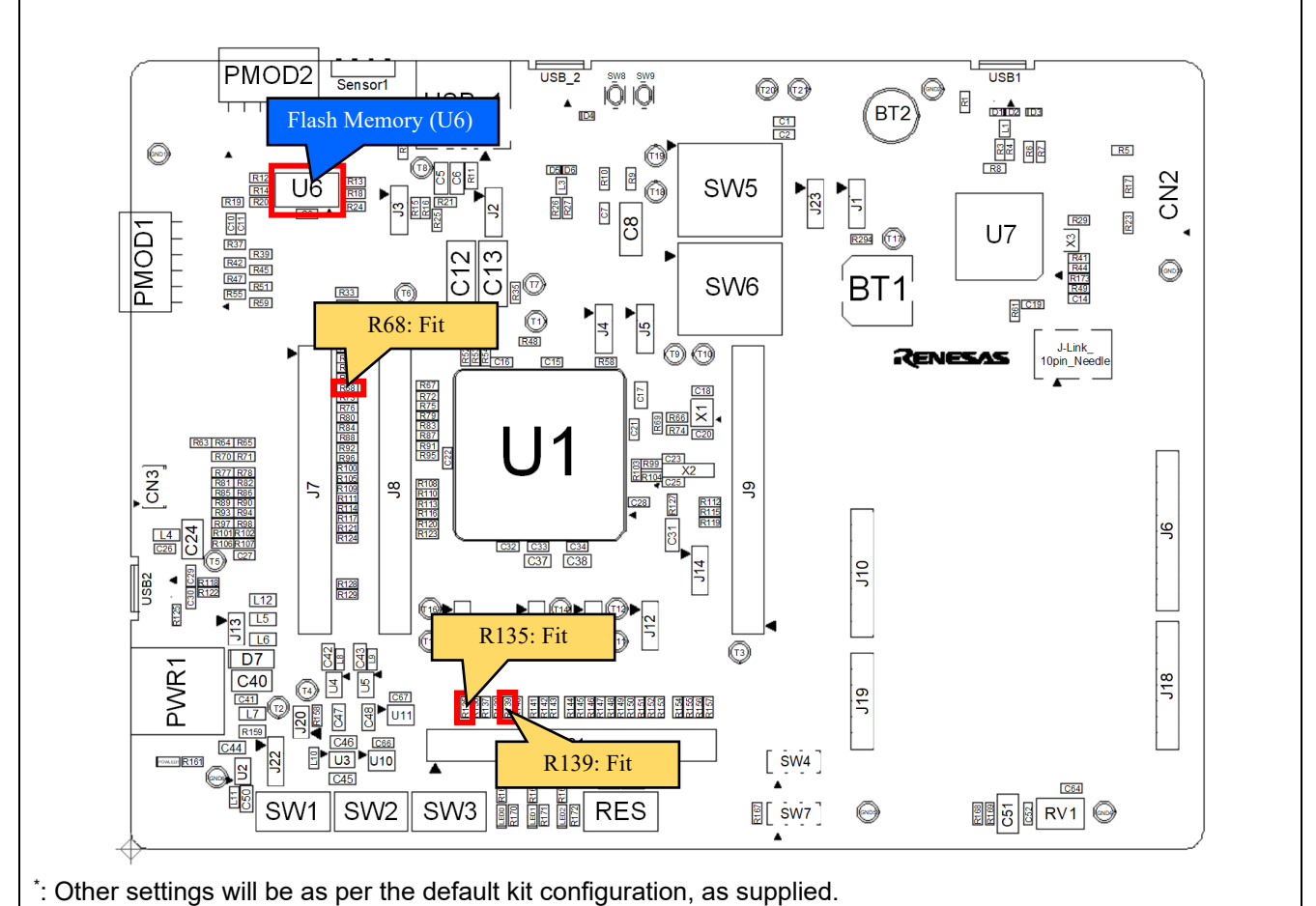

Figure 8-15: Component Layout (Top)

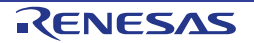

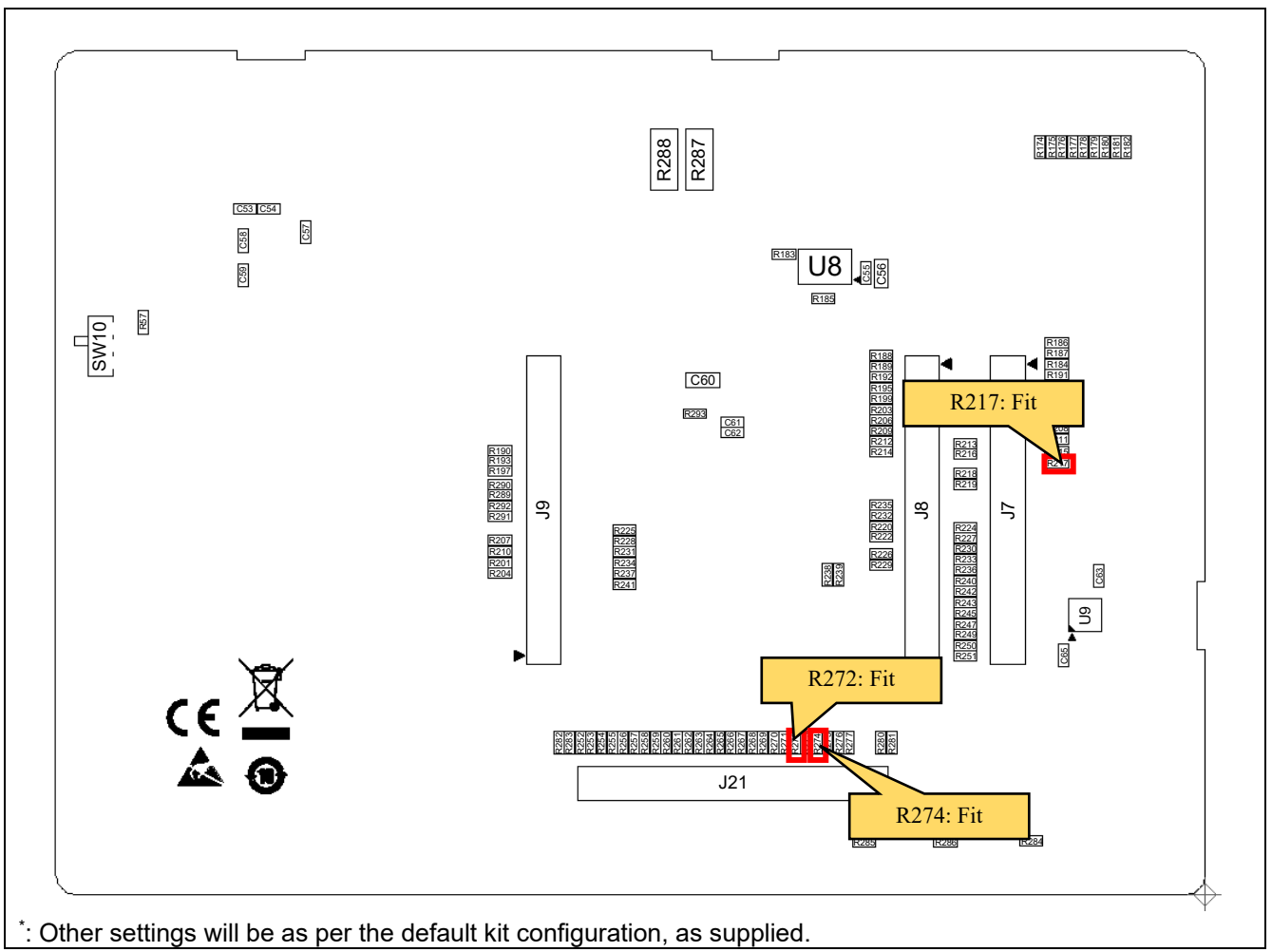

Figure 8-16: Component Layout (Bottom)

| Table 8-11: Configuration Details |  |
|-----------------------------------|--|
|-----------------------------------|--|

| Reference                         | Settings |
|-----------------------------------|----------|
| R68, R135, R139, R217, R272, R274 | Fit      |

### Table 8-12: Flash Memory Connections

| Din  | Signal Namo | RE01 Bin Signal Nam |     | Signal Namo | RE             | 01   |     |
|------|-------------|---------------------|-----|-------------|----------------|------|-----|
| FIII | Signal Name | Port                | Pin | FIII        | Signal Name    | Port | Pin |
| 1    | QSPI_QSSL_A | P601                | 82  | 5           | QSPI_QIO0_A    | P500 | 115 |
| 2    | QSPI_QIO1_A | P015                | 118 | 6           | QSPI_QSPCLK_A  | P602 | 81  |
| 3    | QSPI_QIO2_A | P014                | 119 | 7           | QSPI_QIO3_A    | P013 | 120 |
| 4    | GROUND      | -                   | -   | 8           | LP_PRODUCT_3V3 | -    | -   |

# 8.11 Universal Serial Bus (USB)

This main board has USB connectors (Type-A, Micro-B). RE01 built-in USB can operate as either a Host or Function device. Table 8-13 shows USB connections.

| LISP Signal name | Eurotion                                            | RE01   |     |  |
|------------------|-----------------------------------------------------|--------|-----|--|
|                  | Function                                            | Port   | Pin |  |
| USB_DP           | D+ I/O pin of the USB on-chip transceiver           | USB_DP | 44  |  |
| USB_DM           | D- I/O pin of the USB on-chip transceiver           | USB_DM | 43  |  |
| USB_VBUS         | USB cable connection monitor pin                    | P204   | 47  |  |
| USB_VBUSEN_B     | VBUS enable signal for the external power supply IC | P504   | 111 |  |
| USB_OVRCURB_B    | Overcurrent pin for USB                             | P509   | 106 |  |

### Table 8-13: USB Module Connections

### 8.11.1 Host Controller Mode

Figure 8-17 and Figure 8-18 shows the component layout.

To enable this functionality, several optional resistors must be in place and switch settings made. For details, see the settings in Figure 8-17, Figure 8-18 and Table 8-14. The default kit configuration, as supplied, will have these resistors in place and switches set as required.

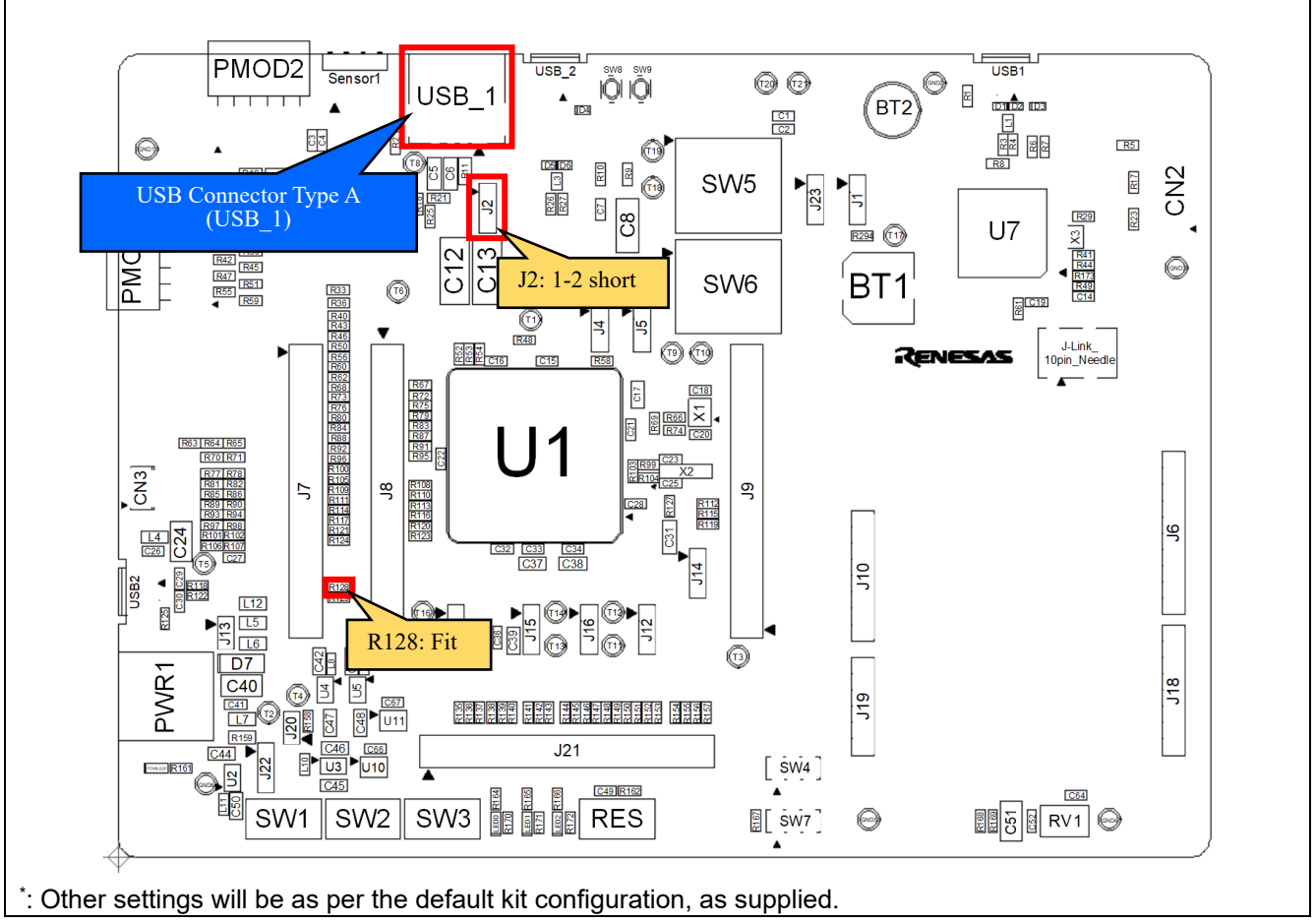

Figure 8-17: Component Layout (Top)

RENESAS

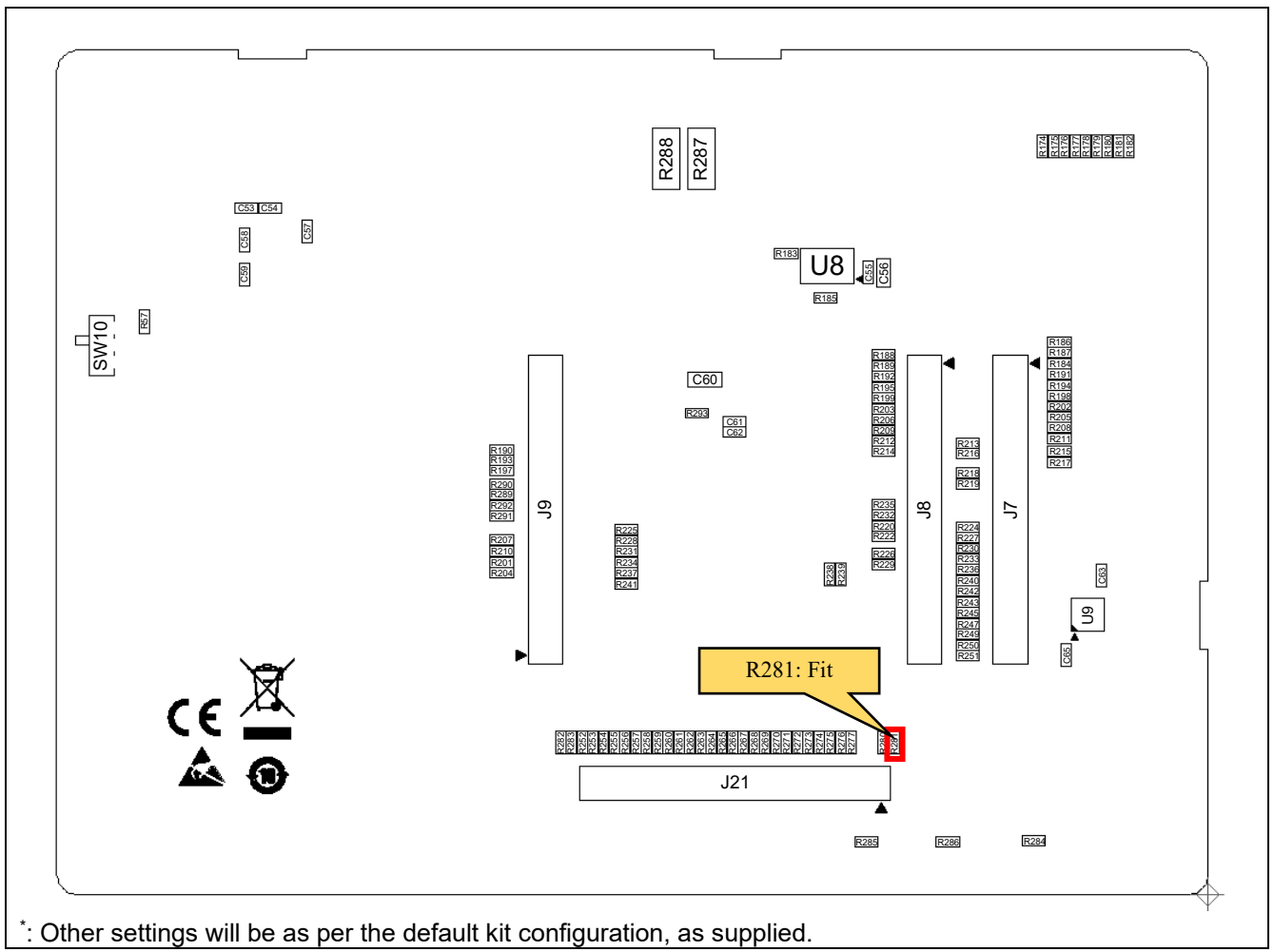

Figure 8-18: Component Layout (Bottom)

## Table 8-14: Configuration Details

| Reference  | Position  | Settings             |
|------------|-----------|----------------------|
| R128, R281 | Fit       | -                    |
| J2         | 1-2 short | Host Controller Mode |

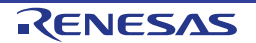

### 8.11.2 Function Controller Mode (Self Power)

Figure 8-19 shows the component layout.

To enable this functionality, several optional resistors must be in place and switch settings made. For details, see the settings in Figure 8-19 and Table 8-15. The default kit configuration, as supplied, will have these resistors in place and switches set as required.

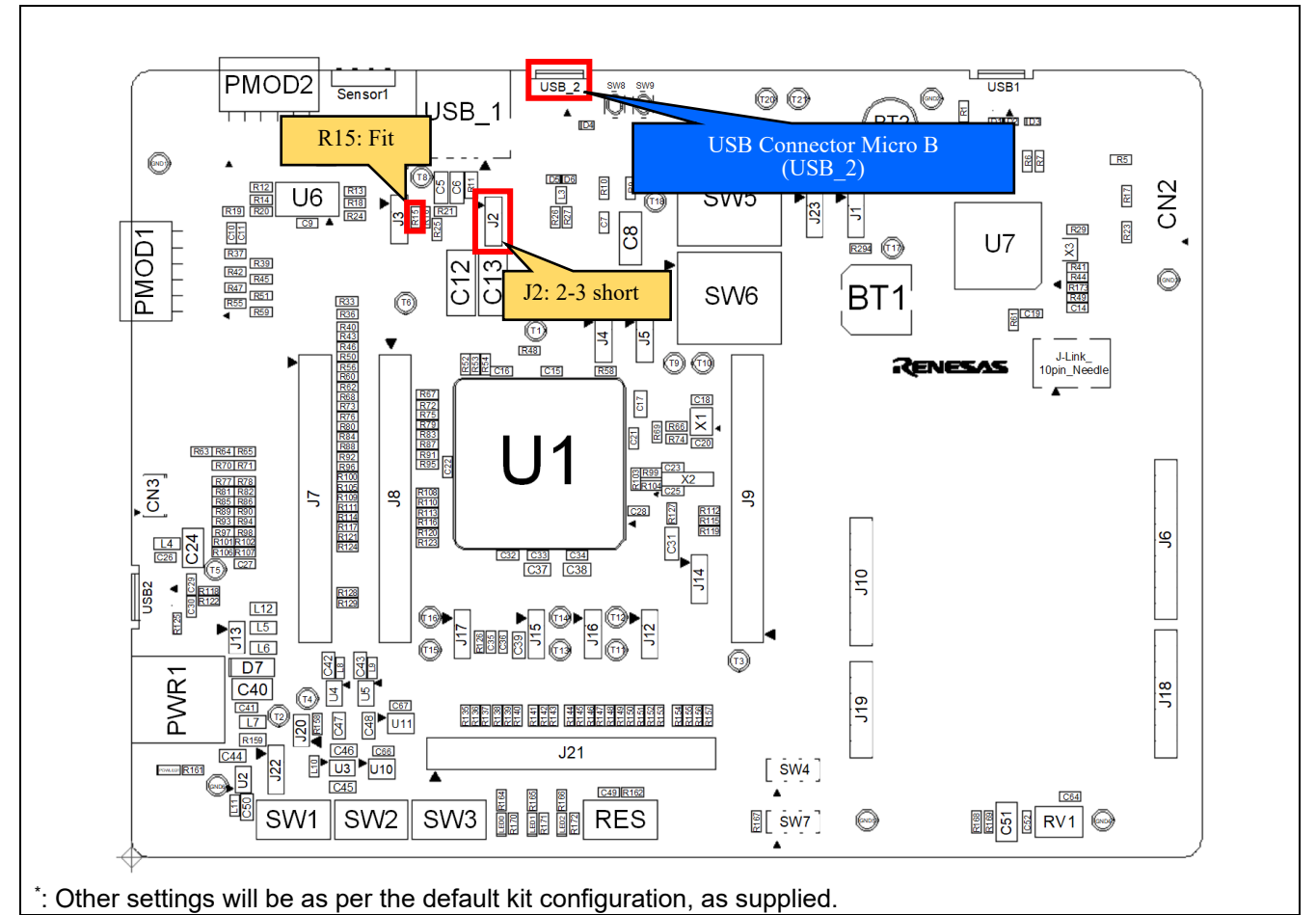

#### Figure 8-19: Component Layout

| Table 8-15: Configuratio | n Details |
|--------------------------|-----------|
|--------------------------|-----------|

| Reference | Position  | Settings                 |
|-----------|-----------|--------------------------|
| R15       | Fit       | -                        |
| J2        | 2-3 short | Function Controller Mode |

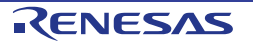

### 8.11.3 Function Controller Mode (Bus Power)

By mounting Jumper J3, it is possible to use as bus-powered device.

Figure 8-20 shows the component layout.

To enable this functionality, several optional resistors must be in place and switch settings made. For details, see the settings in Figure 8-20 and Table 8-16.

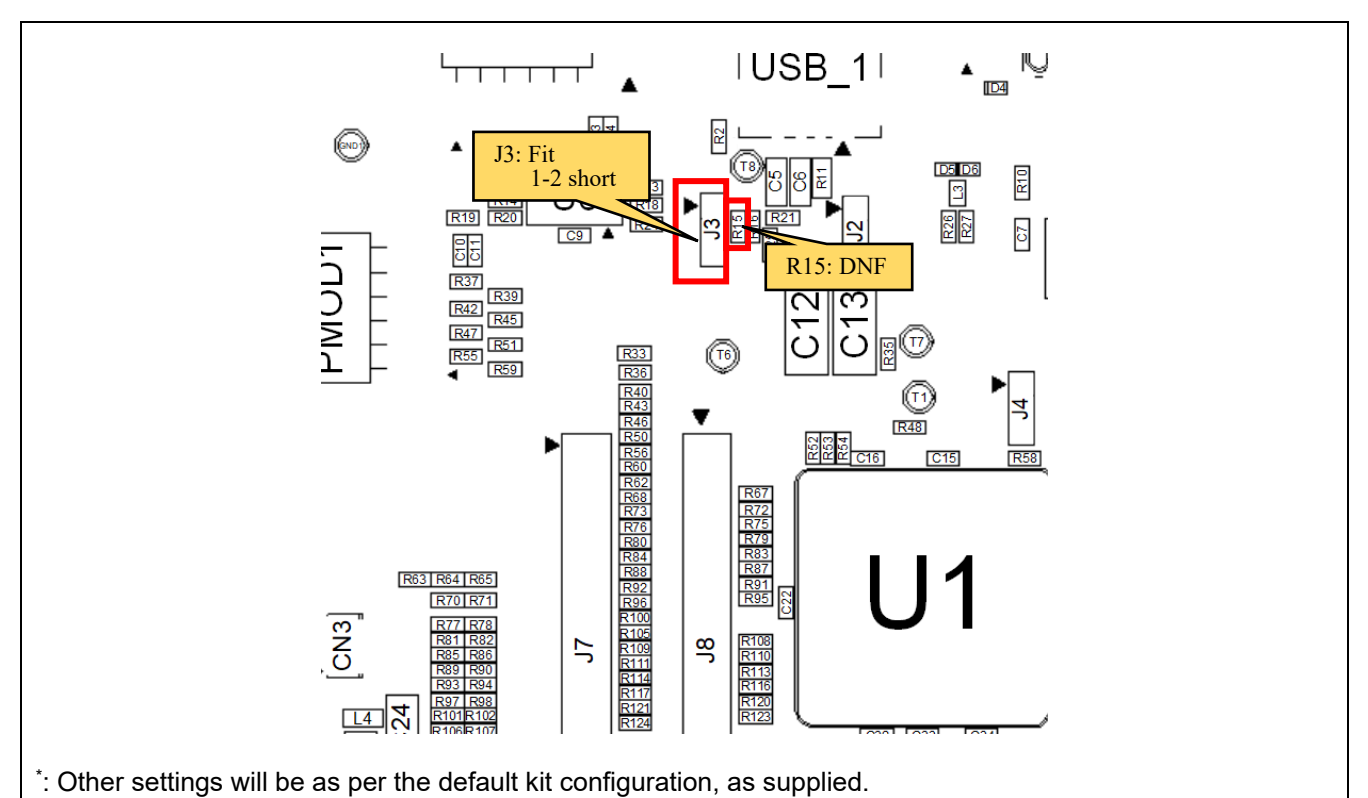

# Figure 8-20: Component Layout

| Reference | Position  | Settings                 |
|-----------|-----------|--------------------------|
| R15       | DNF       | -                        |
| J3        | 1-2 short | Function Controller Mode |

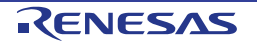

# 8.12 Arduino UNO Interface

This main board provides an Arduino UNO interface connector, to allow connection to 'Shields'. Figure 8-21 and Figure 8-22 shows the component layout, Table 8-17 shows details of settings, and Table 8-18, Table 8-19, Table 8-20 and Table 8-21 shows Arduino UNO interface connections.

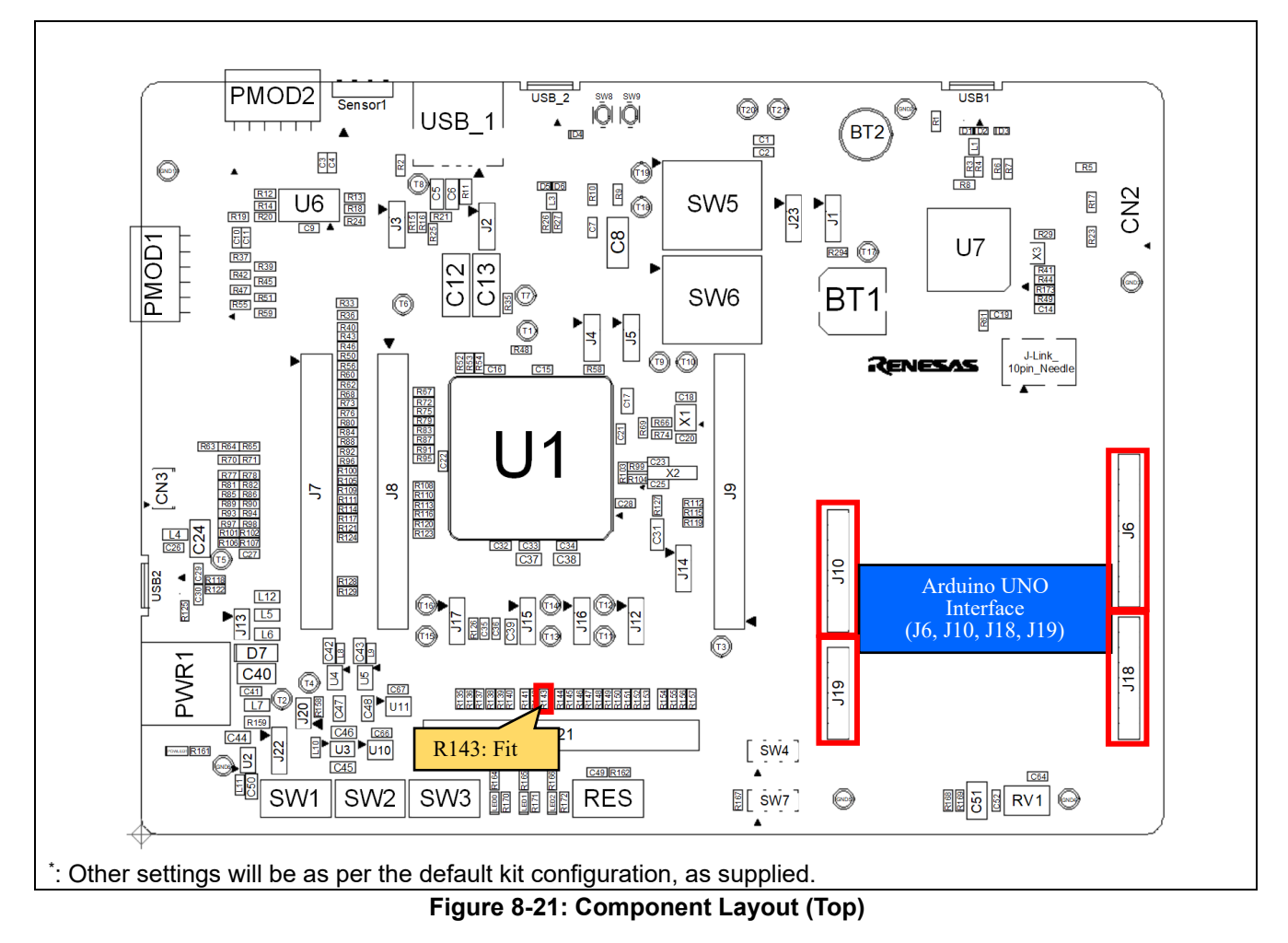

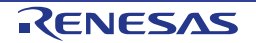

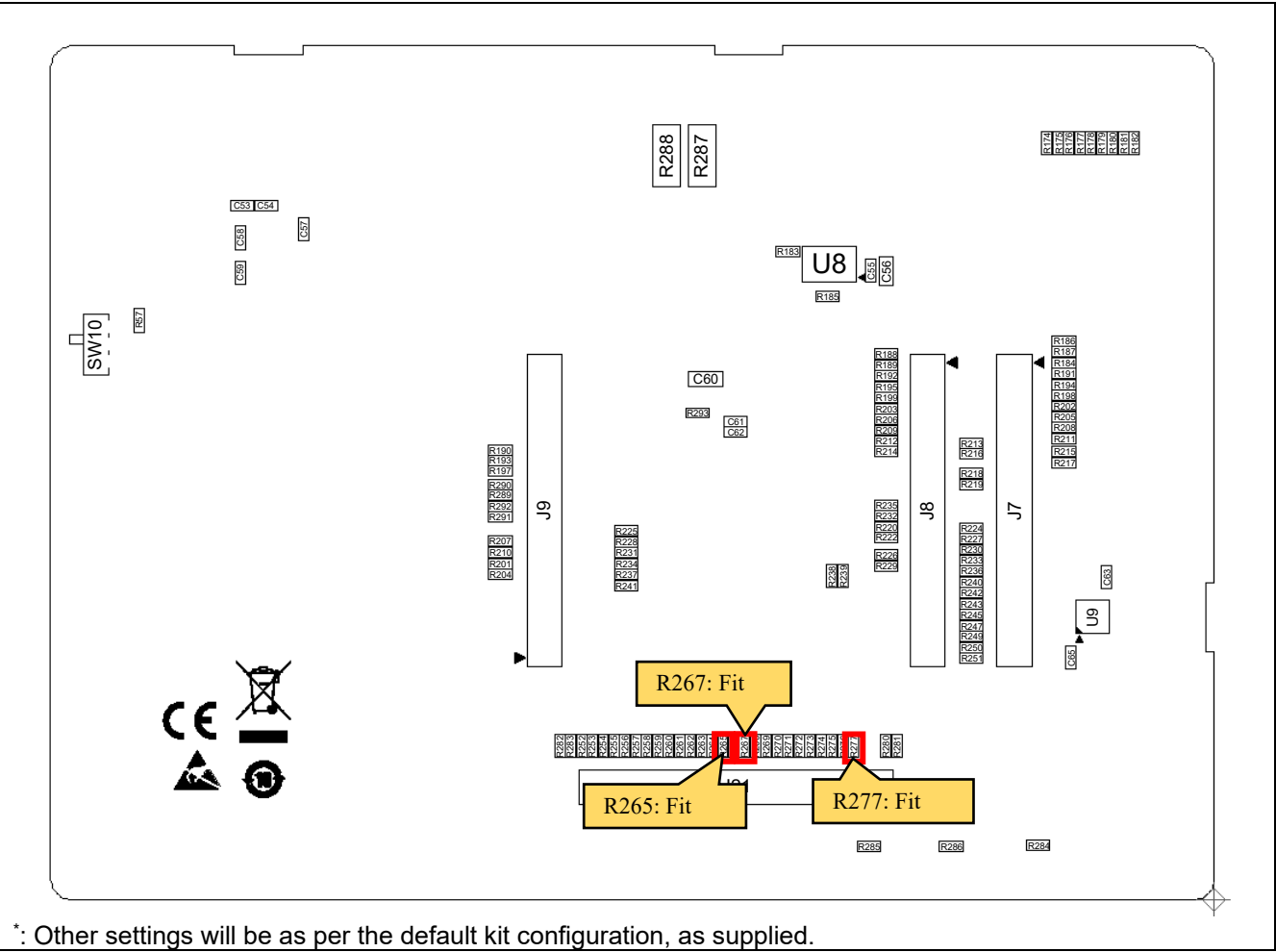

Figure 8-22: Component Layout (Bottom)

| Reference              | Setting |
|------------------------|---------|
| R143, R265, R267, R277 | Fit     |

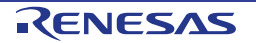

|     | Arduino UNO Interface Connector (J6) |          |     |             |                                |      |     |  |  |
|-----|--------------------------------------|----------|-----|-------------|--------------------------------|------|-----|--|--|
|     |                                      | RE01     |     | <b>D</b> .  | Signal name                    | RE01 |     |  |  |
| Pin | Signal name                          | Port Pin | Pin | Signal name | Port                           | Pin  |     |  |  |
| 1   | ARDUINO-IO6                          | P702     | 52  | 6           | ARDUINO-RSPCKA_B <sup>*1</sup> | P011 | 122 |  |  |
| 2   | ARDUINO-IO7                          | P202     | 49  | 7           | GROUND                         | -    | -   |  |  |
| 3   | ARDUINO-SSLA0_B*1                    | P012     | 121 | 8           | VREFH0                         | -    | -   |  |  |
| 4   | ARDUINO-MOSIA_B <sup>*1</sup>        | P010     | 123 | 9           | ARDUINO-SDA1                   | P700 | 54  |  |  |
| 5   | ARDUINO-MISOA_B*1                    | P500     | 115 | 10          | ARDUINO-SCL1                   | P701 | 53  |  |  |

## Table 8-18: Arduino UNO Interface Connections (1)

<sup>\*1</sup>: Is not connected in the default kit configuration, as supplied.

#### Table 8-19: Arduino UNO Interface Connections (2)

|            | Arduino UNO Interface Connector (J10) |      |     |     |             |      |     |  |  |
|------------|---------------------------------------|------|-----|-----|-------------|------|-----|--|--|
| <b>D</b> . | 0                                     | RE01 |     | D.  |             | RE01 |     |  |  |
| Pin        | Signal name                           | Port | Pin | Pin | Signal name | Port | Pin |  |  |
| 1          | NC                                    | -    | -   | 5   | Board_5V    | -    | -   |  |  |
| 2          | Board_5V                              | -    | -   | 6   | GROUND      | -    | -   |  |  |
| 3          | ARDUINO-RESn                          | RES# | 34  | 7   | GROUND      | -    | -   |  |  |
| 4          | LP_PRODUCT_3V3                        | -    | -   | 8   | NC          | -    | -   |  |  |

### Table 8-20: Arduino UNO Interface Connections (3)

|     | Arduino UNO Interface Connector (J18) |      |     |     |             |      |     |  |  |
|-----|---------------------------------------|------|-----|-----|-------------|------|-----|--|--|
| Dia |                                       | RE01 |     |     |             | RE01 |     |  |  |
| Pin | Signal name                           | Port | Pin | Pin | Signal name | Port | Pin |  |  |
| 1   | ARDUINO-RXD5_B                        | P314 | 56  | 5   | ARDUINO-IO2 | P806 | 7   |  |  |
| 2   | ARDUINO-TXD5_B                        | P315 | 55  | 6   | ARDUINO-IO3 | P409 | 24  |  |  |
| 3   | ARDUINO-IO0                           | P808 | 5   | 7   | ARDUINO-IO4 | P304 | 68  |  |  |
| 4   | ARDUINO-IO1                           | P807 | 6   | 8   | ARDUINO-IO5 | P305 | 65  |  |  |

### Table 8-21: Arduino UNO Interface Connections (4)

|     | Arduino UNO Interface Connector (J19) |      |     |     |               |      |     |  |  |
|-----|---------------------------------------|------|-----|-----|---------------|------|-----|--|--|
| Dia |                                       | RE01 |     | D.  |               | RE01 |     |  |  |
| Pin | Signal name                           | Port | Pin | Pin | Signal name   | Port | Pin |  |  |
| 1   | ARDUINO-AN000                         | P000 | 136 | 4   | ARDUINO-AN003 | P003 | 132 |  |  |
| 2   | ARDUINO-AN001                         | P001 | 135 | 5   | ARDUINO-AN004 | P004 | 131 |  |  |
| 3   | ARDUINO-AN002                         | P002 | 133 | 6   | ARDUINO-AN005 | P005 | 130 |  |  |

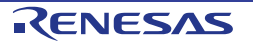

# 8.13 Sensor Board Interface

This main board has through-hole patterns that can be connected to the conventional sensor board with I2C interface. Figure 8-23 and Figure 8-24 shows the component layout, and Table 8-23 shows connections of sensor board interface.

To enable this functionality, several optional resistors must be in place and switch settings made. For details, see the settings in Figure 8-23, Figure 8-24 and Table 8-22.

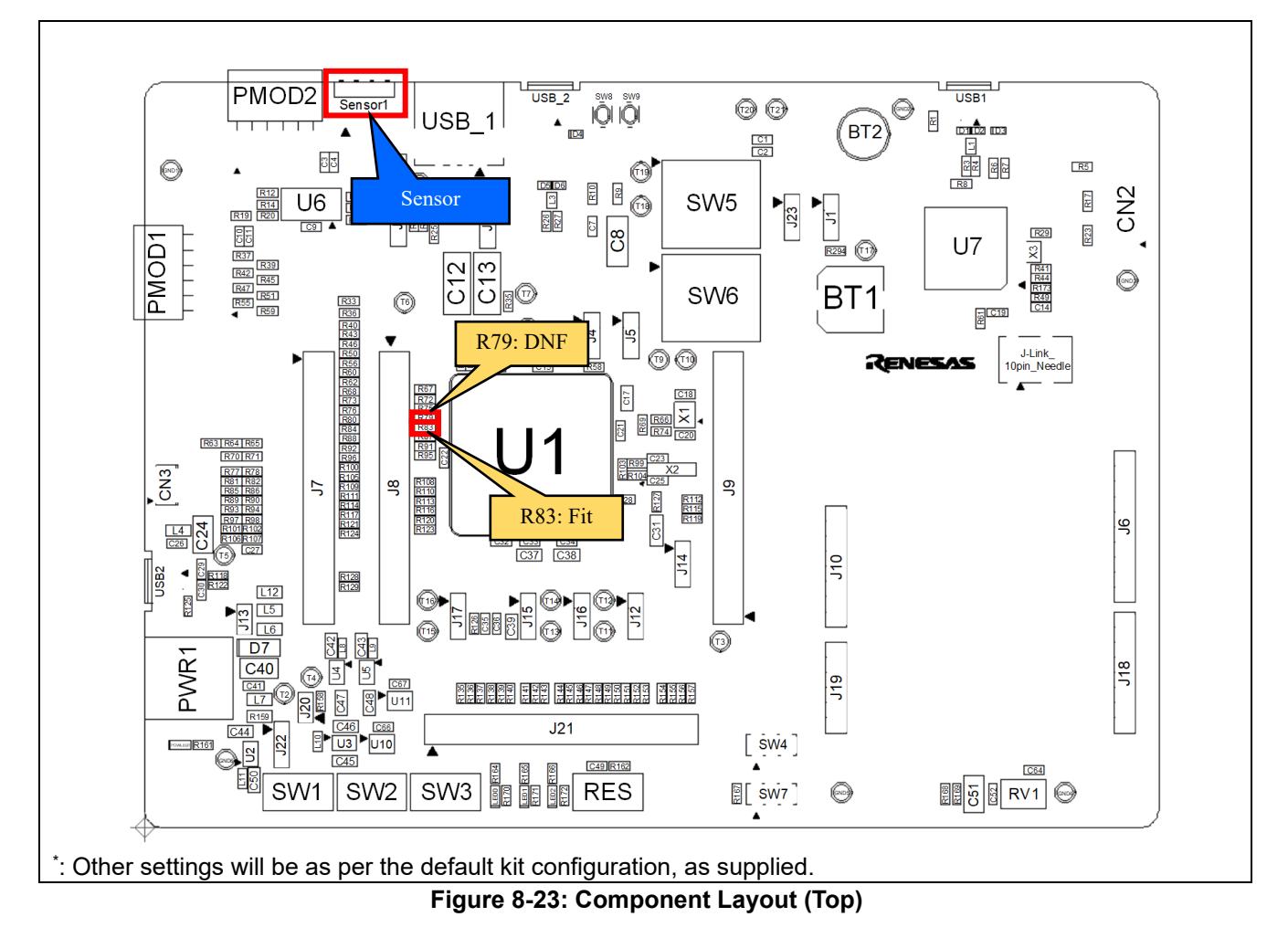

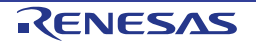

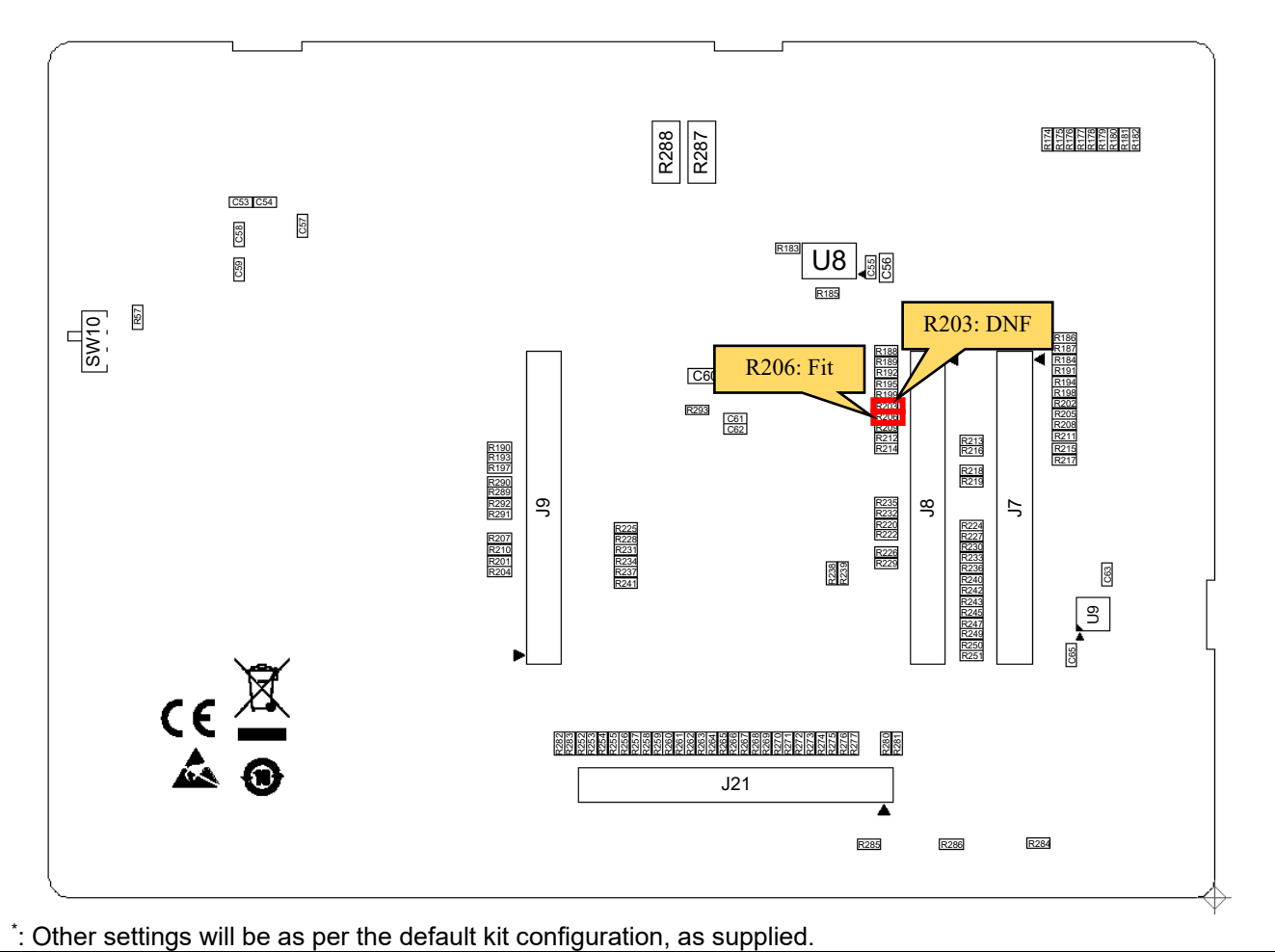

s will be as per the default kit configuration, as supplied. Figure 8-24: Component Layout (Bottom)

| Table 8-22: Configuration Details |
|-----------------------------------|
|-----------------------------------|

| Reference | Settings |
|-----------|----------|
| R83, R206 | Fit      |
| R79, R203 | DNF      |

### Table 8-23: Sensor Board Interface Connections

|     | Sensor Board Interface Connector (Sensor1) |      |     |      |                |      |     |  |  |
|-----|--------------------------------------------|------|-----|------|----------------|------|-----|--|--|
| Dia | Signal name                                | RE01 |     | Dia  | Signal name    | RE01 |     |  |  |
| Pin | Signal hame                                | Port | Pin | FIII | Signar name    | Port | Pin |  |  |
| 1   | RIIC-SCL1 <sup>*1</sup>                    | P701 | 53  | 5    | GROUND         | -    | -   |  |  |
| 2   | RIIC-SCL1 <sup>*1</sup>                    | P701 | 53  | 6    | GROUND         | -    | -   |  |  |
| 3   | RIIC-SDA1 <sup>*1</sup>                    | P700 | 54  | 7    | LP_PRODUCT_3V3 | -    | -   |  |  |
| 4   | RIIC-SDA1 <sup>*1</sup>                    | P700 | 54  | 8    | LP_PRODUCT_3V3 | -    | -   |  |  |

<sup>\*1</sup>: Is not connected in the default kit configuration, as supplied.

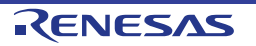

# 8.14 External DCDC Circuit

Normally, the internal power supply of RE01 uses a built-in regulator (LDO). However, RE01 can enable an even lower power consumption by supplying power to the internal power supply from an external DCDC converter instead of the internal LDO.

Figure 8-25 shows the component layout. To enable this functionality, several optional resistors must be in place and switch settings made. For details, see the settings in Figure 8-25, Table 8-24. Refer to APN (R01AN5364) for detailed usage.

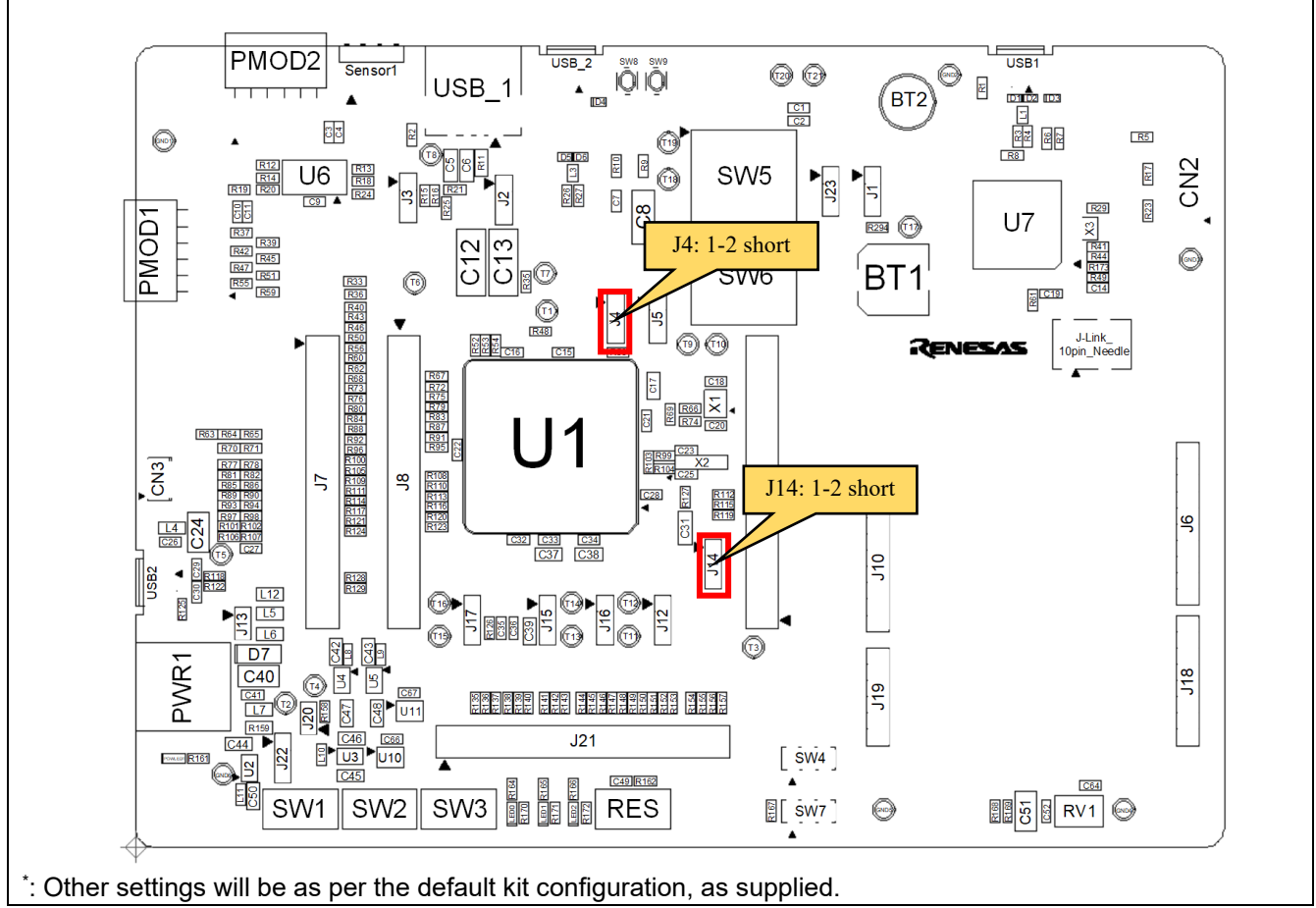

Figure 8-25: Component Layout

| Table 8- | -24: Cor | nfiguration | Details |
|----------|----------|-------------|---------|
|----------|----------|-------------|---------|

| Reference | Position  | Settings                                 |
|-----------|-----------|------------------------------------------|
| J4, J14   | 1-2 short | Built-in LDO not use (External DCDC use) |

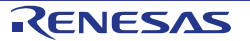

#### 9. Headers

# 9.Headers

# 9.1 RE01 Headers

This main board has RE01 headers, which can be used to observe general purpose ports of RE01. Table 9-1 shows connections of RE01 header J9, Table 9-2 shows connections of RE01 header J7, Table 9-3 shows connections of RE01 header J8, and Table 9-4 shows connections of the RE01 header J21.

| RE01 Header J9 |                                                         |          |     |                                                         |          |
|----------------|---------------------------------------------------------|----------|-----|---------------------------------------------------------|----------|
| Pin            | Function (General IO<br>port/Power)<br>Circuit Net Name | RE01 Pin | Pin | Function (General IO<br>port/Power)<br>Circuit Net Name | RE01 Pin |
| 1              | 3.3V                                                    |          |     | 5.0V                                                    |          |
|                | Board 3V3                                               |          | 2   | Board 5V                                                |          |
| 3              | P810                                                    | 1        | 4   | P809                                                    | - 4      |
|                | J9-P810                                                 |          |     | J9-P809                                                 |          |
| -              | P808                                                    | - 5      |     | P807                                                    |          |
| 5              | J9-P808                                                 |          | 6   | J9-P807                                                 | - 6      |
| _              | P806                                                    | 7        |     | P805                                                    |          |
| 1              | J9-P806                                                 |          | 8   | J9-P805                                                 | - 8      |
| <u>^</u>       | P804                                                    |          | 40  | P803                                                    | 10       |
| 9              | J9-P804                                                 | 9        | 10  | J9-P803                                                 | - 10     |
|                | P802                                                    |          | 40  | P801                                                    |          |
| 11             | J9-P802                                                 | 11       | 12  | J9-P801                                                 | 12       |
| 40             | P800                                                    | 10       |     | P411                                                    |          |
| 13             | J9-P800                                                 | 13       | 14  | J9-P411                                                 | 22       |
| 45             | P410                                                    |          | 10  | P409                                                    | 24       |
| 15             | J9-P410                                                 | 23       | 16  | J9-P409                                                 |          |
| 17             | P408                                                    | 05       | 10  | P407                                                    | - 26     |
| 17             | J9-P408                                                 | 25       | 10  | J9-P407                                                 |          |
| 40             | P406                                                    | 27       | 20  | P405                                                    | 28       |
| 19             | J9-P406                                                 | 21       | 20  | J9-P405                                                 |          |
| 21             | P404                                                    | 29       | 22  | P207                                                    | 33       |
| 21             | J9-P404                                                 |          | 22  | J9-P207                                                 |          |
| 22             | RES#                                                    | - 34     | 24  | P200                                                    | - 36     |
| 23             | J9-RESn                                                 |          | 24  | J9-P200                                                 |          |
| 25             | Reserved                                                | — NC     | 26  | P205                                                    | - 46     |
|                | NC                                                      |          | 20  | J9-P205                                                 |          |
| 27             | Reserved                                                | — NC     | 28  | Reserved                                                | — NC     |
| 21             | NC                                                      |          | 20  | NC                                                      |          |
| 29             | Reserved                                                | — NC     | 30  | Reserved                                                | — NC     |
|                | NC                                                      |          | 50  | NC                                                      |          |
| 31             | Reserved                                                | — NC     | 31  | Reserved                                                | - NC     |
|                | NC                                                      |          |     | NC                                                      |          |
| 33             | Reserved                                                | NC       | 34  | Reserved                                                | — NC     |
| 33             | NC                                                      |          |     | NC                                                      |          |
| 35             | GND                                                     |          | 36  | GND                                                     |          |
| 35             | GROUND                                                  |          | 30  | GROUND                                                  | -        |

Table 9-1: RE01 Header J9 Connections

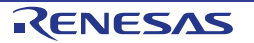

|     | RE01 Header J7                      |          |     |                                     |          |  |  |
|-----|-------------------------------------|----------|-----|-------------------------------------|----------|--|--|
| Pin | Function (General IO<br>port/Power) | RE01 Pin | Pin | Function (General IO<br>port/Power) | RE01 Pin |  |  |
|     | Circuit Net Name                    |          |     | Circuit Net Name                    |          |  |  |
| 1   | P610                                | 73       | 2   | P609                                | - 74     |  |  |
|     | J7-P610                             |          |     | J7-P609                             |          |  |  |
| 3   | P608                                | - 75     | 4   | P607                                | - 76     |  |  |
|     | J7-P608                             |          |     | J7-P607                             |          |  |  |
| _   | P606                                | - 77     | 6   | P605                                | - 78     |  |  |
| 5   | J7-P606                             |          |     | J7-P605                             |          |  |  |
| 7   | P604                                | 70       | 0   | P603                                | 80       |  |  |
| '   | J7-P604                             | 79       | 8   | J7-P603                             |          |  |  |
| 0   | P602                                | 01       | 10  | P601                                | 82       |  |  |
| 9   | J7-P602                             | 01       | 10  | J7-P601                             |          |  |  |
| 11  | P600                                | 63       | 12  | P113                                | - 84     |  |  |
|     | J7-P600                             | 05       | 12  | J7-P113                             |          |  |  |
| 13  | P112                                | - 85     | 14  | P111                                | - 86     |  |  |
|     | J7-P112                             |          |     | J7-P111                             |          |  |  |
| 45  | P110                                | 87       | 16  | P109                                | 88       |  |  |
| 15  | J7-P110                             |          |     | J7-P109                             |          |  |  |
| 17  | P108                                | 80       | 18  | P107                                | 92       |  |  |
| 17  | J7-P108                             | 03       |     | J7-P107                             |          |  |  |
| 10  | P106                                | 03       | 20  | P105                                | 94       |  |  |
| 13  | J7-P106                             | 90       |     | J7-P105                             |          |  |  |
| 21  | P104                                | 05       | 22  | P103                                | 96       |  |  |
| 21  | J7-P104                             | 30       |     | J7-P103                             |          |  |  |
| 23  | P102                                | 97       | 24  | P101                                | 98       |  |  |
| 25  | J7-P102                             |          |     | J7-P101                             |          |  |  |
| 25  | P100                                | 99       | 26  | Reserved                            | — 100    |  |  |
| 20  | J7-P100                             |          |     | NC                                  |          |  |  |
| 27  | P514                                | 101      | 28  | P513                                | — 102    |  |  |
| 21  | J7-P514* <sup>1</sup>               | 101      |     | J7-P513* <sup>1</sup>               |          |  |  |
| 29  | P512                                | 103      | 30  | P511                                | 104      |  |  |
|     | J7-P512*1                           |          |     | J7-P511                             |          |  |  |
| 31  | P510                                | - 105    | 31  | P509                                | 106      |  |  |
|     | J7-P510                             |          | 01  | J7-P509                             |          |  |  |
| 33  | P508                                | 107      | 34  | P507                                | 108      |  |  |
|     | J7-P508                             |          |     | J7-P507                             |          |  |  |
| 35  | GND                                 |          | 36  | GND                                 |          |  |  |
| 55  | GROUND                              |          | 50  | GROUND                              |          |  |  |

# Table 9-2: RE01 Header J7 Connections

\*1: When using as an output port, attach a pull-up resistor.

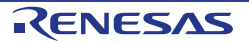

| RE01 Header J8 |                      |          |     |                      |          |  |
|----------------|----------------------|----------|-----|----------------------|----------|--|
| Pin            | Function (General IO | RE01 Pin | Pin | Function (General IO | RF01 Pin |  |
|                | Circuit Net Name     |          |     | Circuit Net Name     |          |  |
| 1              | 3.3V                 |          |     | 5.0V                 |          |  |
|                | Board 3V3            |          | 2   | Board 5V             |          |  |
|                | P204                 | - 47     | 4   | P203                 | - 48     |  |
| 3              | J8-P204              |          |     | J8-P203              |          |  |
|                | P202                 |          | 6   | P704                 | - 50     |  |
| 5              | J8-P202              | - 49     |     | J8-P704              |          |  |
| _              | P703                 |          | -   | P702                 | - 52     |  |
| 7              | J8-P703              | - 51     | 8   | J8-P702              |          |  |
|                | P701                 |          | 1.0 | P700                 | - 54     |  |
| 9              | J8-P701              | - 53     | 10  | J8-P700              |          |  |
|                | P315                 |          | 4.0 | P314                 | - 56     |  |
| 11             | J8-P315              | - 55     | 12  | J8-P314              |          |  |
| 10             | P313                 | - 57     | 14  | P312                 | - 58     |  |
| 13             | J8-P313              |          |     | J8-P312              |          |  |
| 4.5            | P311                 |          | 16  | P310                 | - 60     |  |
| 15             | J8-P311              | - 59     |     | J8-P310              |          |  |
| 47             | P309                 |          | 18  | P308                 | - 62     |  |
| 17             | J8-P309              | - 61     |     | J8-P308              |          |  |
| 10             | P307                 |          | 20  | P306                 | - 64     |  |
| 19             | J8-P307              | - 03     |     | J8-P306              |          |  |
| 04             | P305                 | - 65     | 22  | P304                 | - 68     |  |
| 21             | J8-P305              |          |     | J8-P304              |          |  |
| 22             | P303                 | - 69     | 24  | P302                 | - 70     |  |
| 23             | J8-P303              |          |     | J8-P302              |          |  |
| 25             | P301                 | - 71     | 26  | P300                 | - 72     |  |
| 23             | J8-P301              |          |     | J8-P300              |          |  |
| 07             | Reserved             | NC       | 28  | Reserved             | NC       |  |
| 21             | NC                   | NC       |     | NC                   |          |  |
| 20             | Reserved             | NC       | 30  | Reserved             | - NC     |  |
| 29             | NC                   |          |     | NC                   |          |  |
| 31             | Reserved             | – NC     | 31  | Reserved             | - NC     |  |
|                | NC                   |          |     | NC                   |          |  |
| 33             | Reserved             | — NC     | 34  | Reserved             | - NC     |  |
|                | NC                   |          |     | NC                   |          |  |
| 35             | GND                  |          | 36  | GND                  |          |  |
|                | GROUND               |          |     | GROUND               |          |  |

# Table 9-3: RE01 Header J8 Connections

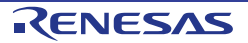

| RE01 Header J21 |                      |          |              |                      |          |  |
|-----------------|----------------------|----------|--------------|----------------------|----------|--|
| Din             | Function (General IO | PE01 Din | Din          | Function (General IO | PE01 Pin |  |
| FIII            | Circuit Net Name     |          | <b>F</b> 111 | Circuit Net Name     |          |  |
| 1               | 3 3V                 |          | 2            | 5 0V                 |          |  |
|                 | Board 3V3            |          |              | Board 5V             |          |  |
| 3               | P506                 | - 109    | 4            | P505                 | - 110    |  |
|                 | J21-P506             |          |              | J21-P505             |          |  |
| _               | P504                 |          | 6            | P503                 | - 112    |  |
| 5               | J21-P504             | - 111    |              | J21-P503             |          |  |
| _               | P502                 |          | -            | P501                 | — 114    |  |
| · /             | J21-P502             | 113      | 8            | J21-P501             |          |  |
| 0               | P500                 | 445      | 4.0          | P015                 | — 118    |  |
| 9               | J21-P500             | 115      | 10           | J21-P015             |          |  |
| 11              | P014                 | 110      | 10           | P013                 | 100      |  |
|                 | J21-P014             | 119      | 12           | J21-P013             | 120      |  |
| 10              | P012                 | 101      | 14           | P011                 | - 122    |  |
| 13              | J21-P012             | 121      |              | J21-P011             |          |  |
| 45              | P010                 | 400      | 16           | P009                 | 125      |  |
| 15              | J21-P010             | 123      |              | J21-P009             |          |  |
| 17              | P008                 | 400      | 18           | P007                 | 127      |  |
| 17              | J21-P008             | 120      |              | J21-P007             |          |  |
| 10              | P006                 | 100      | 20           | P005                 | 130      |  |
| 19              | J21-P006             | 129      |              | J21-P005             |          |  |
| 21              | P004                 | 121      | 22           | P003                 | 132      |  |
| 21              | J21-P004             | 131      |              | J21-P003             |          |  |
| 22              | P002                 | — 133    | 24           | P001                 | 135      |  |
| 23              | J21-P002             |          |              | J21-P001             |          |  |
| 25              | P000                 | — 136    | 26           | P815                 | - 140    |  |
| 25              | J21-P000             |          |              | J21-P815             |          |  |
| 27              | P814                 | - 141    | 28           | P813                 | 142      |  |
| 21              | J21-P814             |          |              | J21-P813             |          |  |
| 29              | P812                 | - 143    | 30           | P811                 | — 144    |  |
|                 | J21-P812             |          |              | J21-P811             |          |  |
| 31              | Reserved             | – NC     | 31           | Reserved             | — NC     |  |
|                 | NC                   |          |              | NC                   |          |  |
| 33              | Reserved             | — NC     | 34           | Reserved             | - NC     |  |
|                 | NC                   |          |              | NC                   |          |  |
| 35              | GND                  | -        | 36           | GND                  |          |  |
| 30              | GROUND               |          |              | GROUND               |          |  |

# Table 9-4: RE01 Header J21 Connections

# **10.** Code Development

### 10.1 Overview

There are several ways to debug the program code for this device:

- Connect Main Board to PC through IAR development tool I-jet emulator
- Connect Main Board to PC through Segger development tool J-Link OB that is designed on Main Board
- Connect Main Board to PC through Segger development tool J-Link emulator
- Connect Main Board to PC through Renesas development tool E2 emulator and E2 emulator Lite.

Refer to the manufacturer's website for more details about each emulator.

# 10.2 Mode Support

This Evaluation Kit supports Normal Operation Mode / Energy Harvest Operation Mode and Boot Modes (SCI and USB). The settings related to modes change are described in §5 and 6. Refer to "RE01 Group User's Manual: Hardware" for detailed information about RE01 operating modes and registers.

Only change the RE01 operating mode when the Evaluation Kit is in reset or turned off; otherwise the RE01 may be damaged.

# 10.3 Address Space

For the RE01 address space details, refer to the 'Address Space' section of "RE01 Group User's Manual: Hardware".

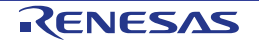
### **11.** Additional Information

### **Technical Support**

For information about the RE01 refer to the RE01 Group User's Manual: Hardware.

#### Trademarks

All brand or product names used in this manual are trademarks or registered trademarks of their respective companies or organisations.

#### Copyright

This document may be, wholly or partially, subject to change without notice. All rights reserved. Duplication of this document, either in whole or part is prohibited without the written permission of Renesas Electronics Corporation.

© 2018 - 2020 Renesas Electronics Corporation. All rights reserved.

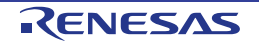

### **REVISION HISTORY**

# RE01 Group

Evaluation Kit RE01 1500KB User's Manual

| Rev. | Date         | Description |                          |
|------|--------------|-------------|--------------------------|
|      |              | Page        | Summary                  |
| 1.00 | Jun 26, 2019 |             | First Edition issued.    |
| 2.00 | Aug 04, 2020 |             | Renewal of configuration |

### RE01 Group Evaluation Kit RE01 1500KB User's Manual

Publication Date: Rev.2.00 Aug 04, 2020

Published by: Renesas Electronics Corporation

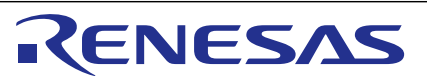

#### SALES OFFICES

Refer to "http://www.renesas.com/" for the latest and detailed information.

**Renesas Electronics Corporation** 

http://www.renesas.com

Renease Electronics Corporation TOYOSU FORESIA, 3-2-24 Toyosu, Koto-ku, Tokyo 135-0061, Japan Renease Electronics America Inc. Milpitas Campus 1001 Murphy Ranch Road, Milpitas, CA 95035, U.S.A. Tei: +1-408-243-2888, Fax: +1-408-433-4531 Renease Electronics America Inc. San Jose Campus 6024 Silver Creek Valley Road, San Jose, CA 95138, USA Tei: +1-408-284-8200, Fax: +1-408-294-2775 Renease Electronics Camead Limited 2051 Yonge Street, Sulle 8309 Rithmond Hill, Ontario Canada L4C 9T3 Tei: +1-908-273-2004 Renease Electronics Canad Limited 2051 Yonge Street, Sulle 8309 Rithmond Hill, Ontario Canada L4C 9T3 Tei: +1-908-273-2004 Renease Electronics Chinaj Co., Ltd. Room 101-101, Floor 1, Building 7, Yart No. 7, 8th Street, Shangdi, Haidian District, Beijing 100085, China Tei: +496-10-8235-1155, Fax: +486-10-8235-7679 Renease Electronics (Chinaj Co., Ltd. Romesae Electronics Hong Kong Limited Unit 801-1611, 1667. Tower 2, Grand Century Place, 193 Prince Edward Road West, Mongkok, Kowloon, Hong Kong Tei: +862-2260-2888, Fax: +852 2886-9022 Renease Electronics Nong Kong Limited 1011 f801-1611, 1617. Tower 2, Grand Century Place, 193 Prince Edward Road West, Mongkok, Kowloon, Hong Kong Tei: +862-2265-6088, Fax: +882 28175-9670 Renease Electronics Magnore 7b. Ltd. 80 Bendemeer Road, #00-52 Singapore 339849 Tei: +862-28175-9600, Fax: +862-2137030 Renease Electronics Malaysia Stn.B.M. Unit No 343. Fu Shing North Road. Taipei 10543, Taiwan Tei: +862-28175-9600, Fax: +862-21370300 Renease Electronics Malaysia Stn.B.M. Unit No 341. Level 33 Tower 8 U.OA Business Park, No 1 Jalan Pengaturcara U1/51A, Seksyen U1, 40150 Shah Alam, Selangor, Malaysia Tei: +913-03-0522-1288, Fax: +60-3-5022-1290 Renease Electronics Korea Co., Ltd. No.777C, 100 Feet Road, HAL 2nd Stage, Indiranagar, Bangalore 560 038, India Tei: +913-05708700 Renease Electronics Korea Co., Ltd. No.777C, 100 Feet Road, HAL 2nd Stage, Indiranagar, Bangalore 560 038, India Tei: +913-05708700

## RE01 Group

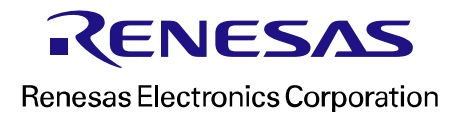

R20UT4379EJ0200